# C@@WEATS 생산자 APP 메뉴얼.

작업일지를 활용한 효율적인 작업! 장비별 맵핑, 팀 단위 작업관리까지

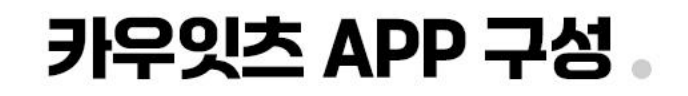

6 랩핑기/복합기 작업이 완료되면 안내

사운드와 함께 작업기록이 가능한 팝업창이 나타나며, 조사료 생산량

입력 후 작업기록 완료

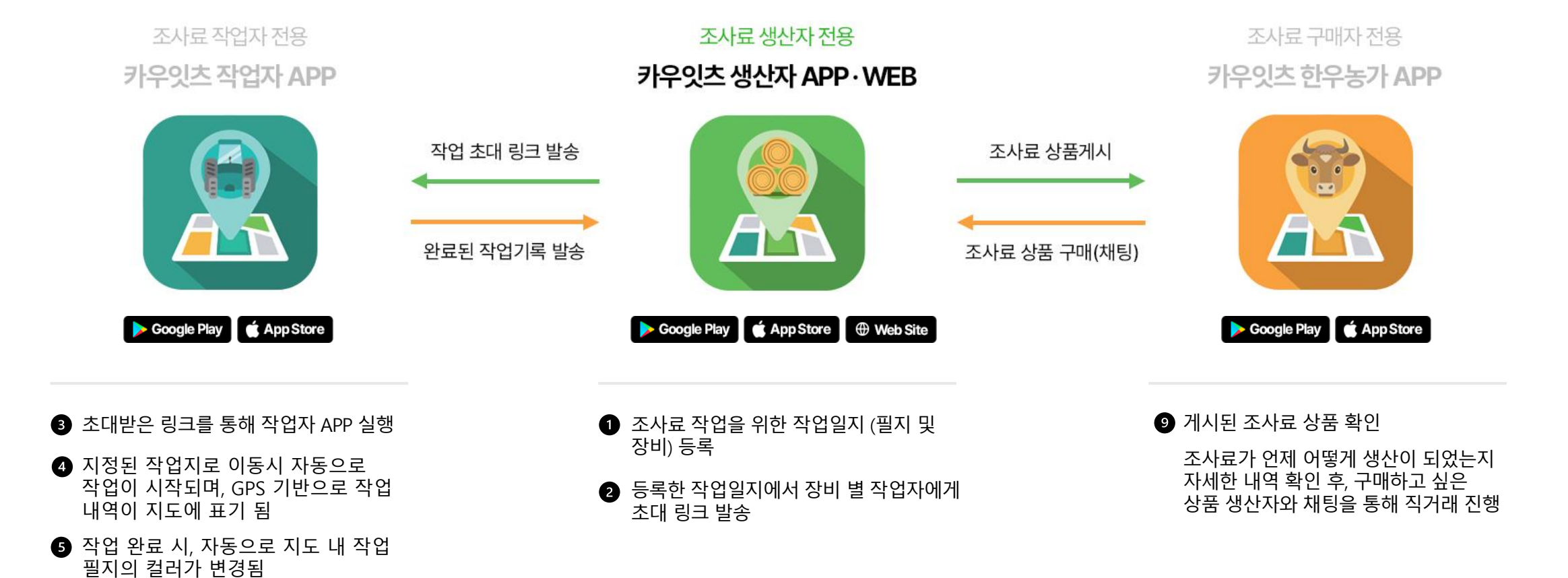

7 완료된 조사료 생산량 확인

⑧ 생산 완료된 조사료 상품 게시

### CONTENTS INDEX

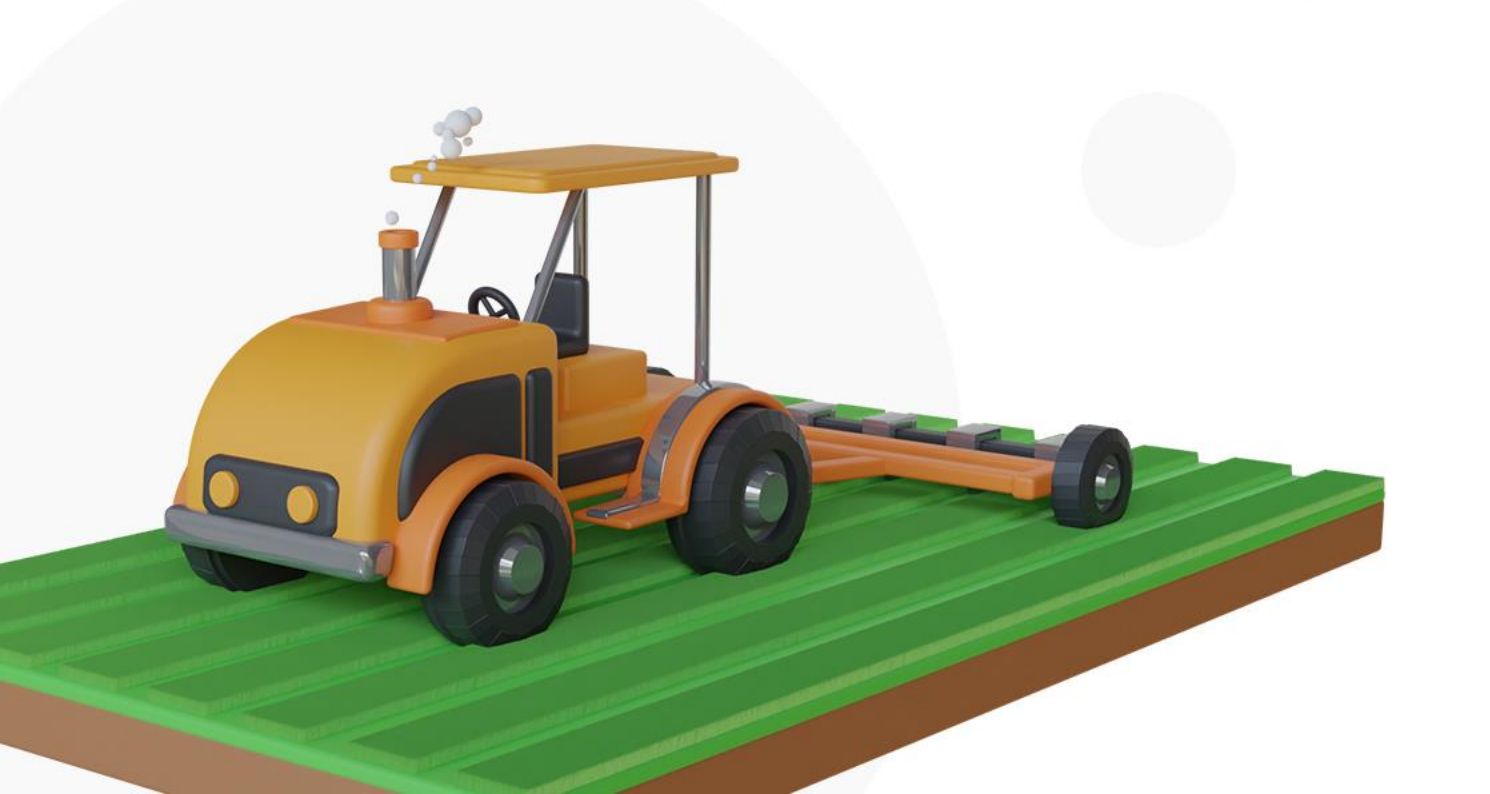

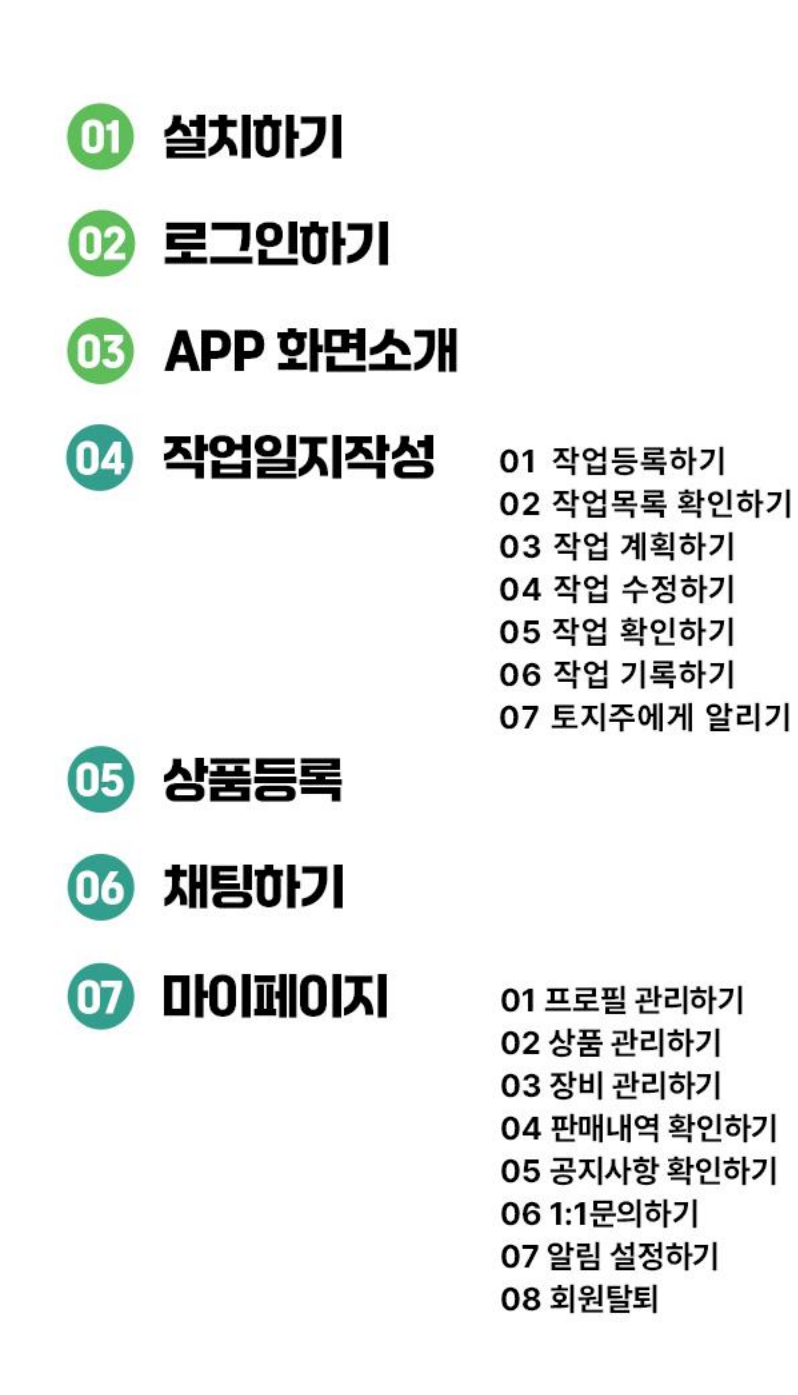

### 01 설치하기 .

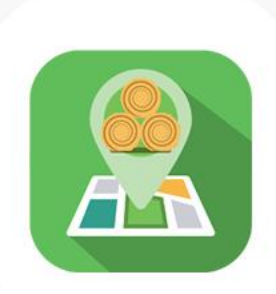

카우잇츠 APP 생산자 메뉴얼

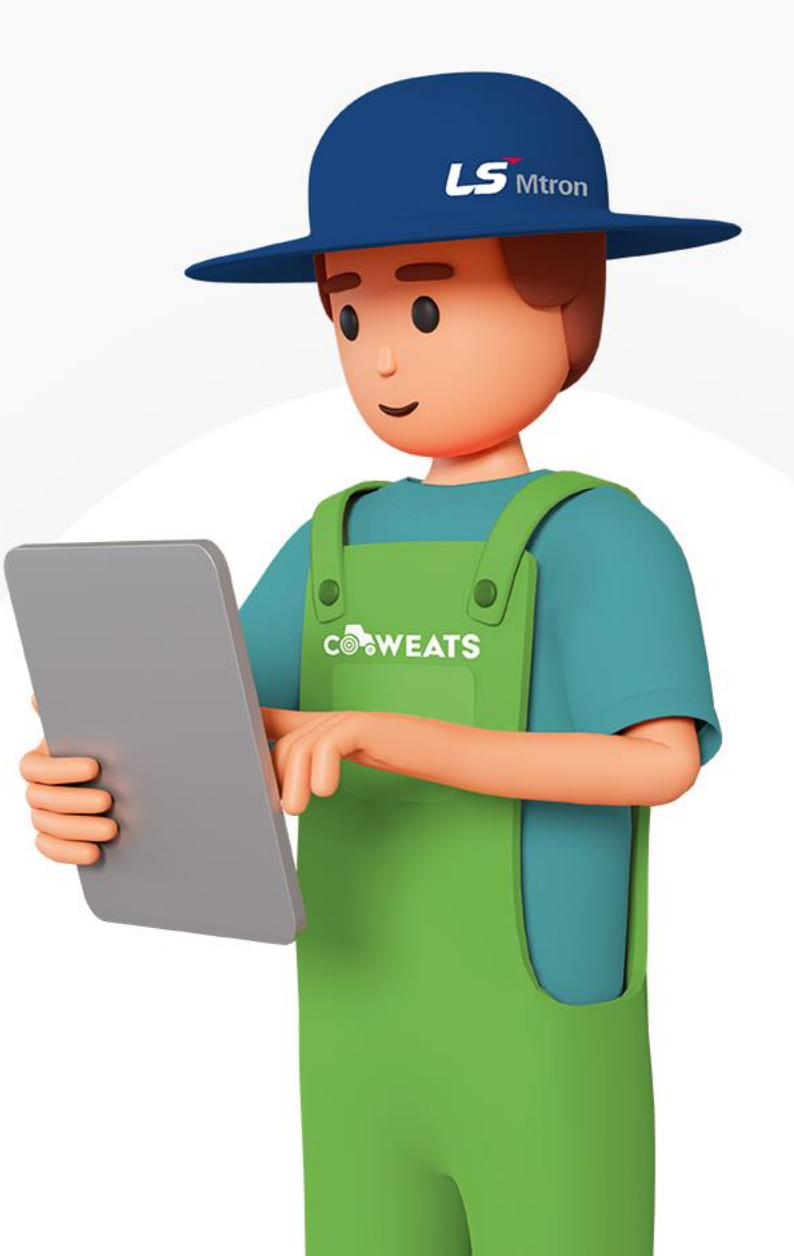

#### 1. 설치하기

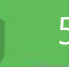

#### **카우잇츠 설치하기** 안드로이드 이용자

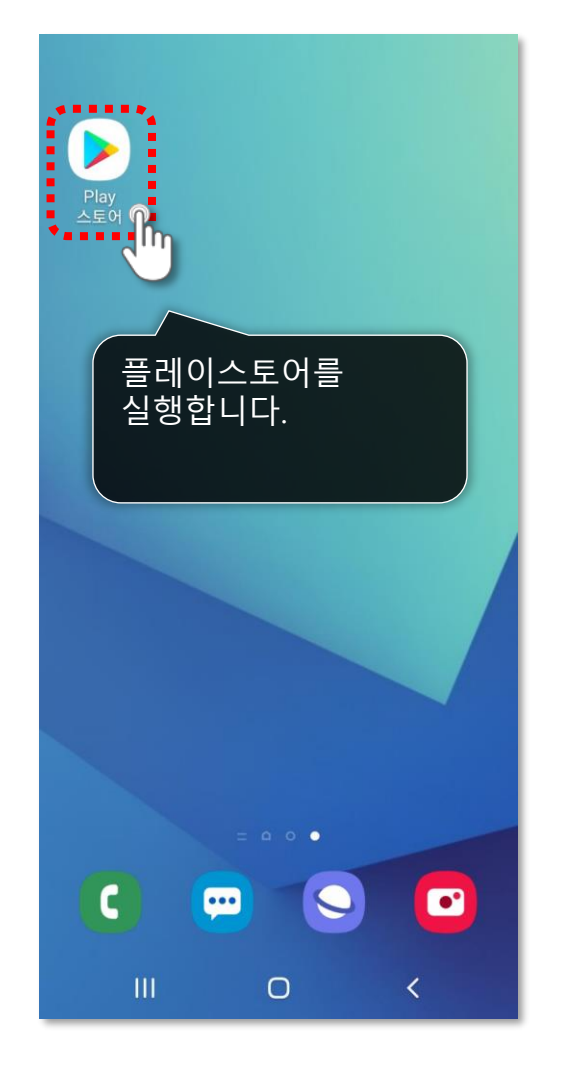

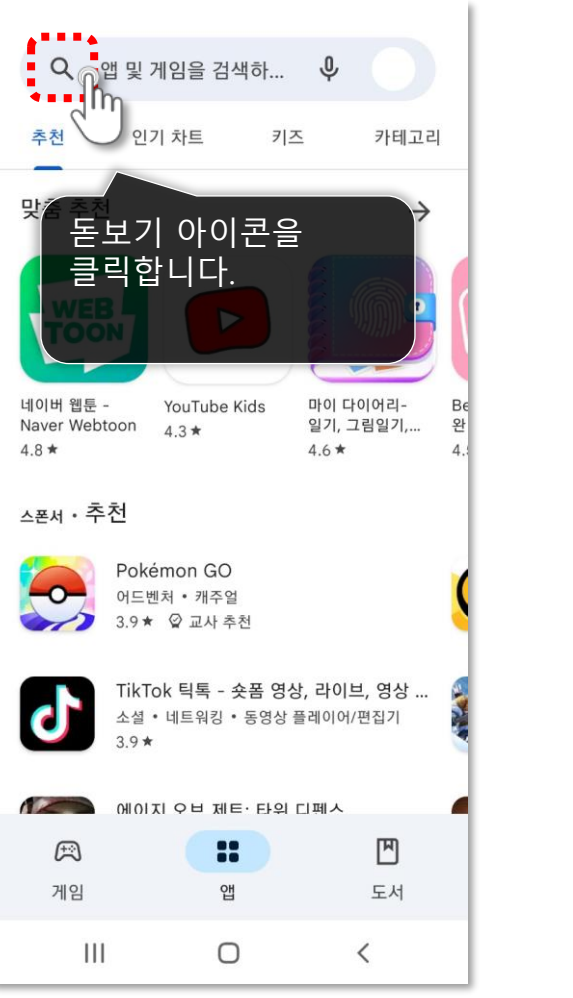

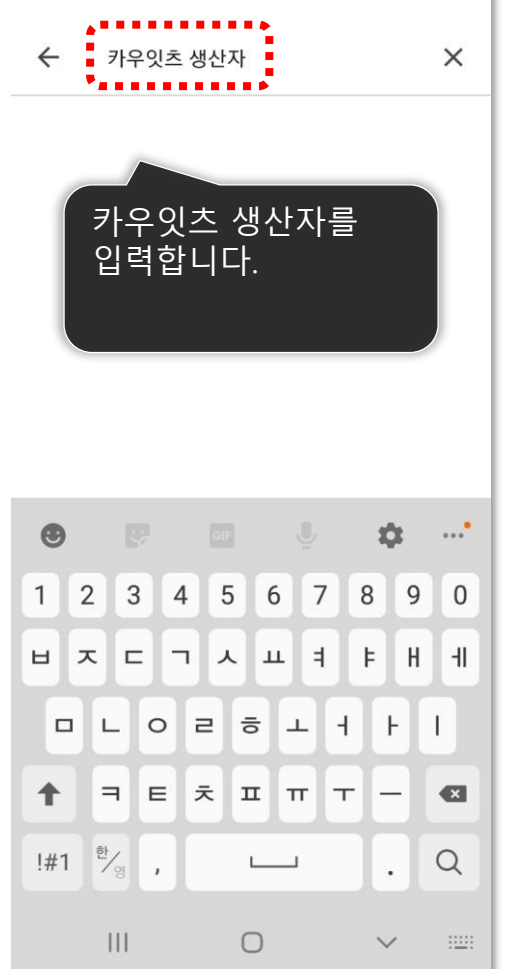

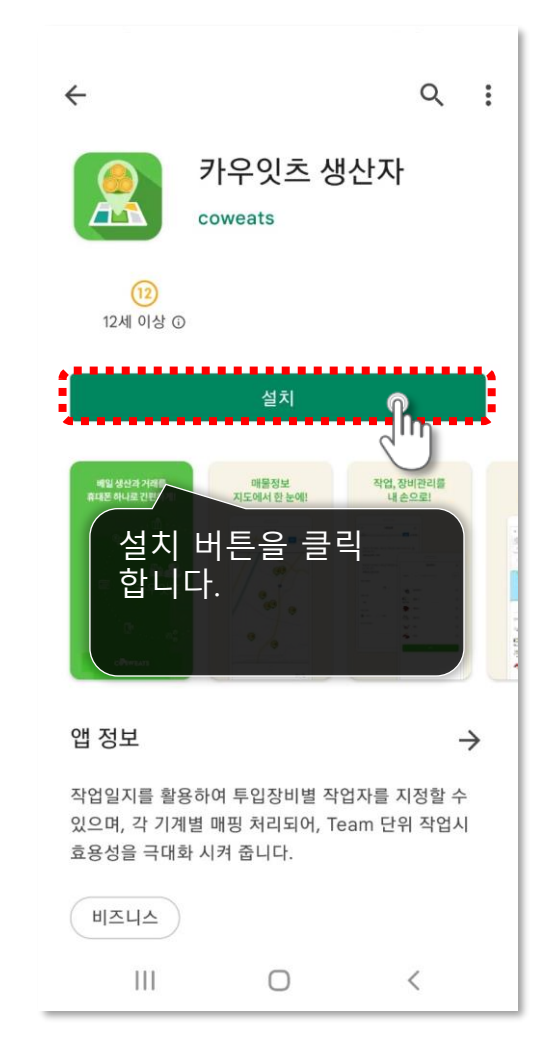

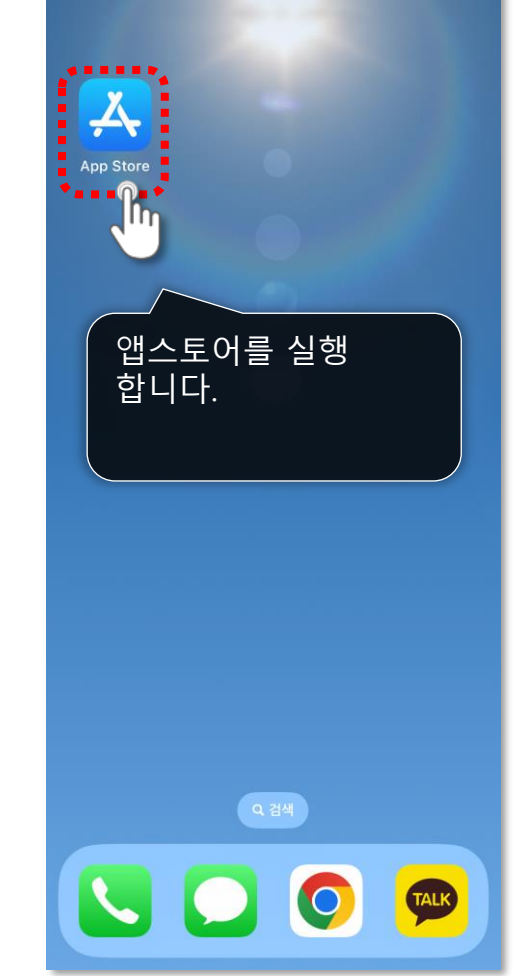

| 검색                                                                       |                                   |
|--------------------------------------------------------------------------|-----------------------------------|
| Q, 게임, 앱, 스토리 등                                                          | Ŷ                                 |
| 새로운 발견                                                                   |                                   |
| Q bustago                                                                | Q 라디오                             |
| Q 위플레이                                                                   | Q pass앱                           |
| Q 버스                                                                     | Q 쿠팡                              |
| 추천 앱과 게임                                                                 |                                   |
|                                                                          |                                   |
| Instagram<br>사진 및 비디오<br>3월                                              | 열기                                |
| Instagram   전 및 비디오   전 및 비디오   로 보기   다   클 릭 합 니 디   면전앤파이트   이디세다 색생애 | 열기<br>이콘을 받기<br>남. ****<br>도바일 받기 |

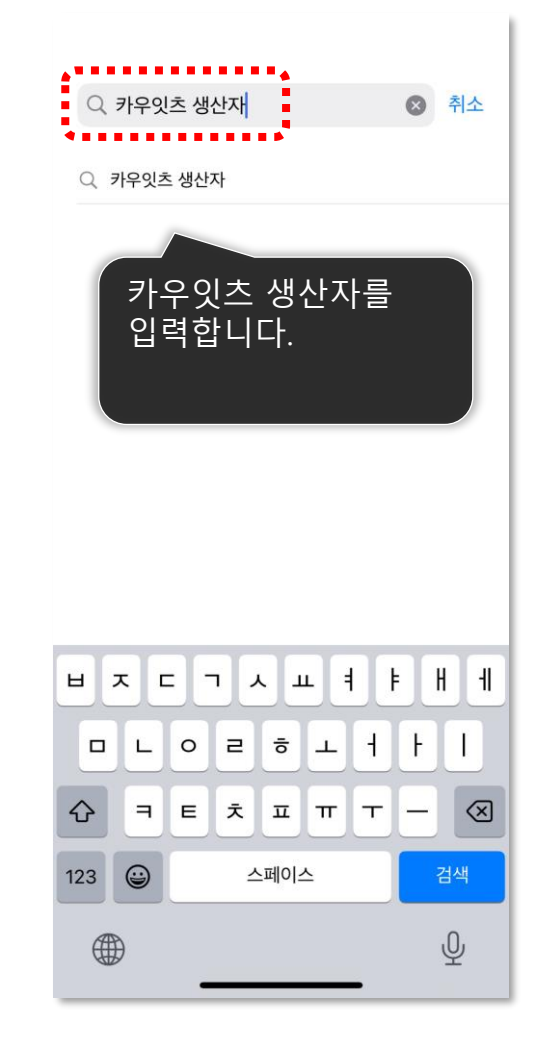

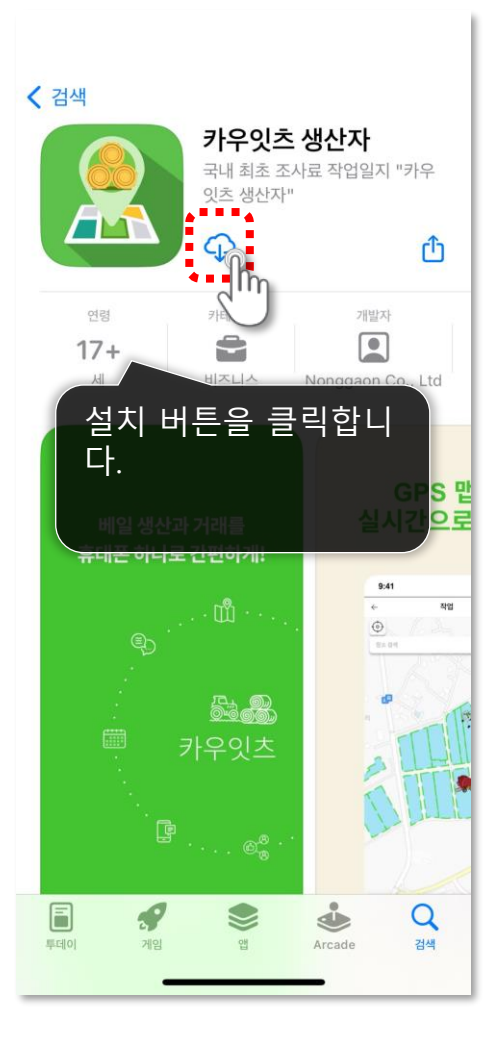

**카우잇츠 설치하기** ios(애플) 이용자

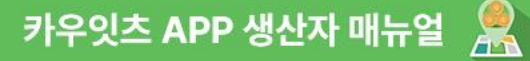

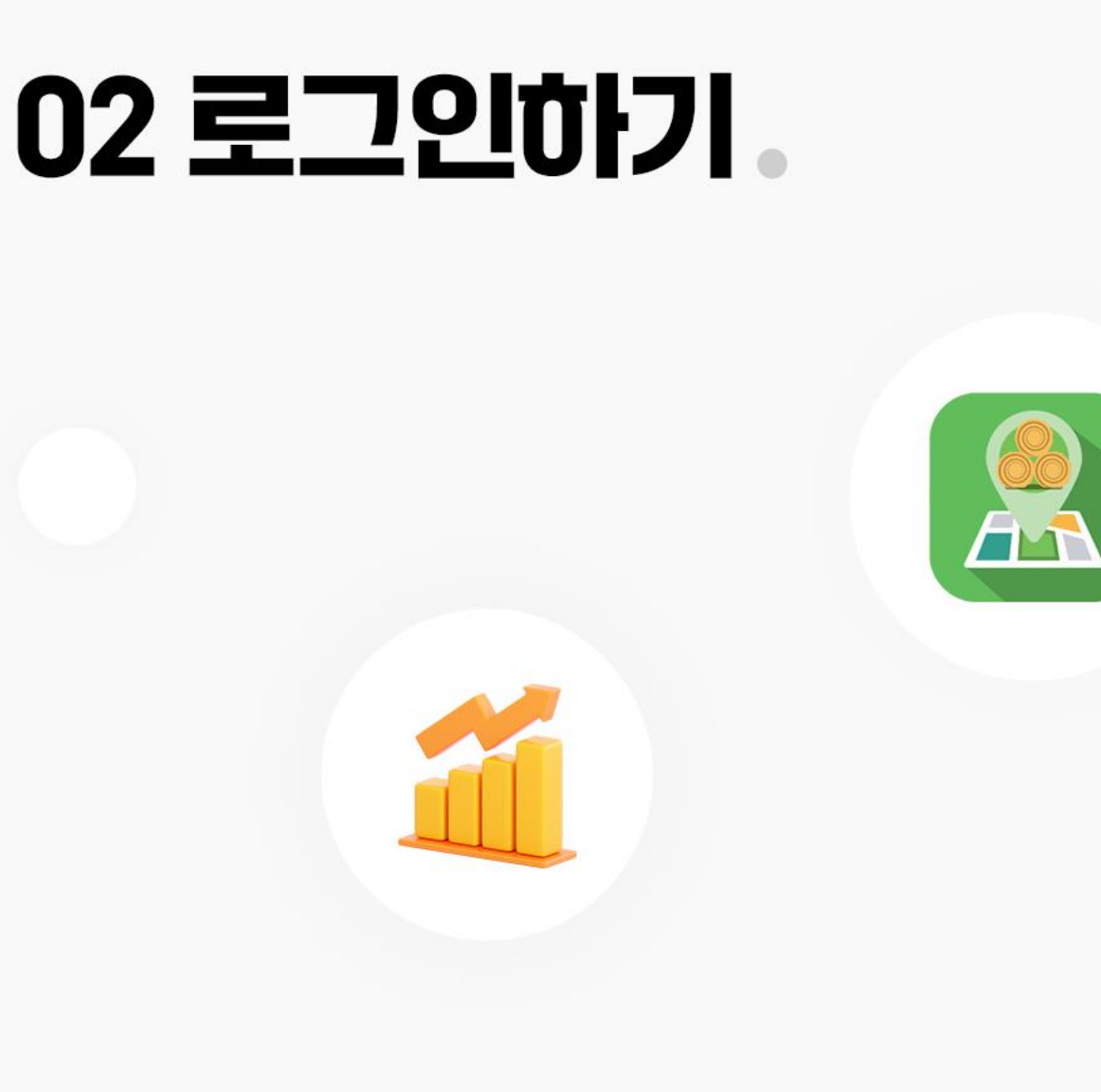

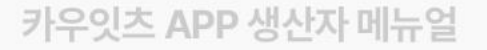

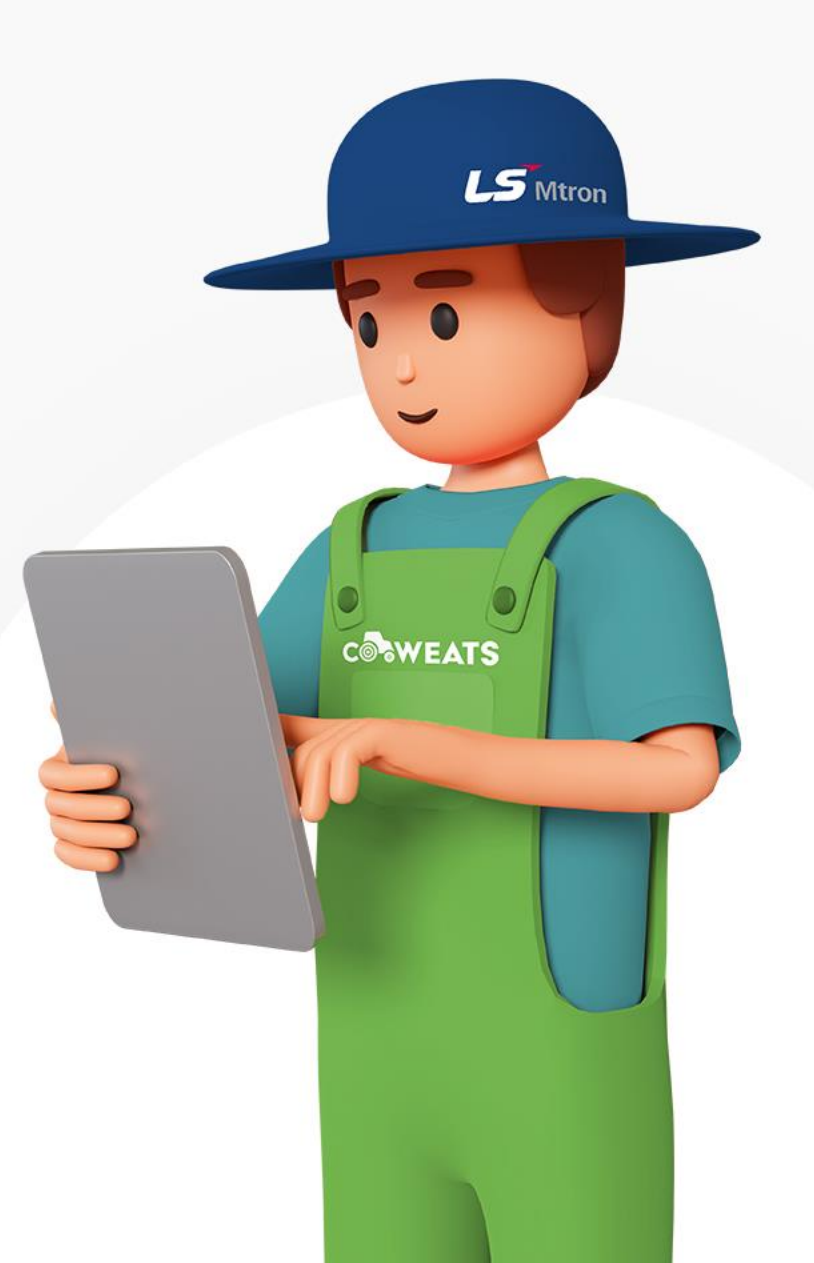

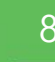

**접근 허용 및 약관 동의** 카우잇츠 어플리케이션을 실행하기 전에 접근 권한 허용 및 약관 동의를 진행해주세요.

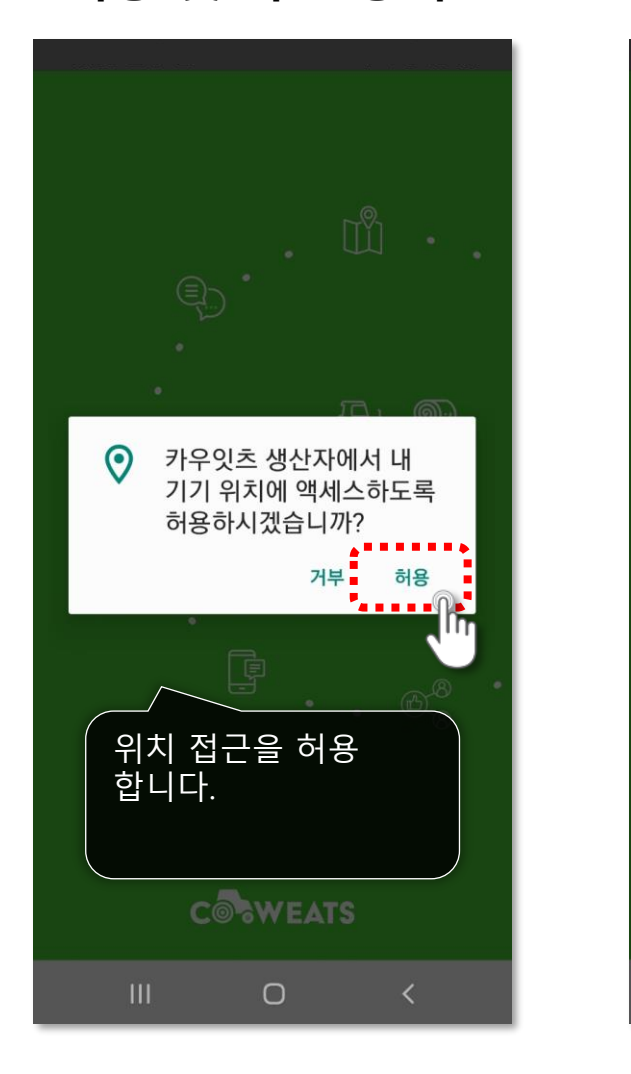

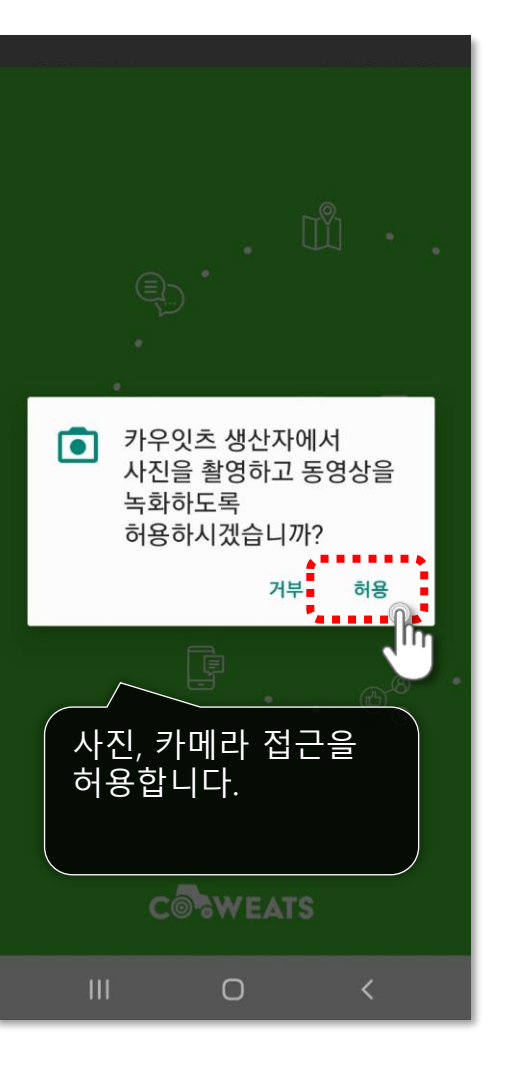

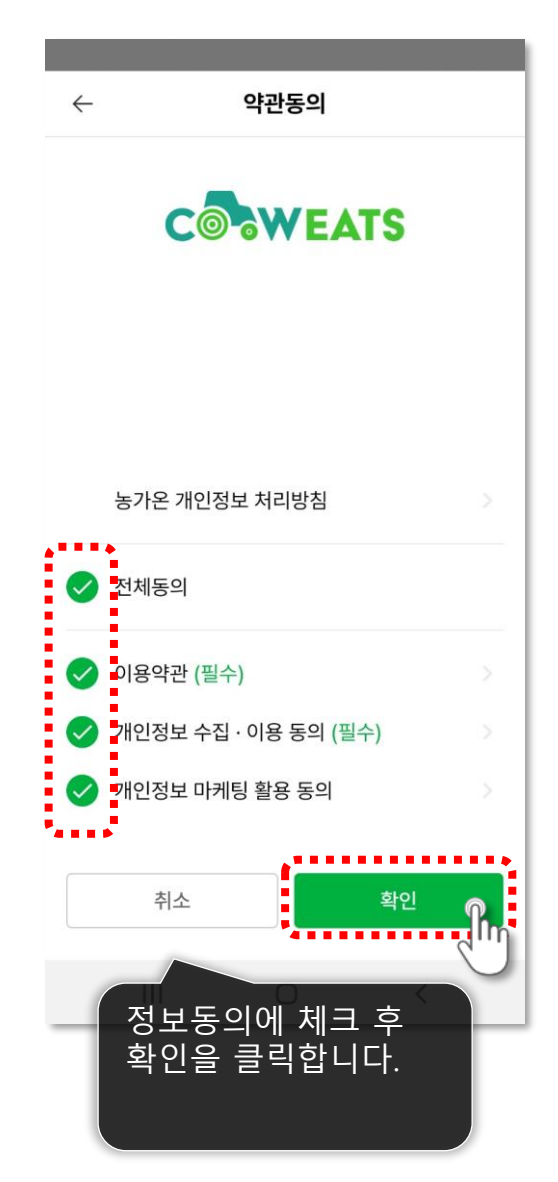

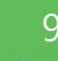

로그인 카카오 로그인 이용 시

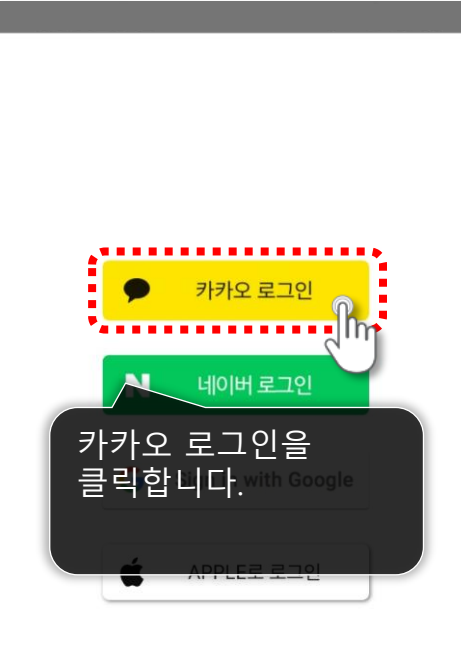

#### 농가온 주식회사 사업자 정보

주소 : 전라북도 완주군 봉동읍 과학로 886 대표:지세룡 사업자등록번호: 125-81-84462 통신판매업 신고번호 : 제 2023-전북완주-0277호

#### Copyright 농가온(주) All rights reserved.

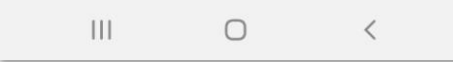

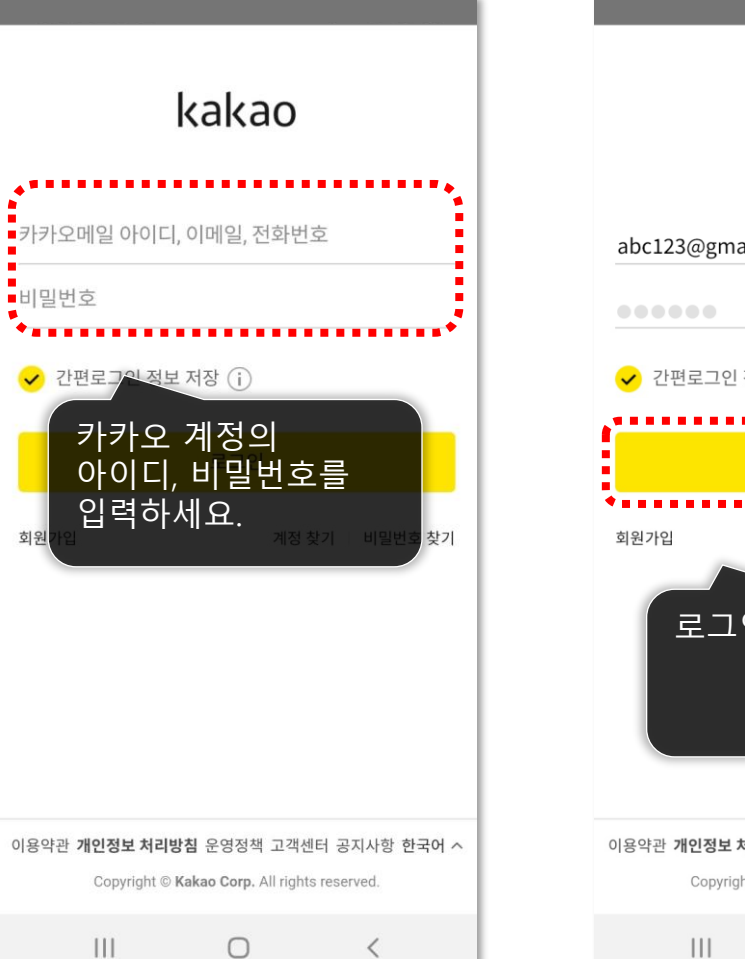

비밀번호

히의

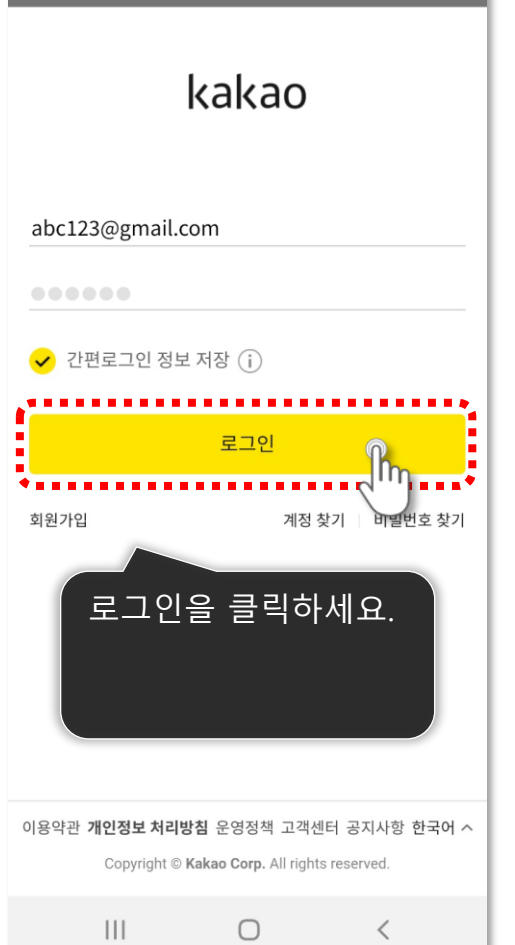

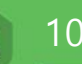

**로그인** 네이버 로그인 이용시

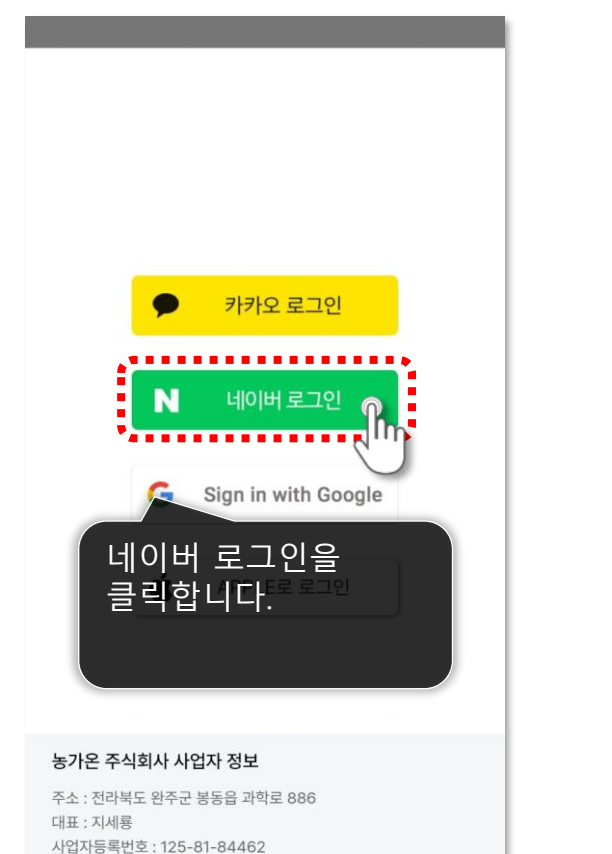

통신판매업 신고번호 : 제 2023-전북완주-0277호 Copyright 농가온(주) All rights reserved.

 $\bigcirc$ 

<

Ш

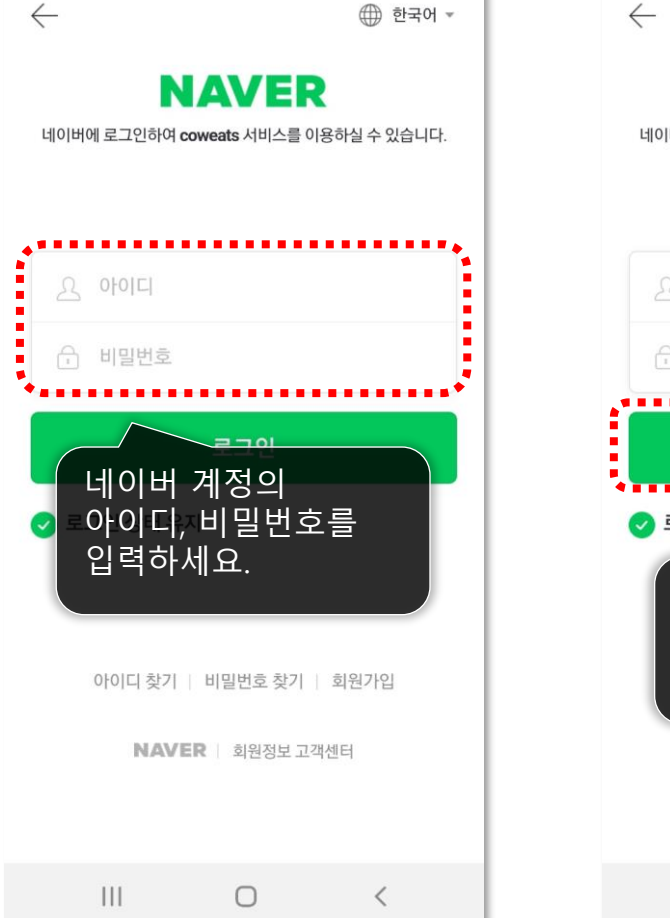

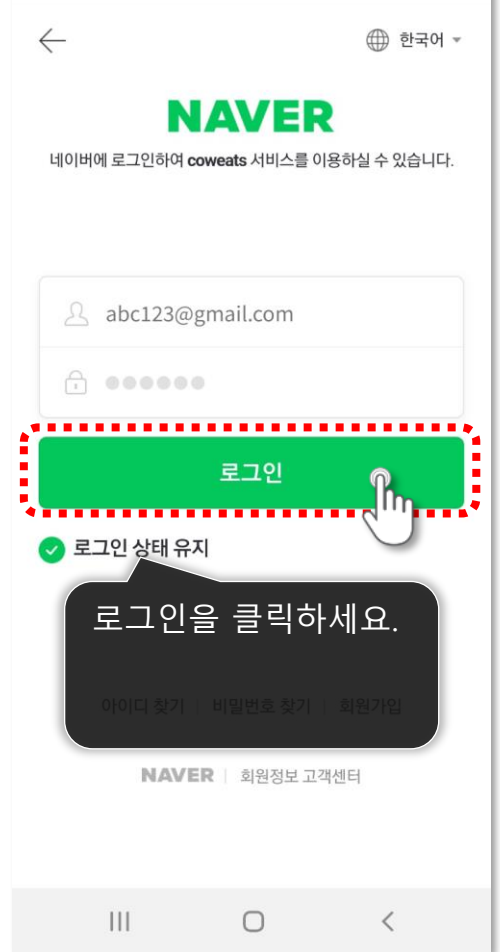

**로그인** 구글 로그인 이용시

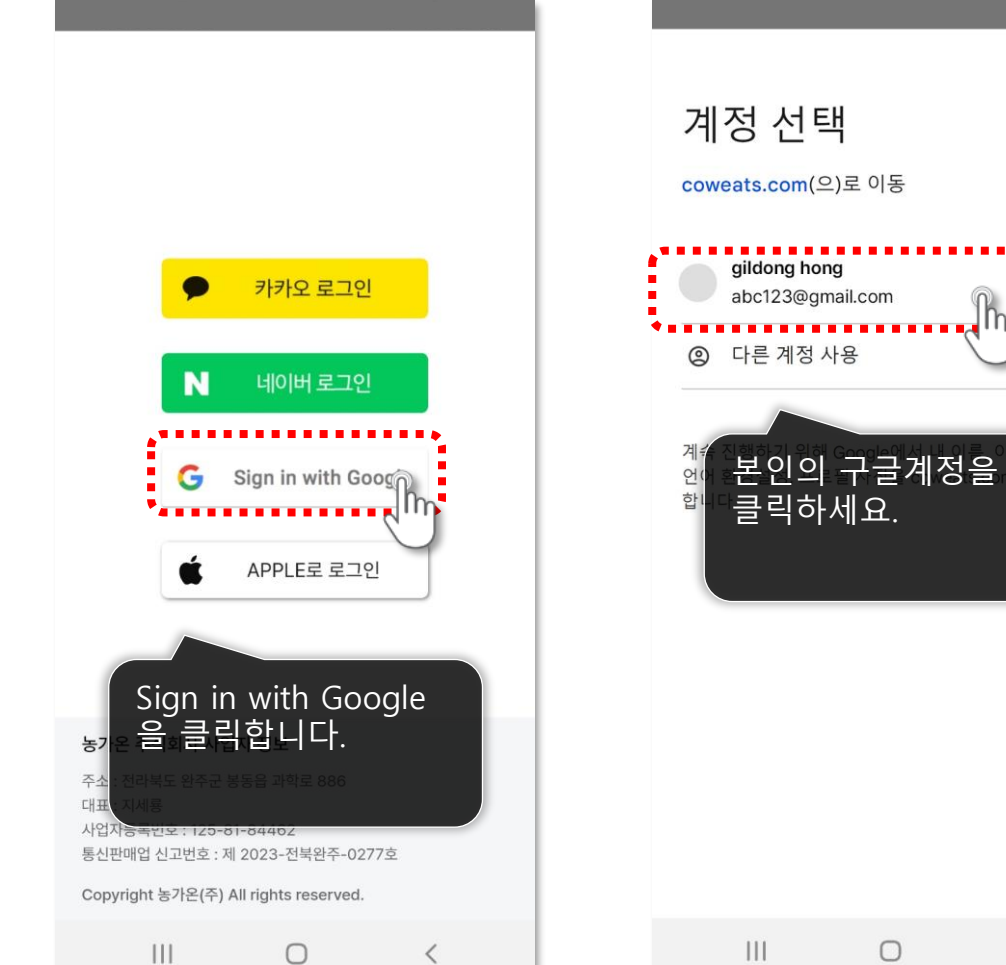

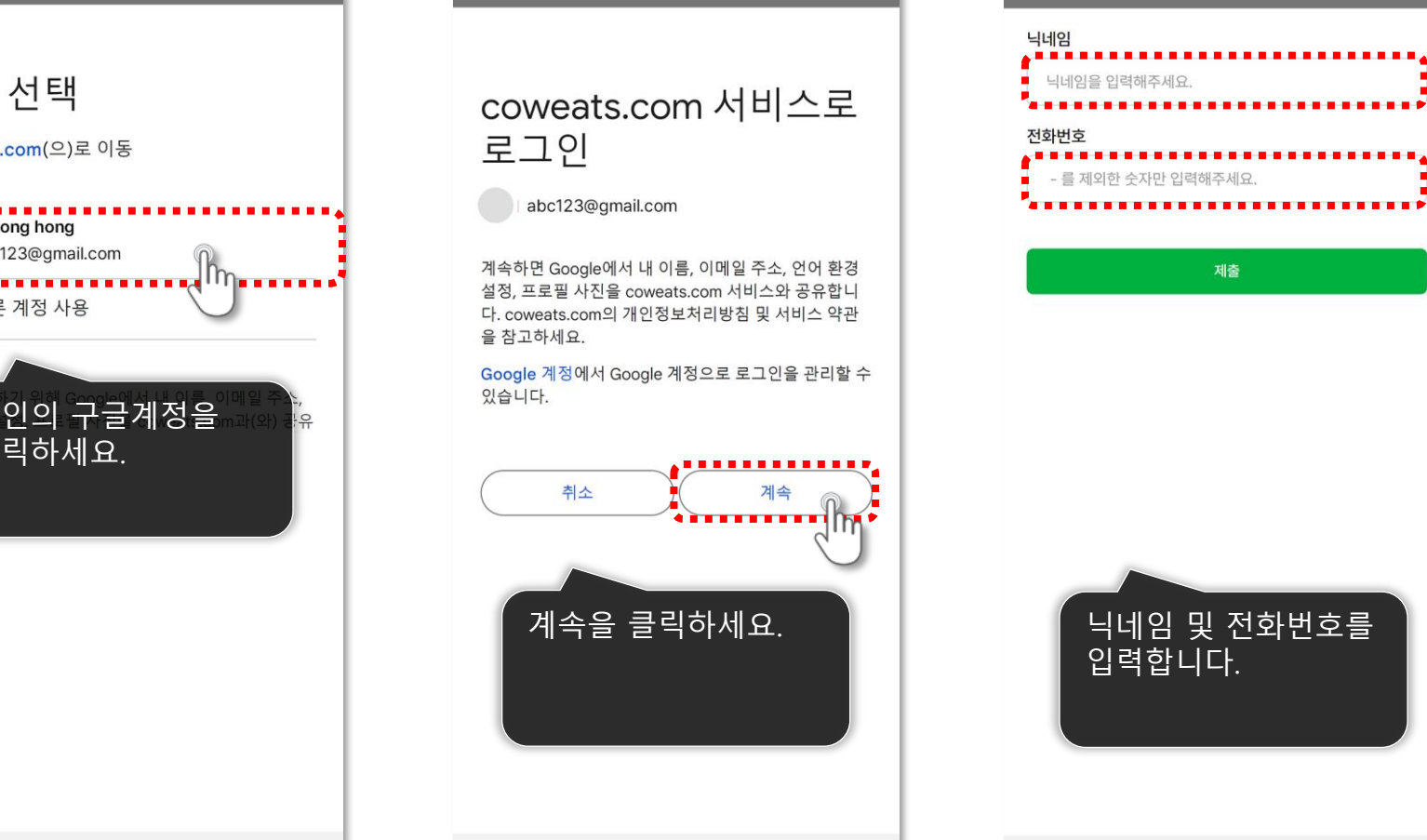

111

<

 $\bigcirc$ 

<

<

 $\bigcirc$ 

111

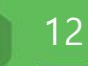

**로그인** 구글 로그인 이용시

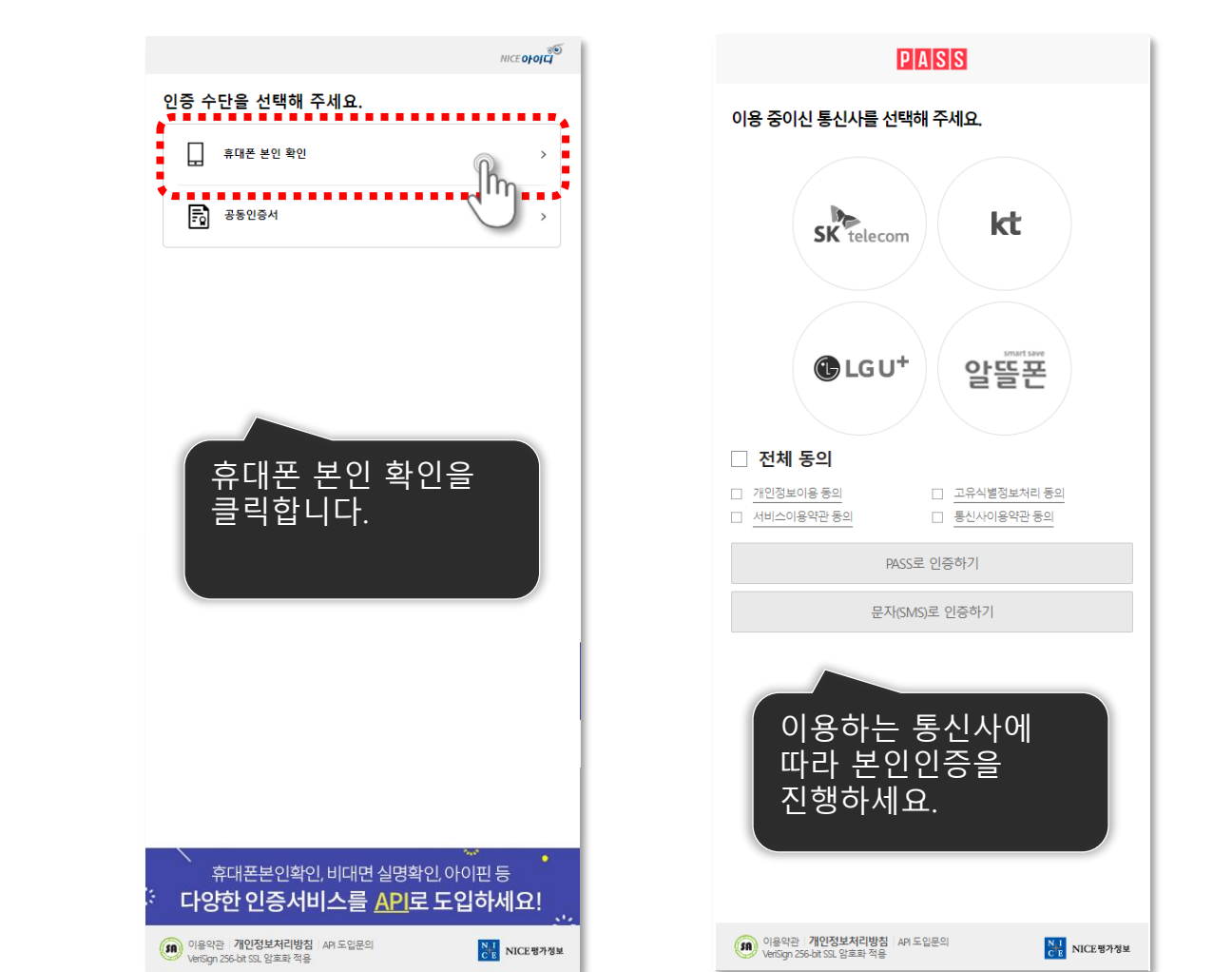

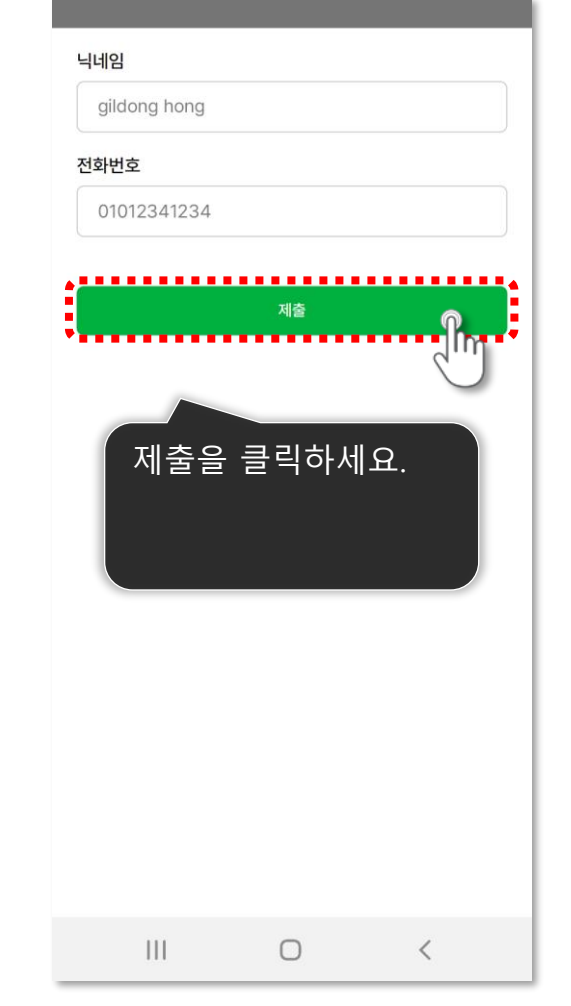

### 03 APP 화면소개

카우잇츠 APP 생산자 메뉴얼

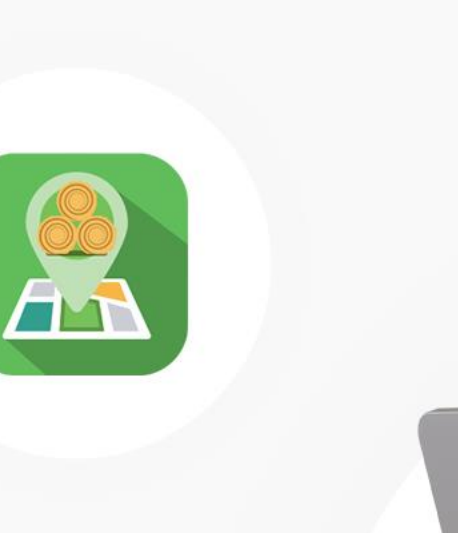

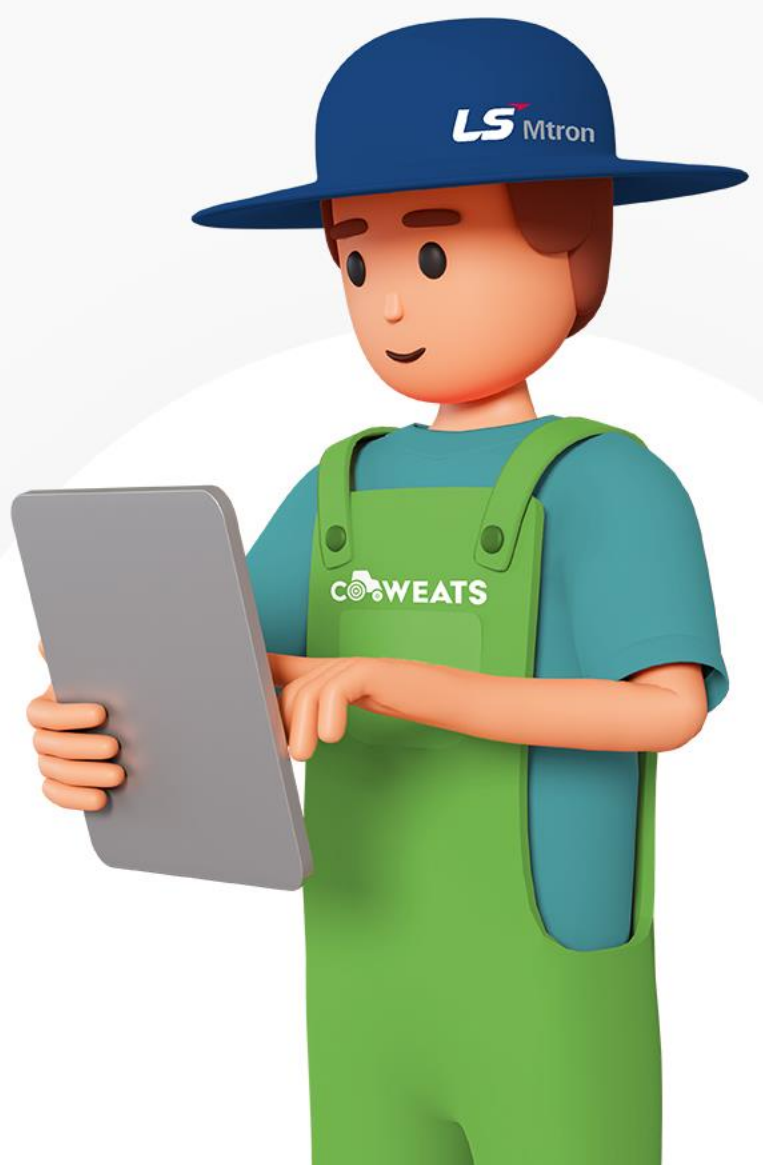

#### 3. APP 화면 소개

14

메인화면 메인 화면 구성을 소개합니다

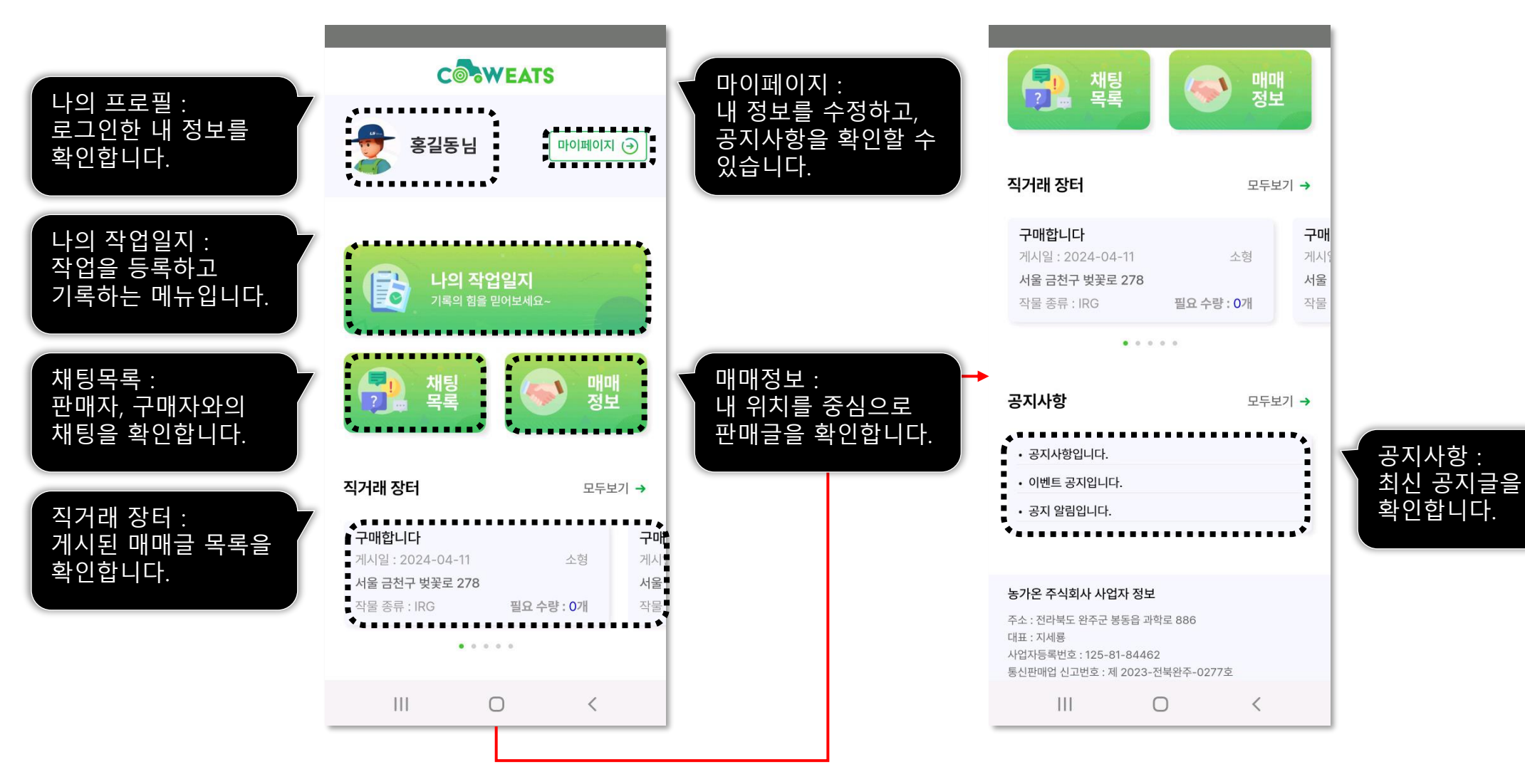

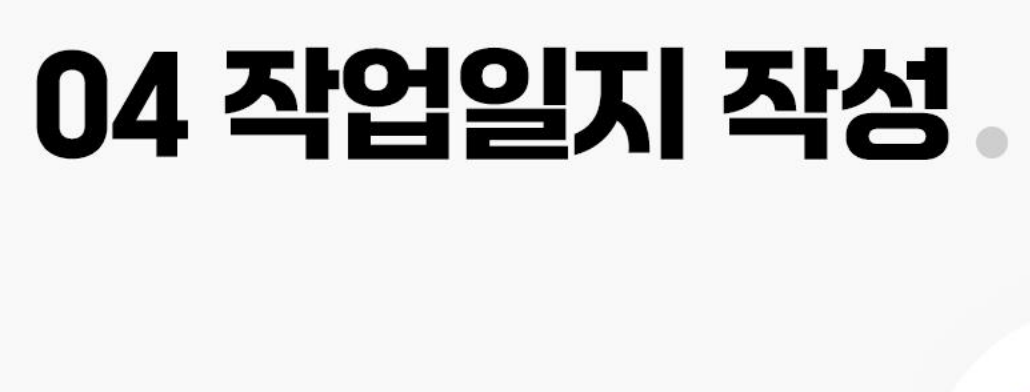

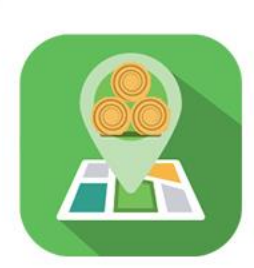

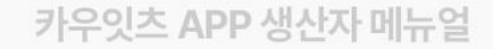

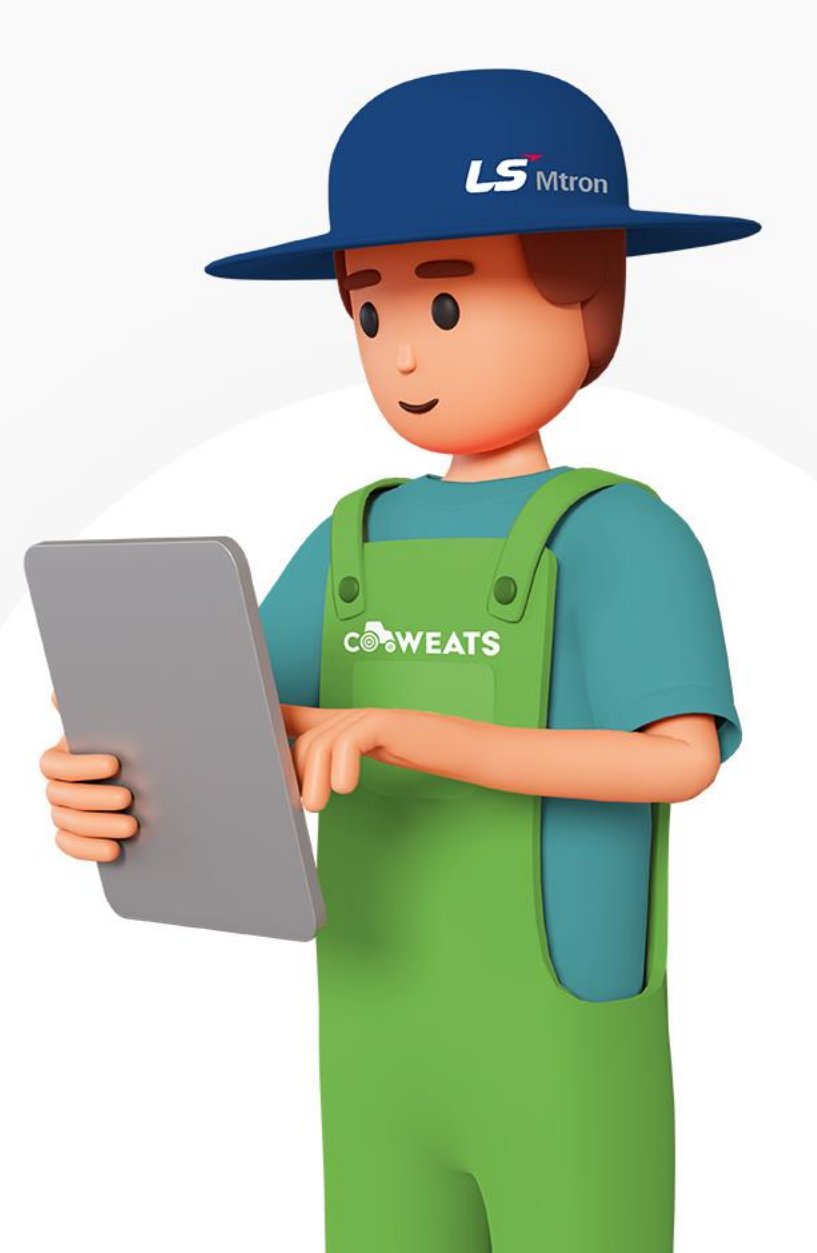

#### **작업등록하기** 작업을 등록하기 위해 내 위치를 확인하고 작업등록을 시작합니다.

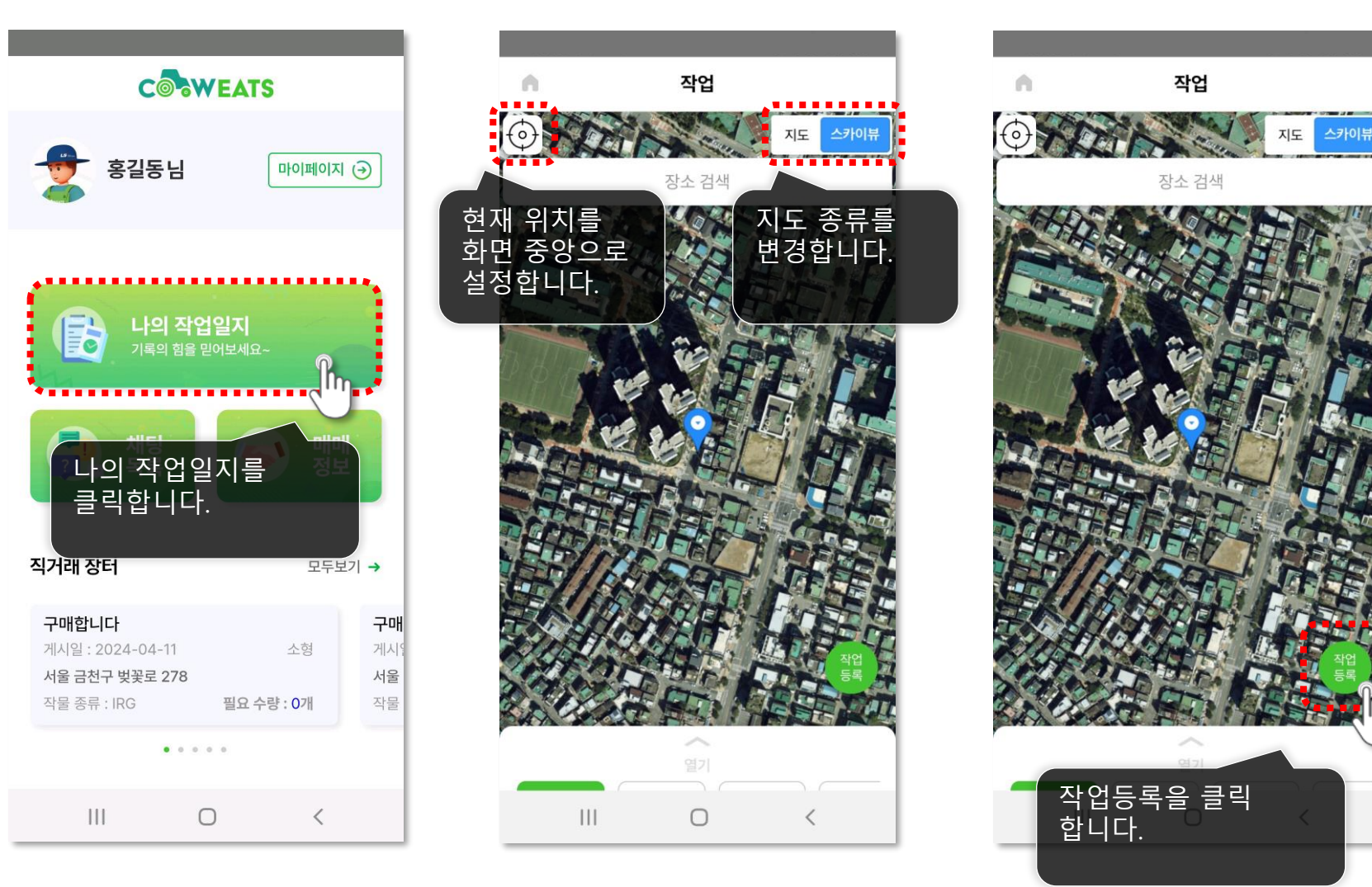

다음 페이지에 계속 🕨

Ħ

카우잇츠 APP 생산자 매뉴얼 🙎

17

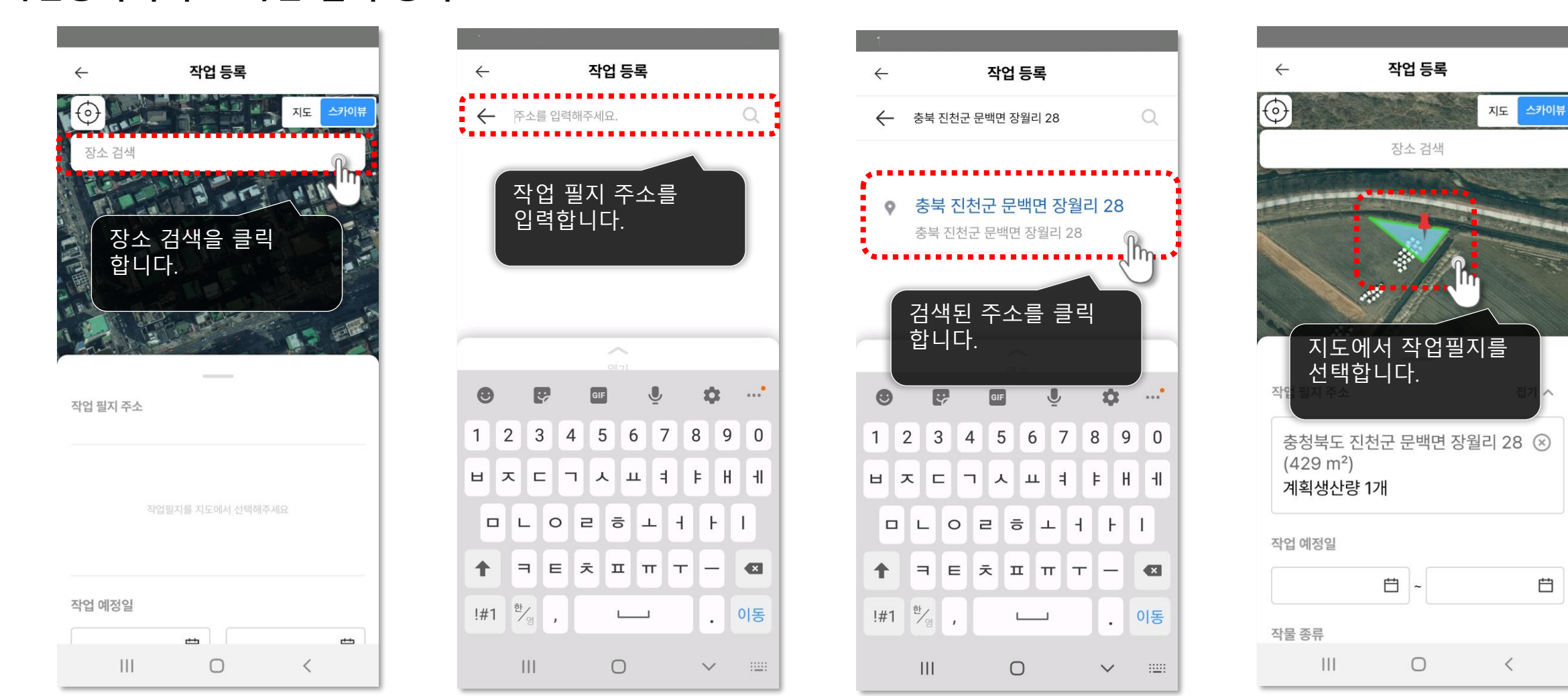

작업등록하기 > 작업 필지 등록 작업할 주소를 검색하여 찾거나 지도를 직접 클릭해 작업할 작업 필지를 선택합니다.

### 18

#### 작업등록하기 > 작업 예정일 등록 작업 예정일을 선택합니다.

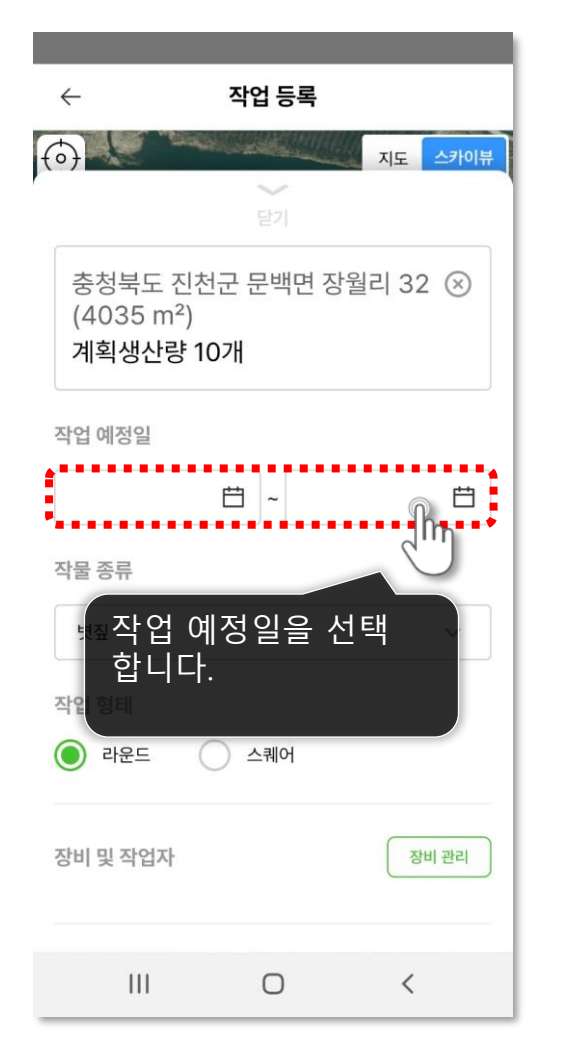

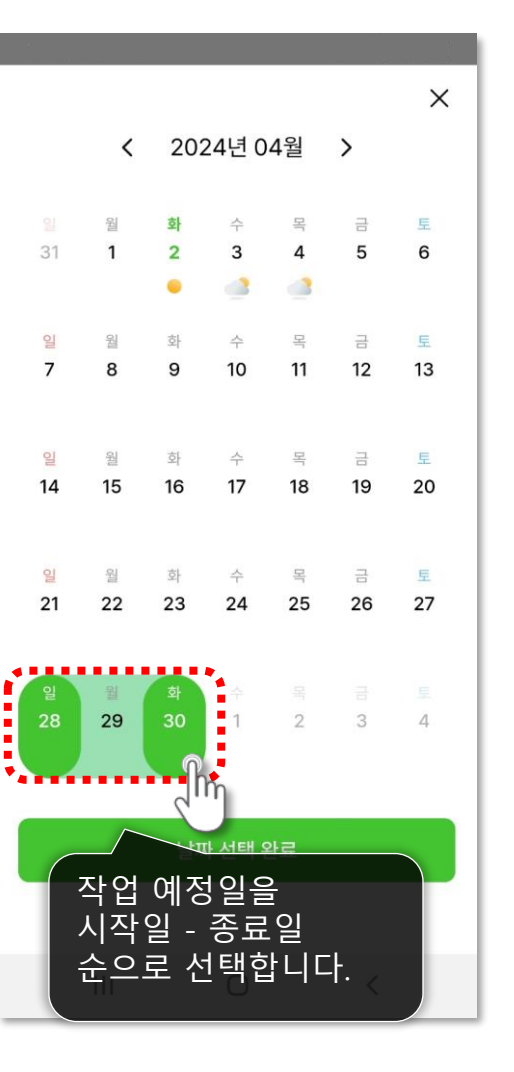

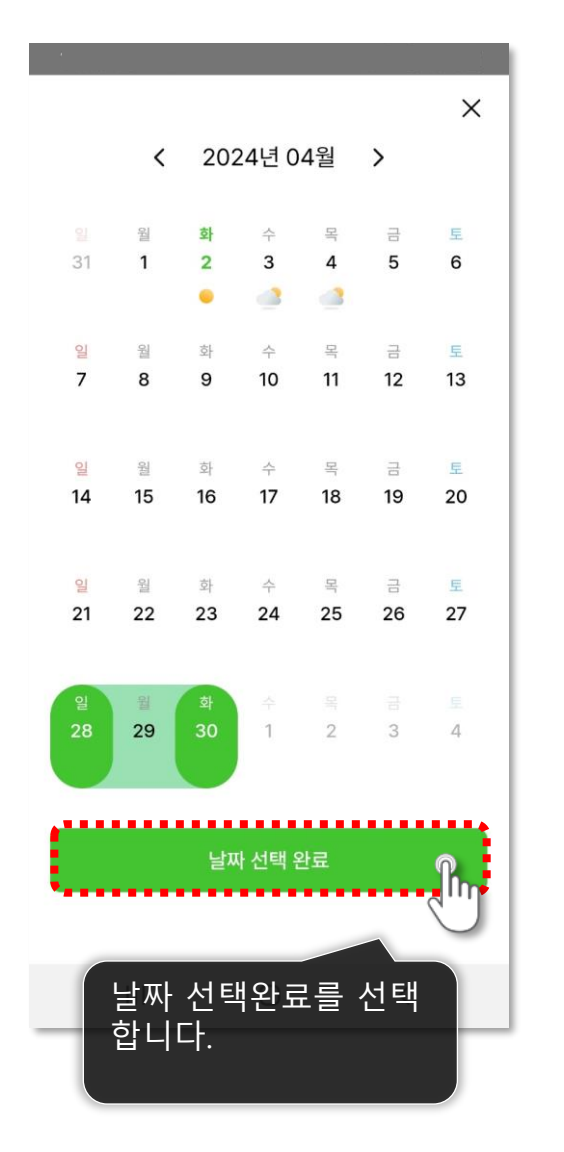

#### 19

#### 작업등록하기 > 작물 종류 및 작업 형태 등록 작물 종류 및 작업 형태를 선택합니다.

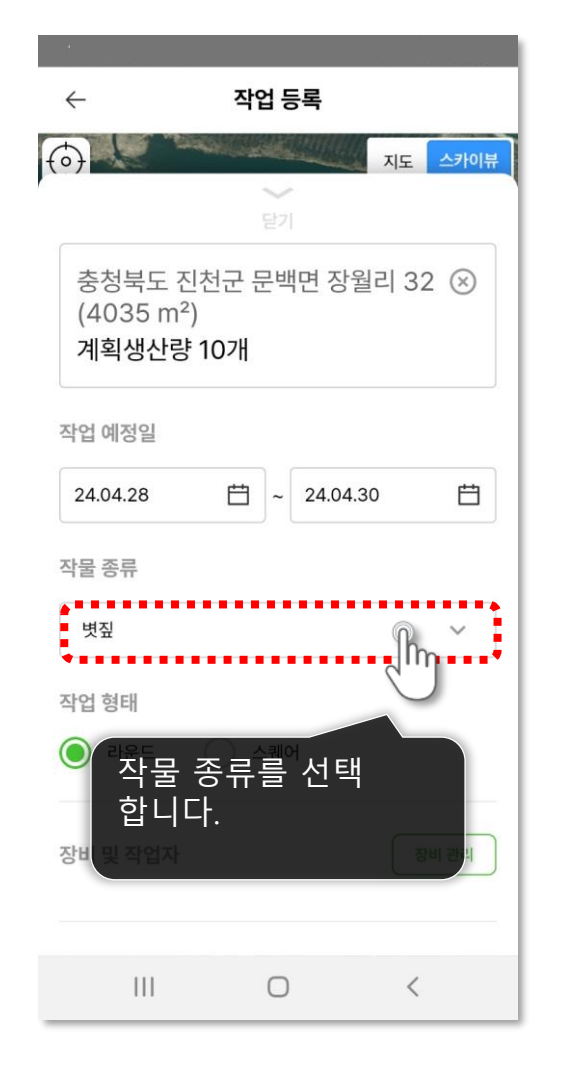

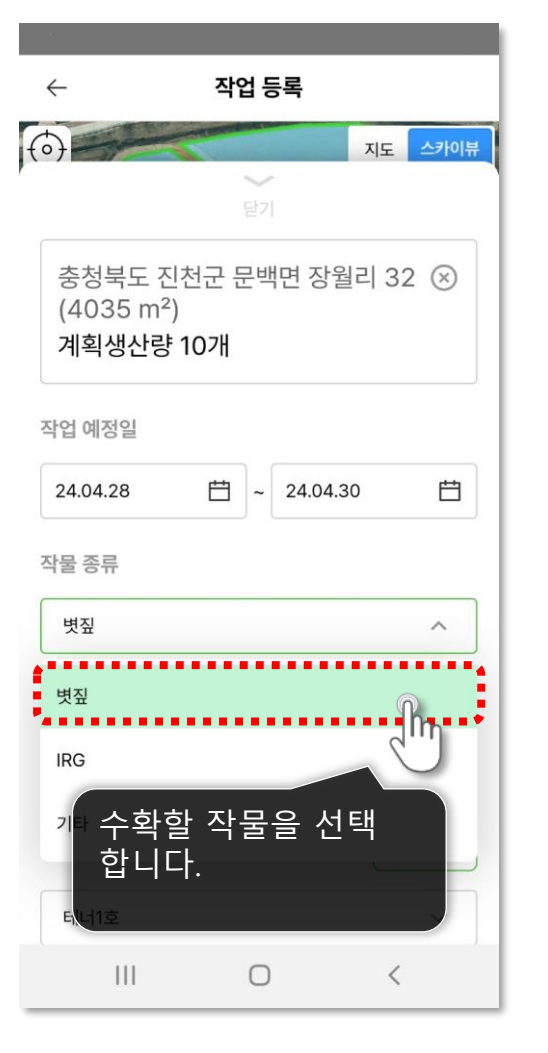

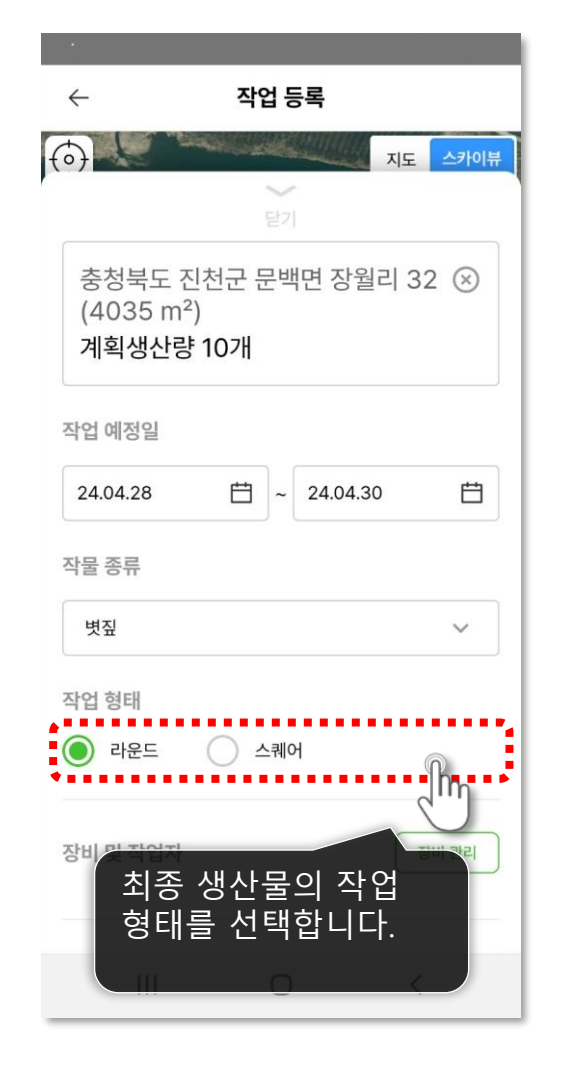

20

#### 작업등록하기 > 장비 관리 등록 작업하는 장비를 등록하고 관리합니다.

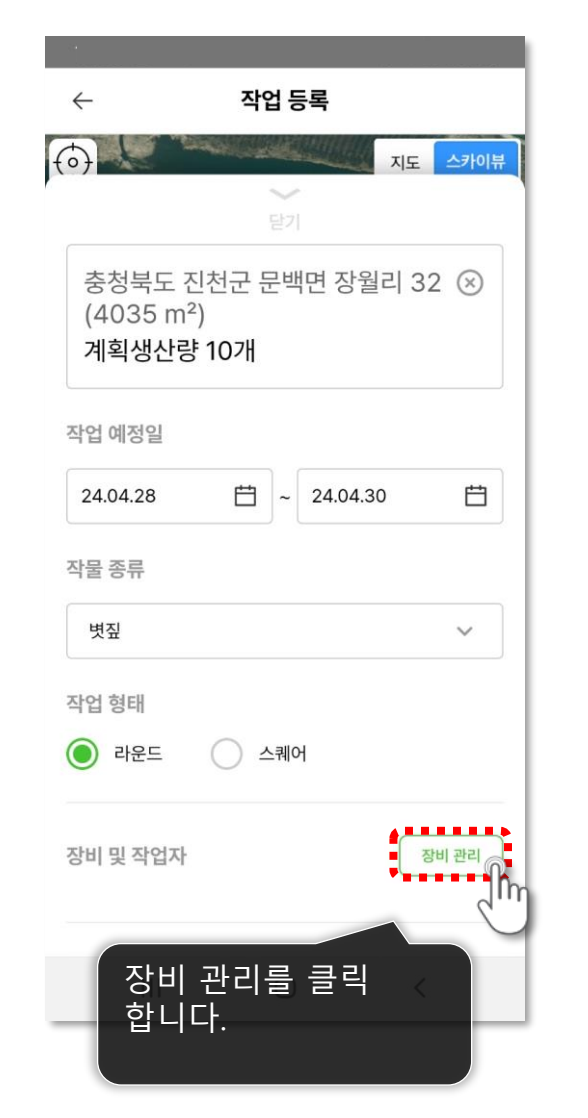

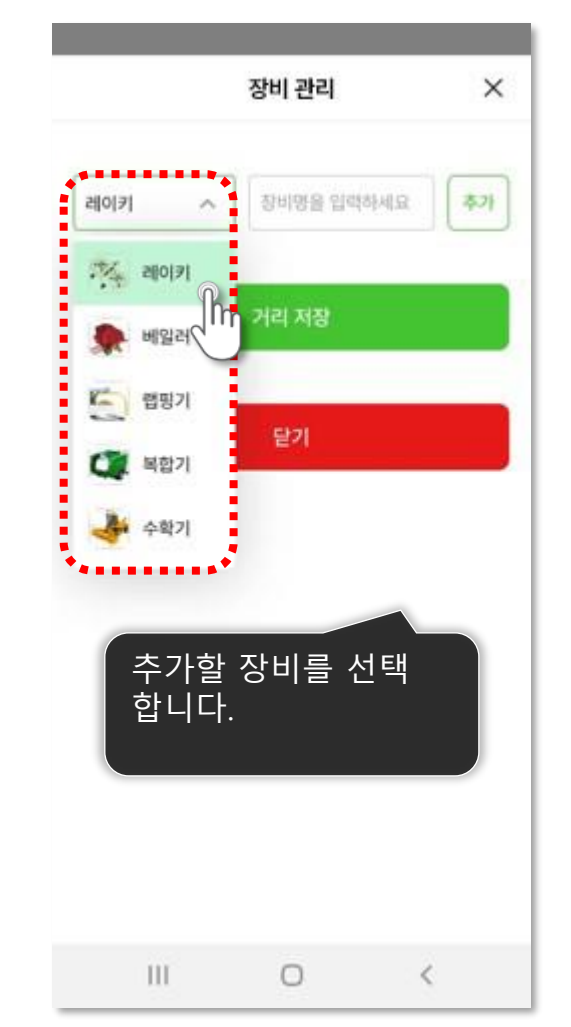

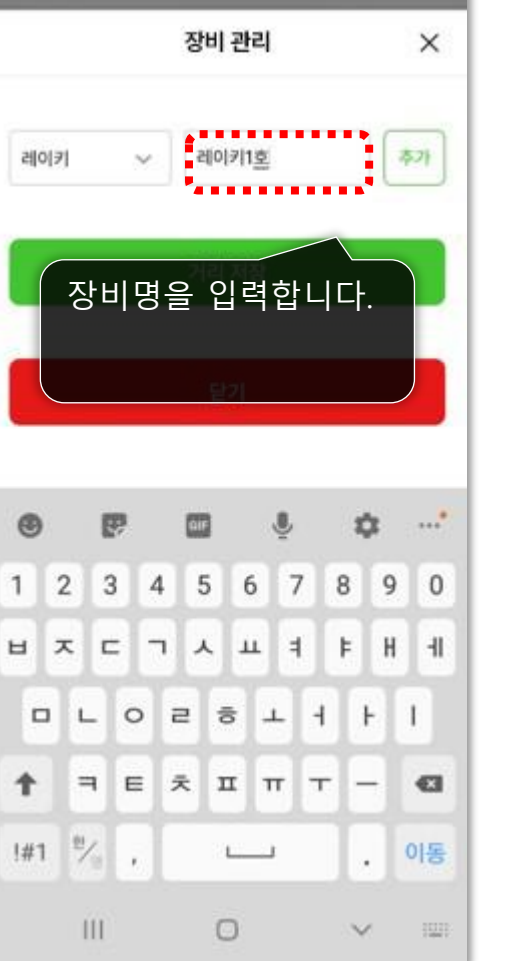

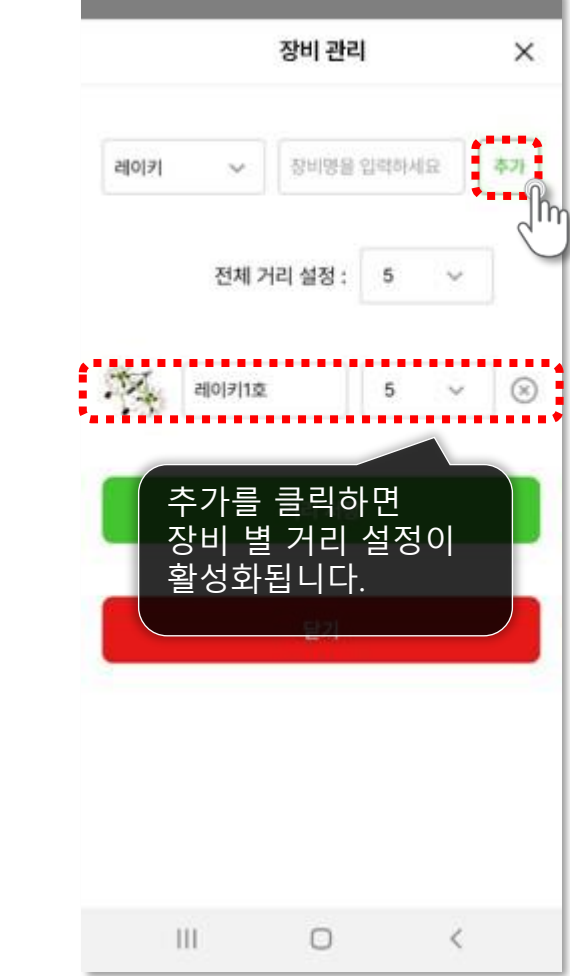

21

#### 작업등록하기 > 장비 관리 등록 작업하는 장비를 등록하고 관리합니다.

• 작업거리 (단위: m)

설정한 거리는 작업자가 휴대폰을 소지한 상태에서 장비를 이동하면 자동으로 매핑 처리되는 거리를 의미합니다.

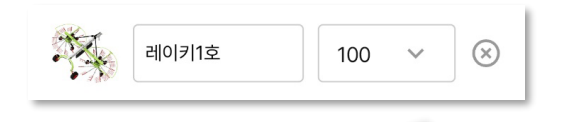

예시) 레이키 100m 설정시 99m까지 선으로 매핑 처리되고, 100m 도달시 계획 필지 전체 필지 색상이 변경됨.

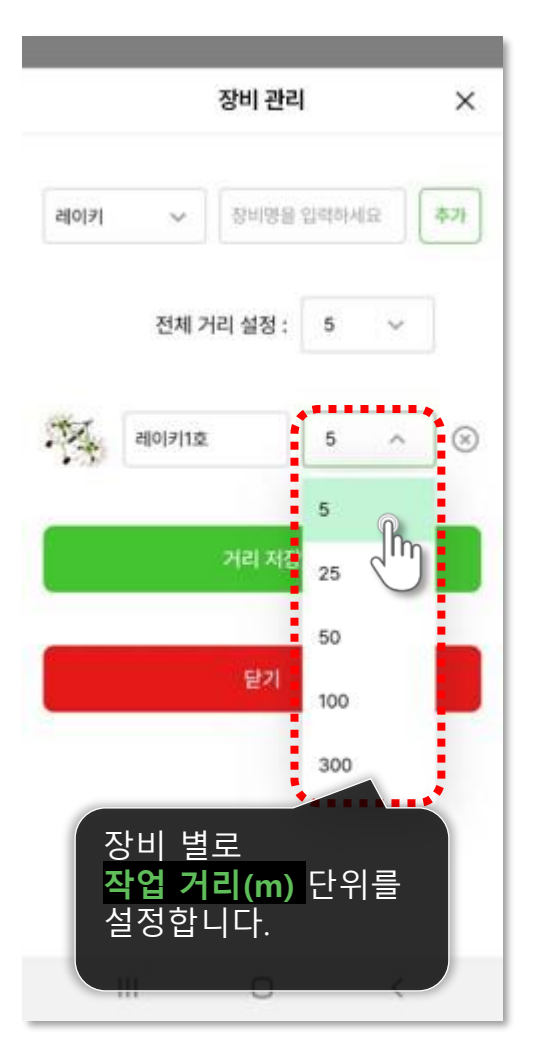

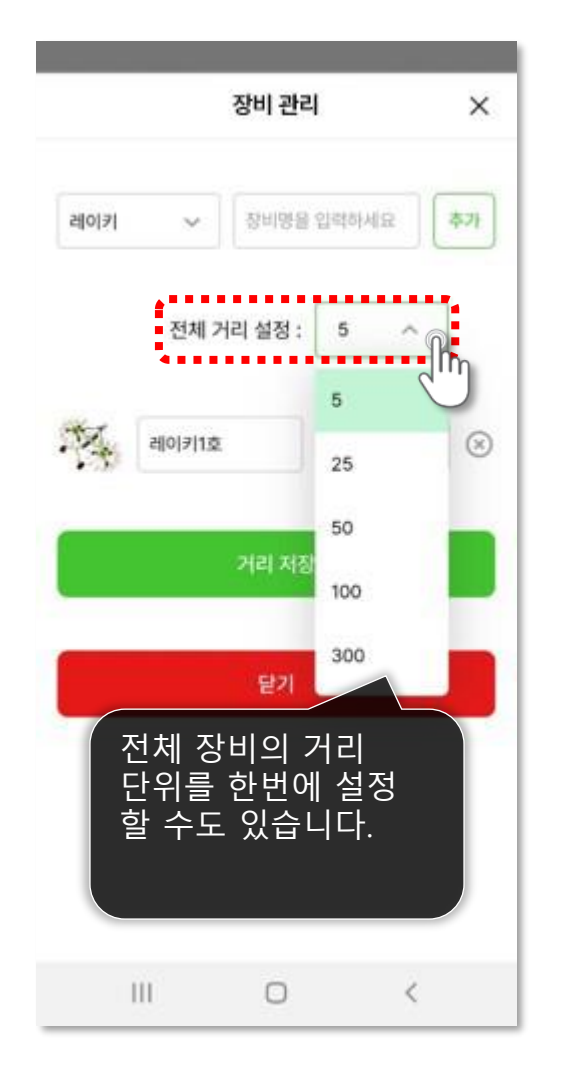

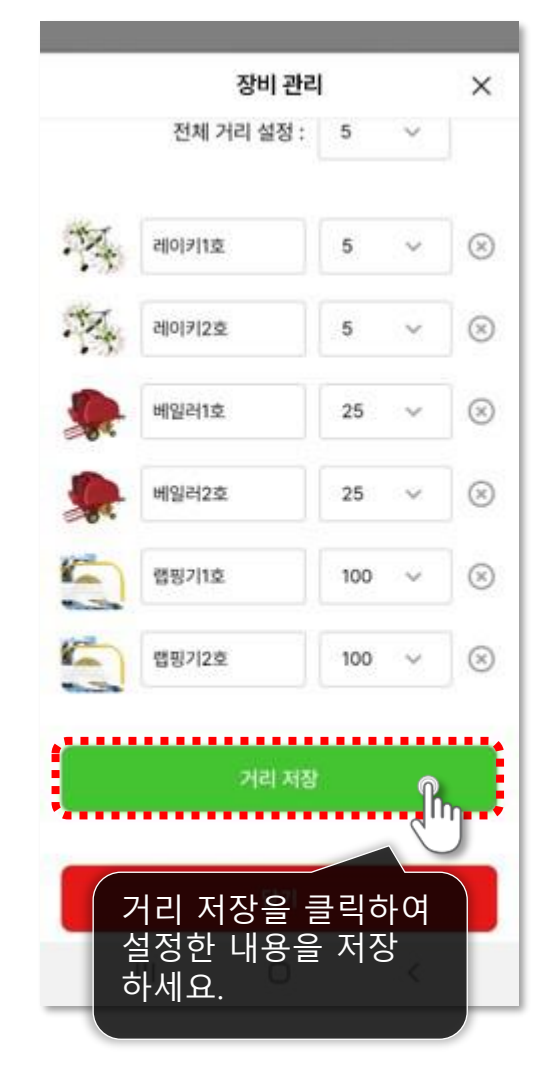

다음 페이지에 계속 🕨

#### 작업등록하기 > 장비관리 등록 작업하는 장비를 등록하고 관리합니다.

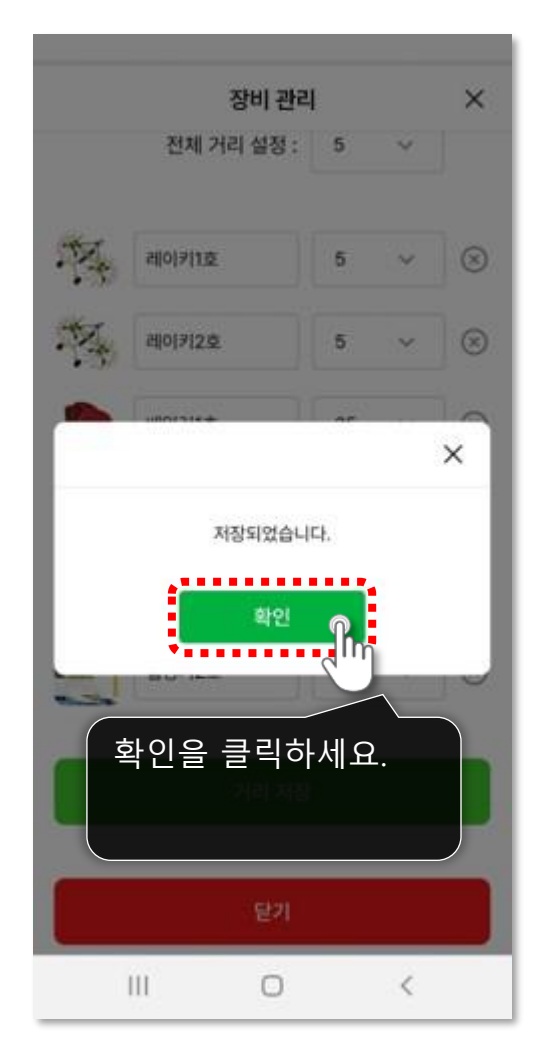

|          | 장비 관리                                 |     |   | ×          |
|----------|---------------------------------------|-----|---|------------|
|          | 전체 거리 설정 :                            | 5   | ~ |            |
| ·P.      | 레이키1호                                 | 5   | Ŷ | $\otimes$  |
| ·N.      | 레이키2호                                 | 5   | ~ | $\otimes$  |
| <b>.</b> | 베일러1호                                 | 25  | × | $\otimes$  |
| <b>Q</b> | 베일러2호                                 | 25  | ~ | $\otimes$  |
| 5        | 랩핑기1호                                 | 100 | ~ | $\otimes$  |
| 5        | 랩핑기2호                                 | 100 | ~ | $\otimes$  |
|          | 거리 저장                                 | 1   |   |            |
|          | CF21                                  |     |   |            |
|          |                                       |     | Ś | <b>'</b> ] |
|          | ····································· |     |   |            |
|          |                                       |     |   |            |

다음 페이지에 계속 🕨

23

#### 작업등록하기 > 장비 및 작업자 등록 투입 장비를 선택하고 작업자를 지정합니다.

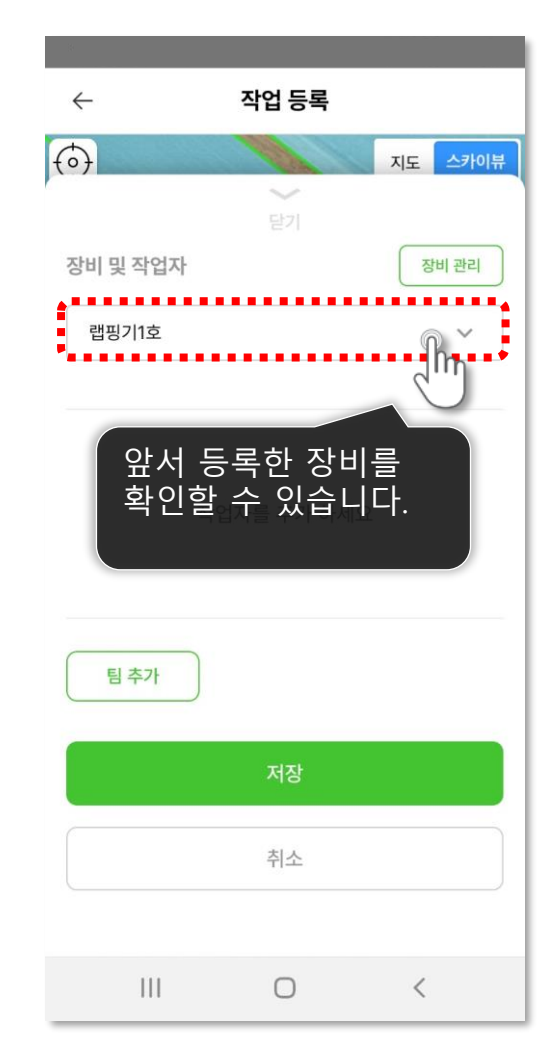

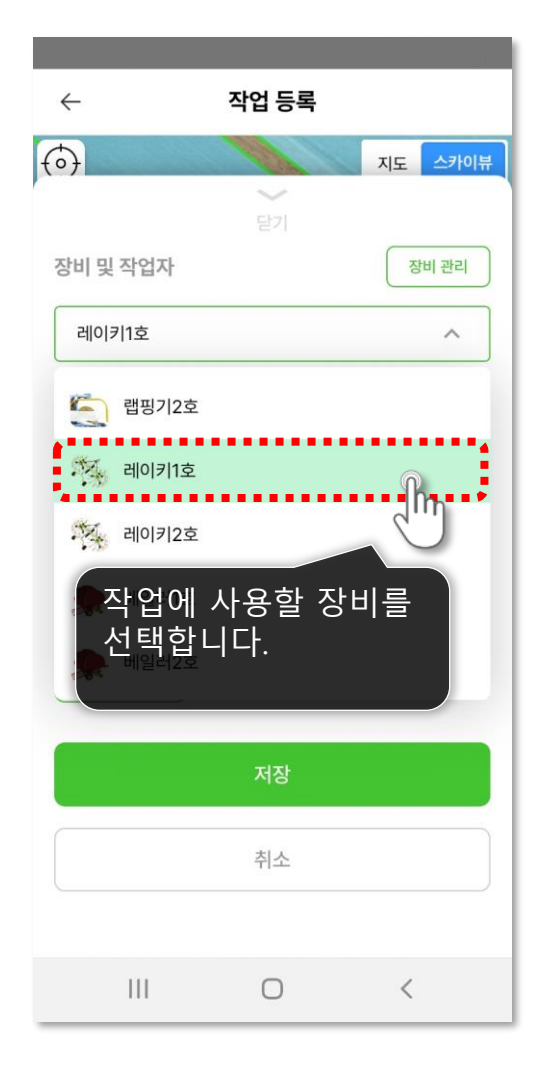

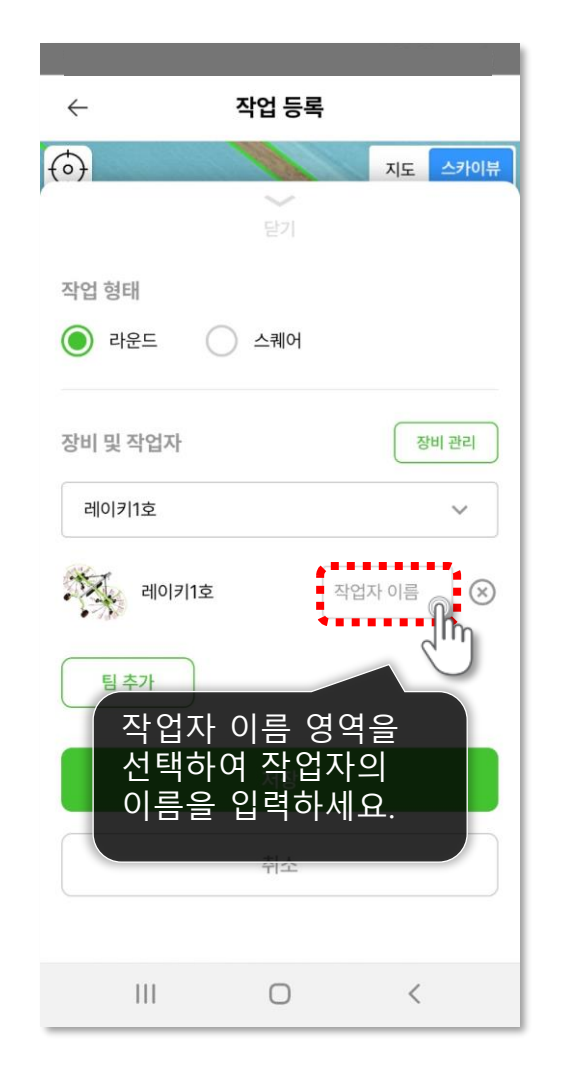

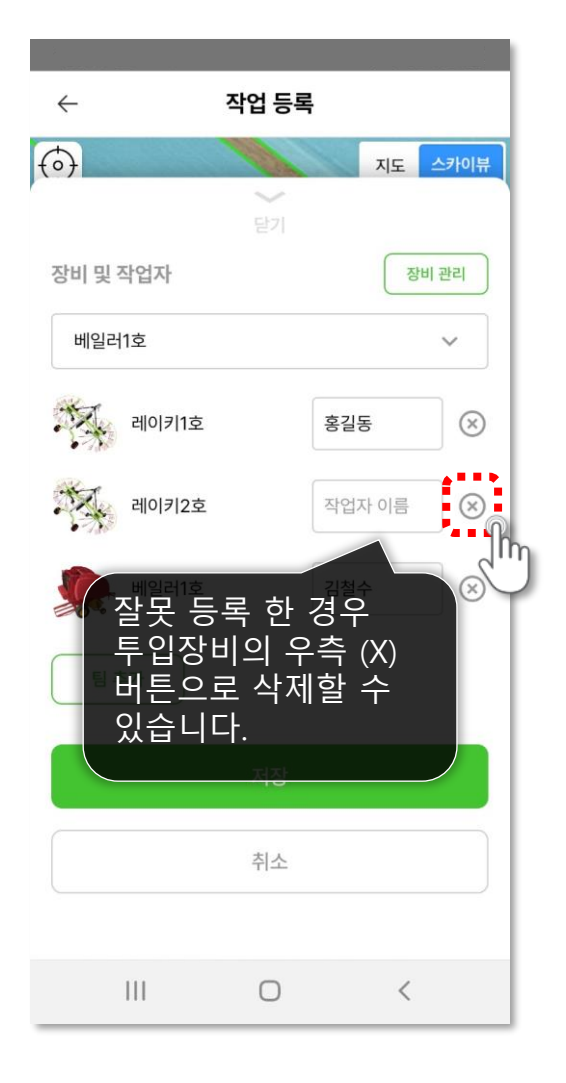

작업등록하기 > 작업자 팀 세팅 등록한 작업자들을 팀으로 묶어 관리합니다. 팀으로 묶지 않고도 이용 가능합니다.

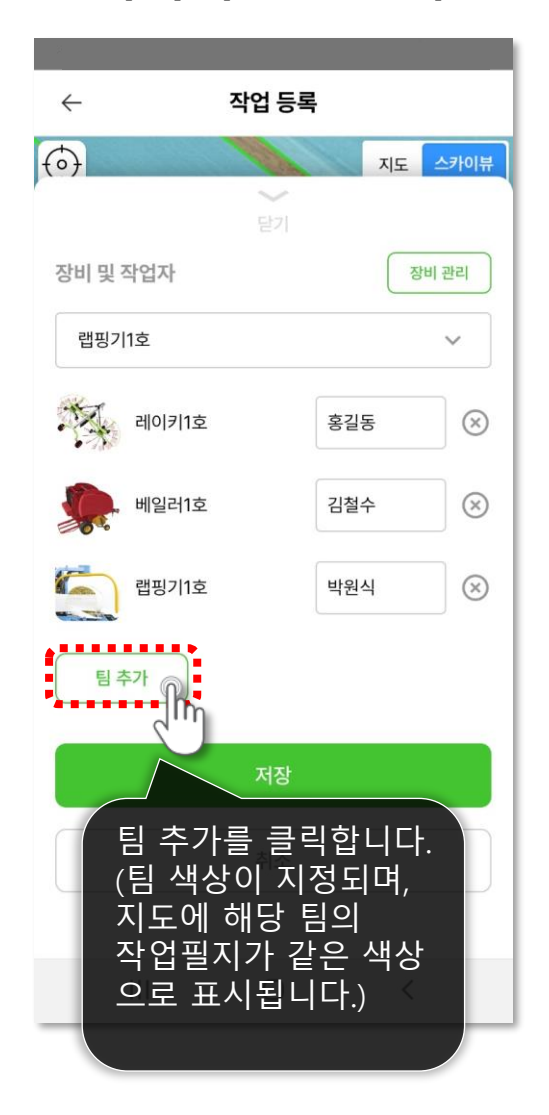

| ्र<br>र मल                                                                                                    | c 2 |           |  |  |
|----------------------------------------------------------------------------------------------------|-----|-----------|--|--|
| < 41<br>41                                                                                                    | 등록  |           |  |  |
| $\textcircled{\begin{tabular}{c} \hline \hline \hline \hline \hline \hline \hline \hline \hline \hline \hline \hline \hline \hline \hline \hline \hline \hline \hline$ | 지도  | 스카이뷰      |  |  |
| 닫                                                                                                    | 7   |           |  |  |
| 장비 및 작업자                                                                                                    | 장비  | 비 관리      |  |  |
| 랩핑기1호                                                                                                    |     | ~         |  |  |
| 레이키1호                                                                                                    | 홍길동 | $\otimes$ |  |  |
| , 베일러1호                                                                                                    | 김철수 | $\otimes$ |  |  |
| 합핑기1호                                                                                                    | 박원식 | $\otimes$ |  |  |
| 팀 추가                                                                                                    |     |           |  |  |
| A팀 팀원 관리 삭제                                                                                                    |     |           |  |  |
| 팀원 관리를 선택<br>합니다.                                                                                                    |     |           |  |  |

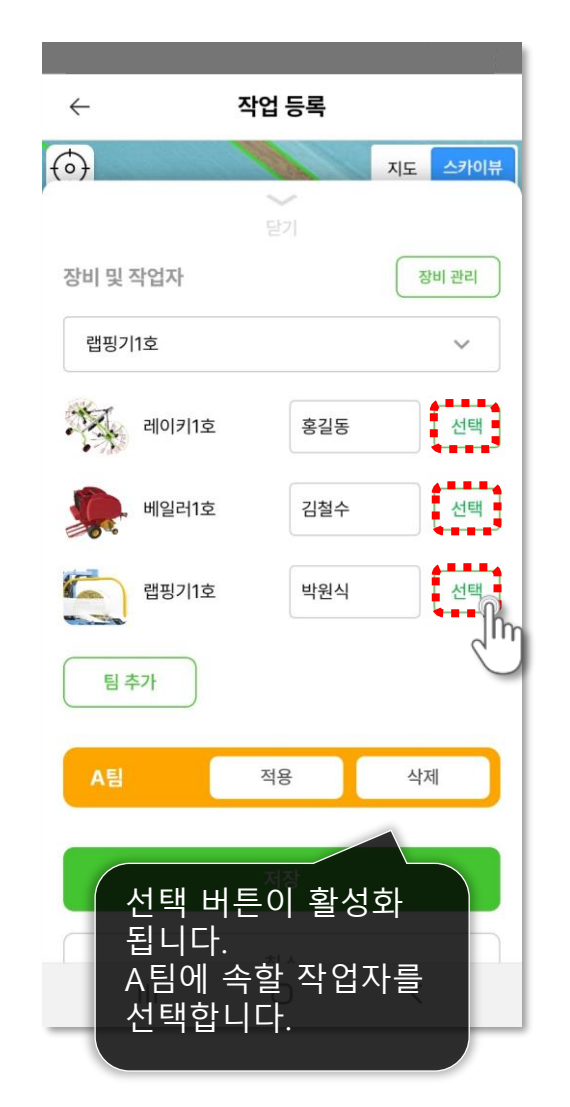

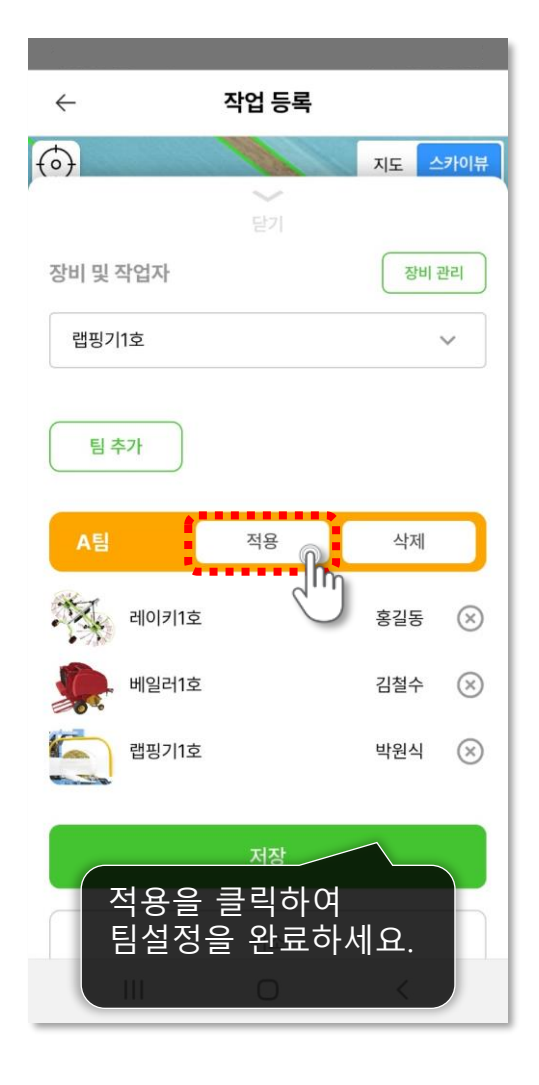

다음 페이지에 계속 🕨

25

작업등록하기 > 작업자 팀 세팅 등록한 작업자들을 팀으로 묶어 관리합니다. 팀으로 묶지 않고도 이용 가능합니다.

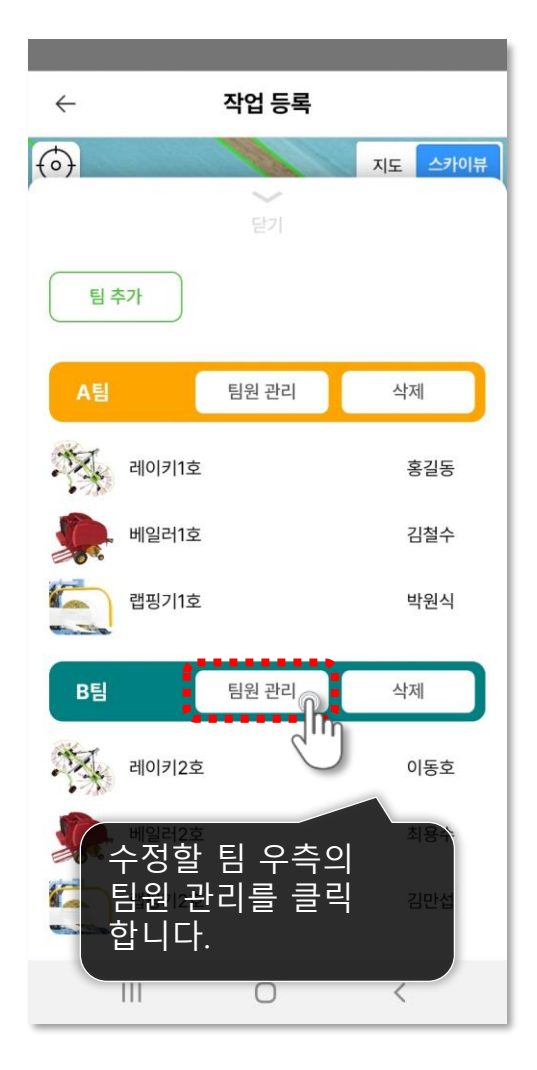

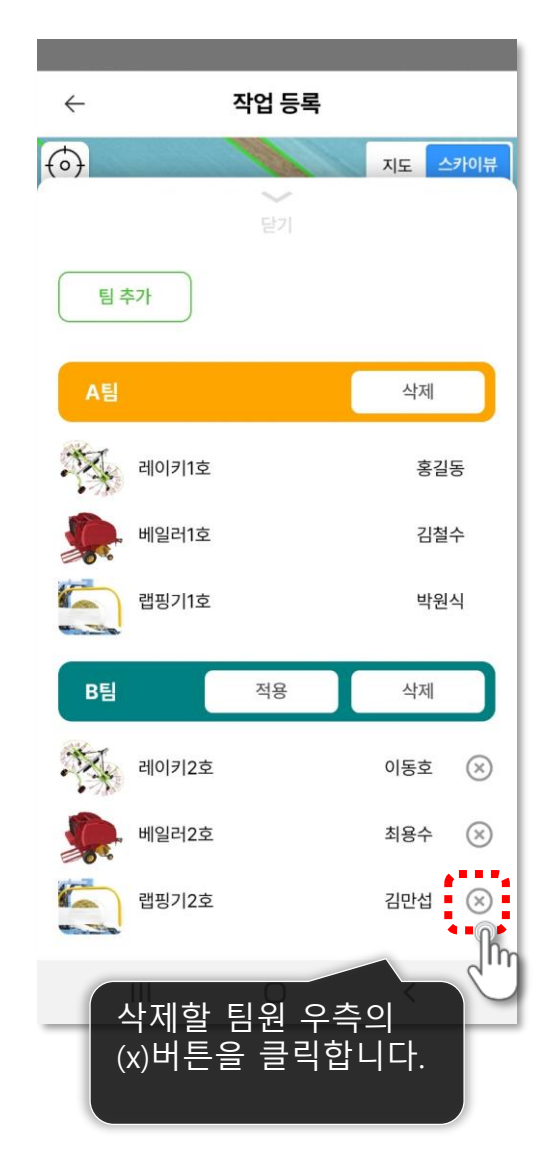

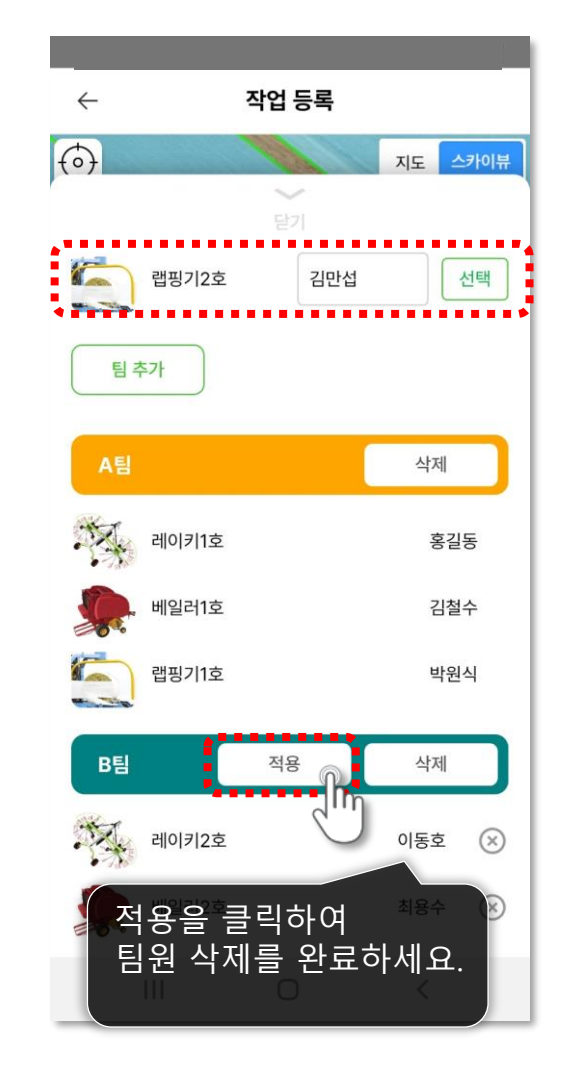

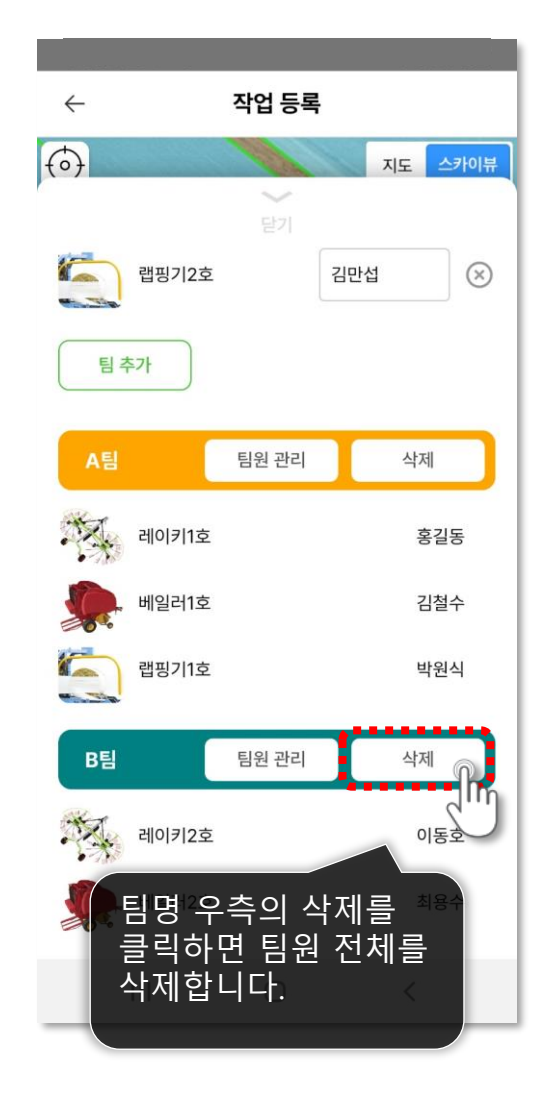

### 26

#### 작업목록 확인 등록한 작업들을 확인합니다.

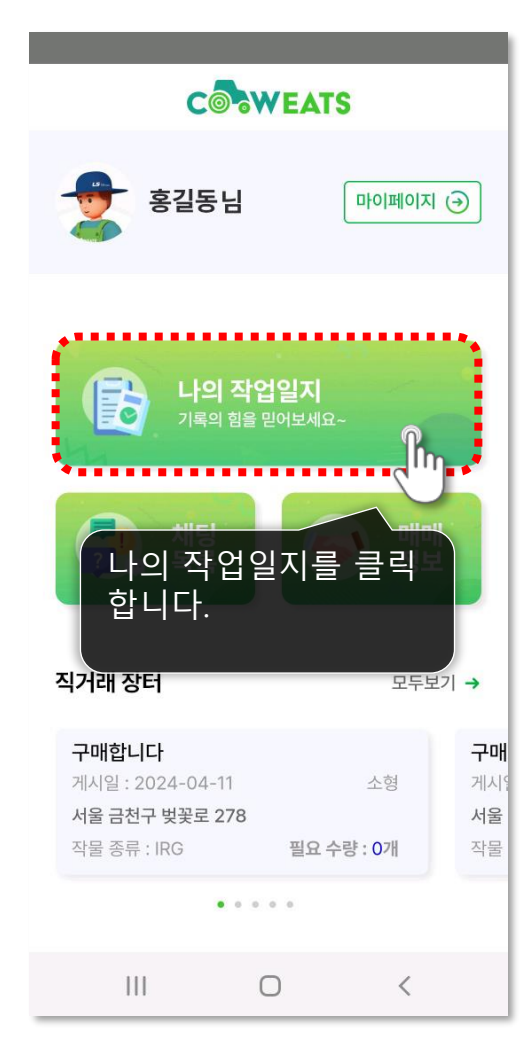

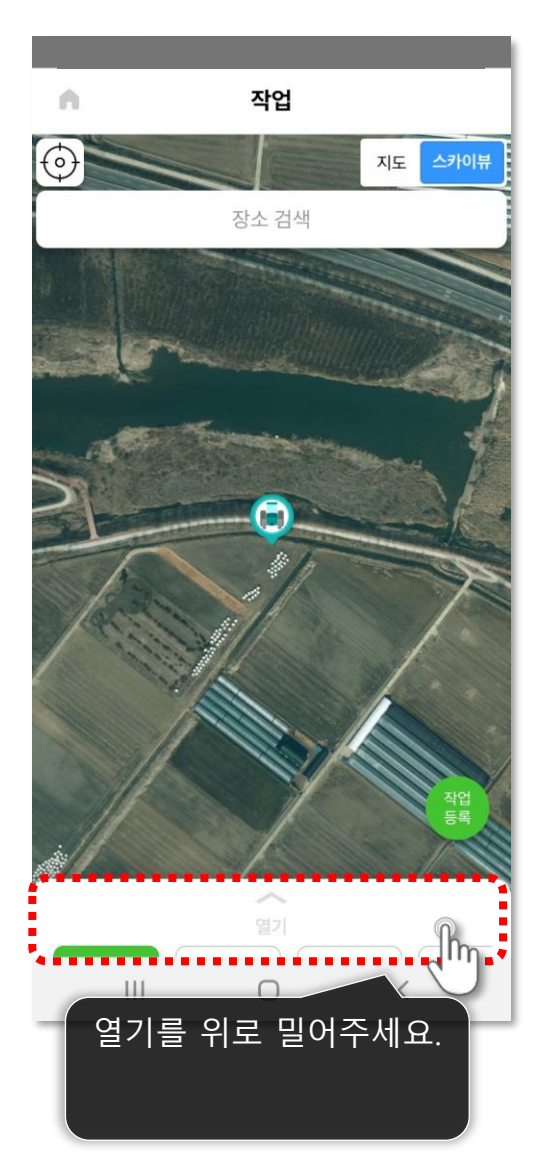

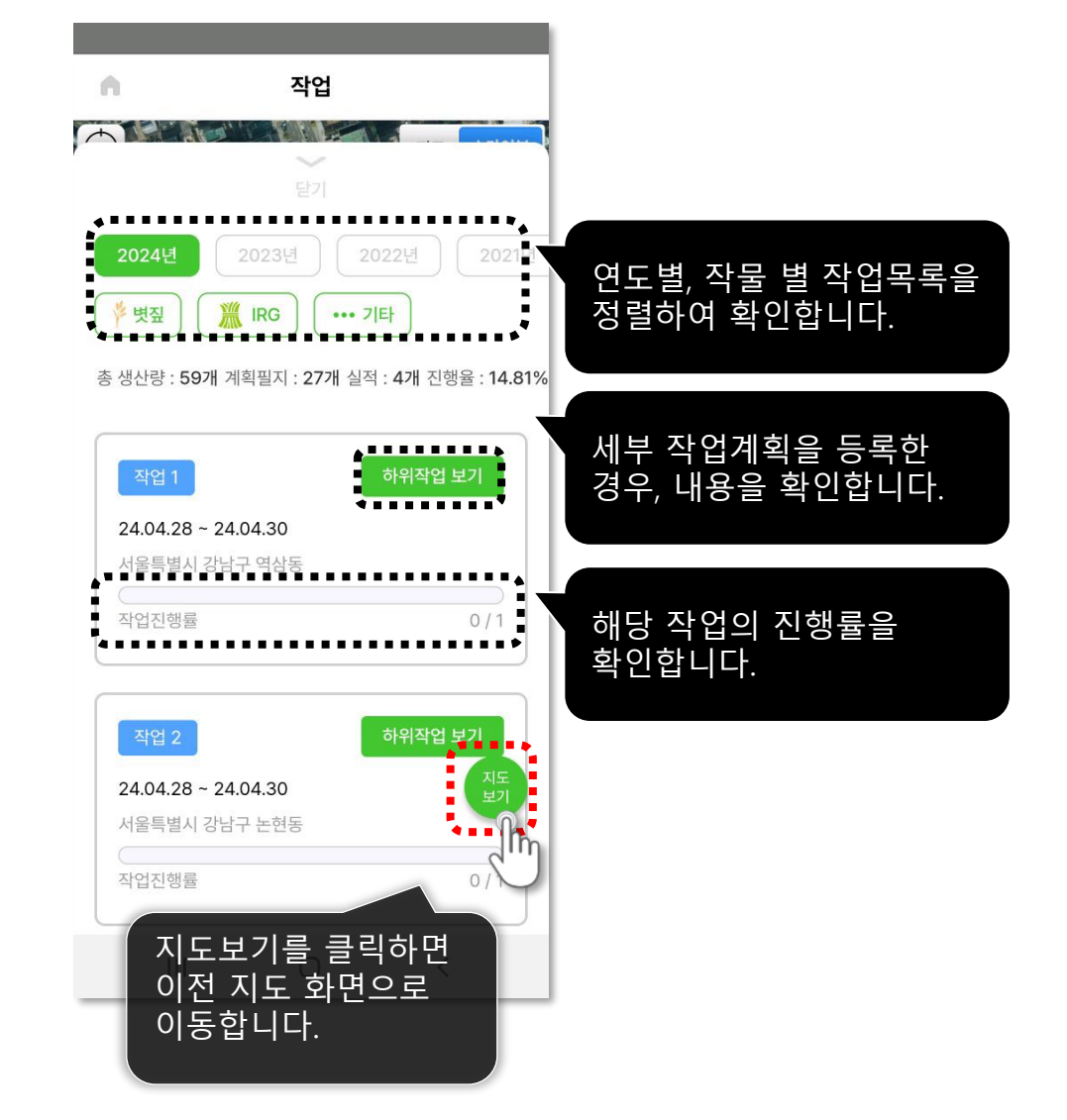

**작업목록 확인** 등록한 작업들을 확인합니다.

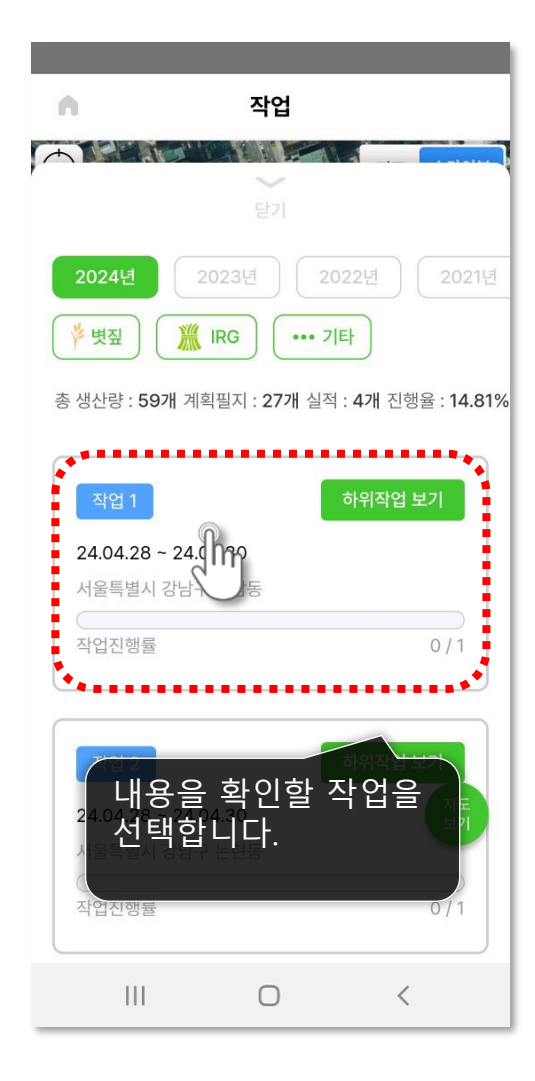

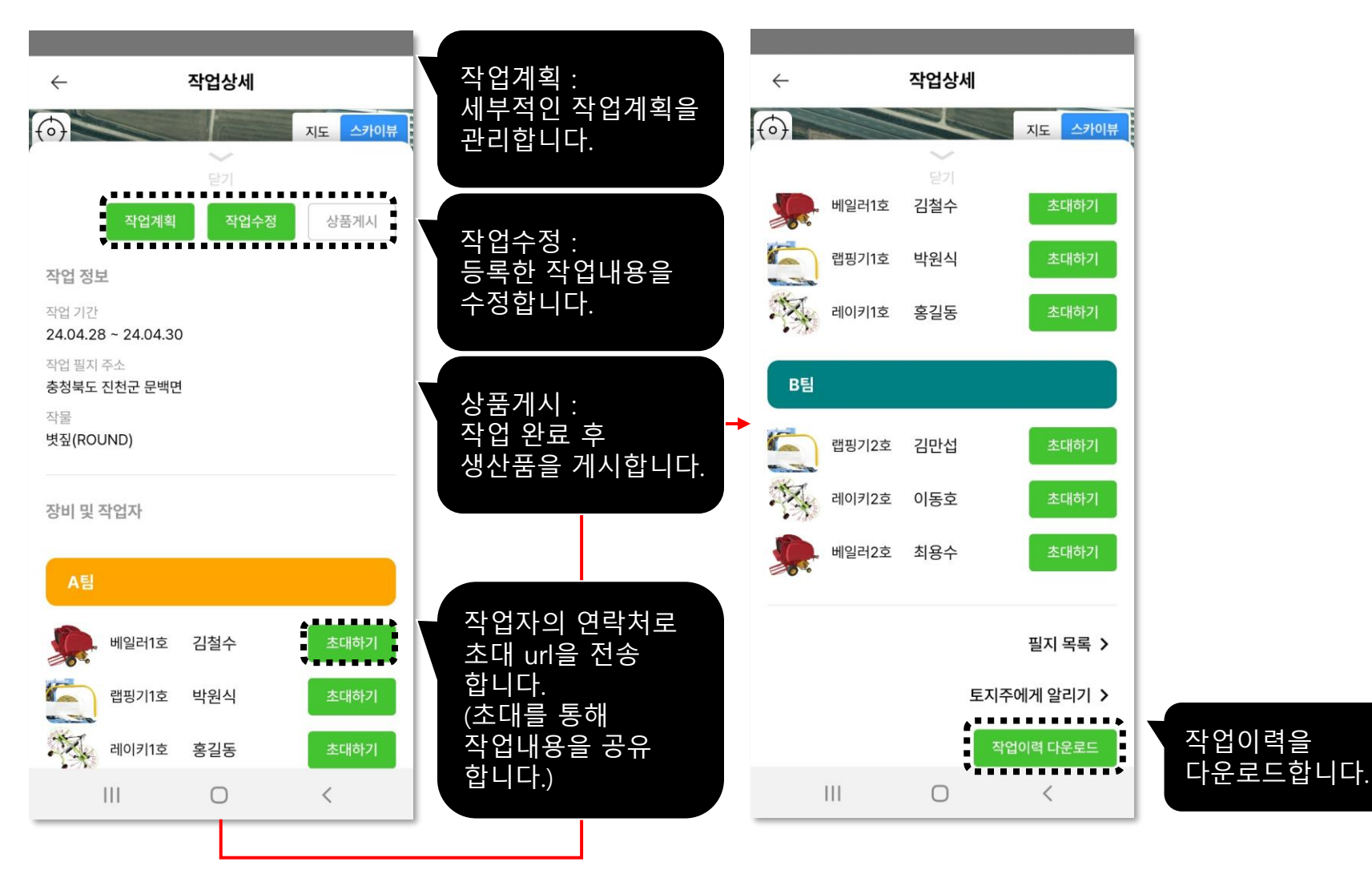

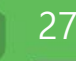

#### 28

#### **작업목록 확인 > 작업자 초대하기** 등록한 작업에 작업자를 초대합니다.

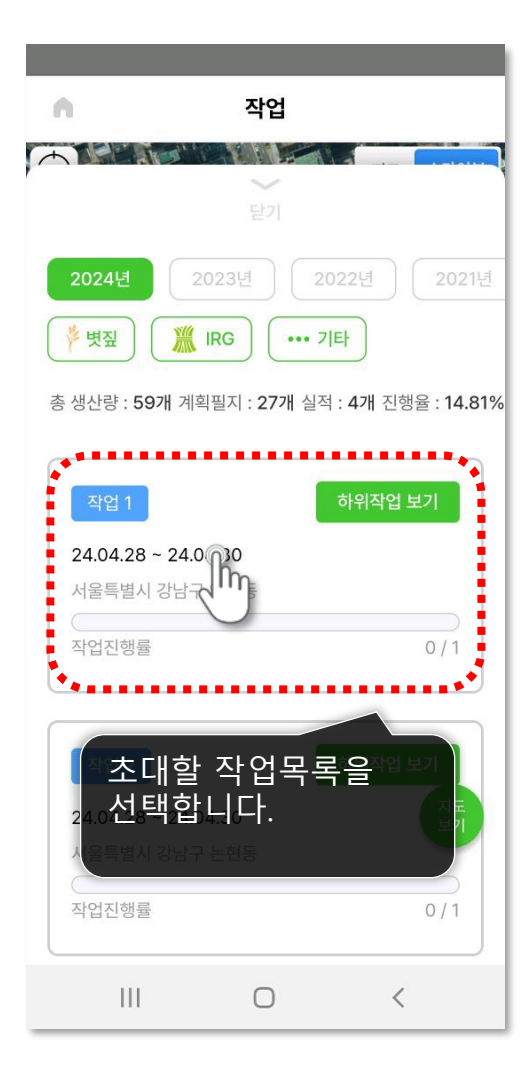

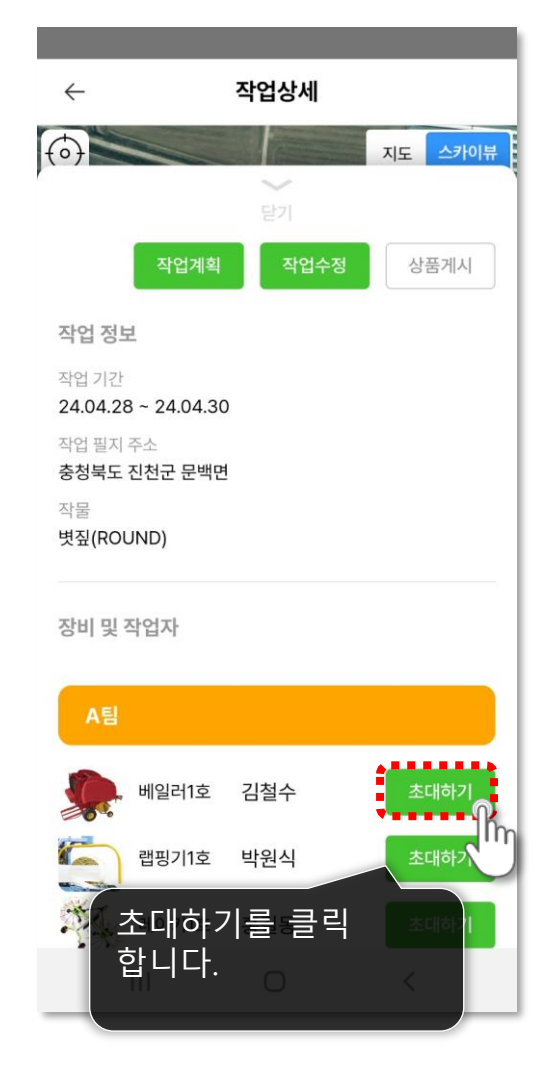

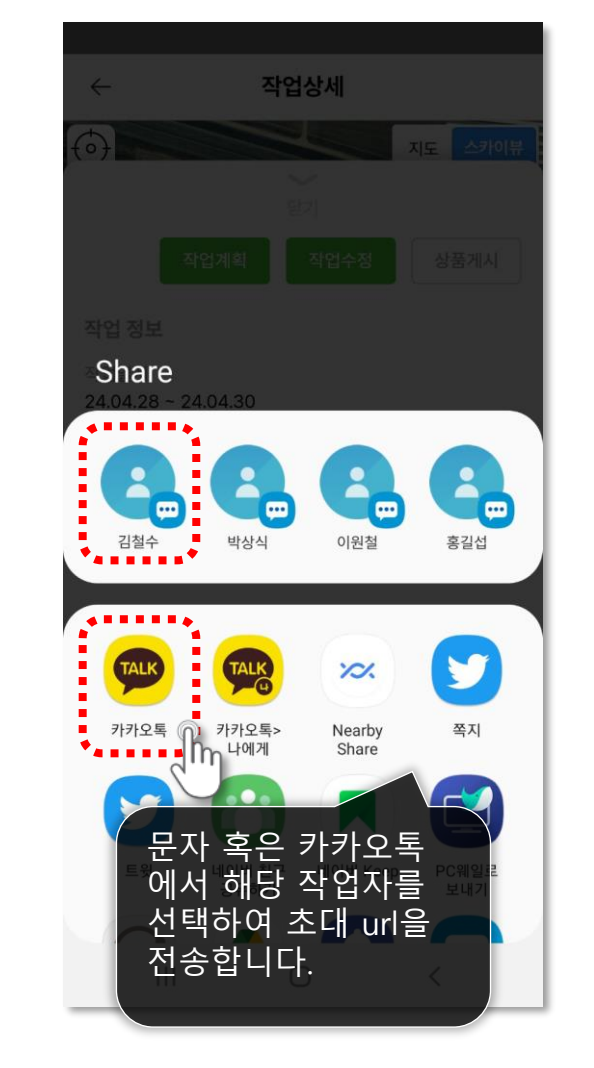

29

#### **작업계획하기** 등록한 작업을 팀, 일자별로 세부계획을 수립합니다.

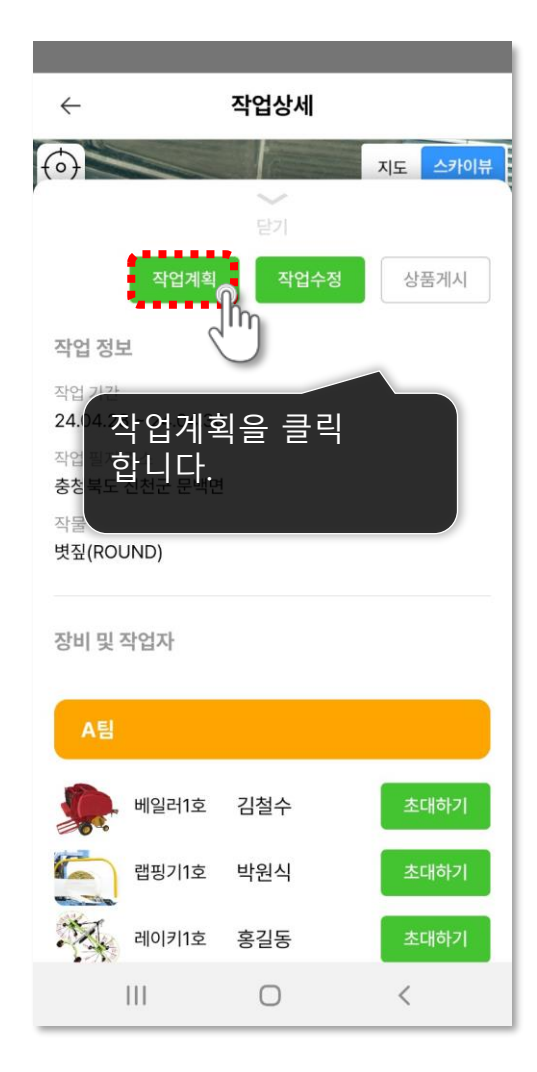

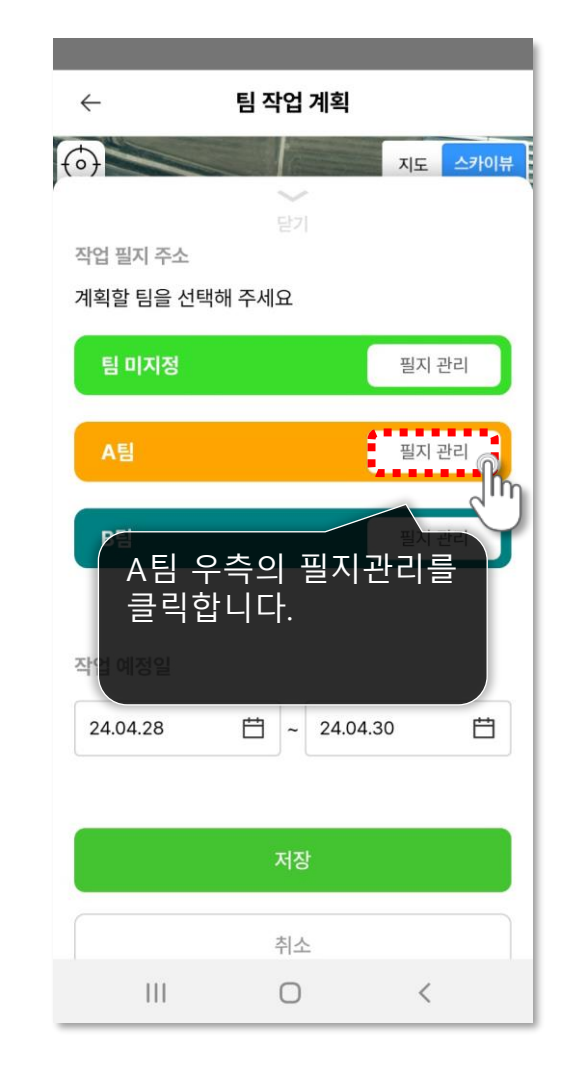

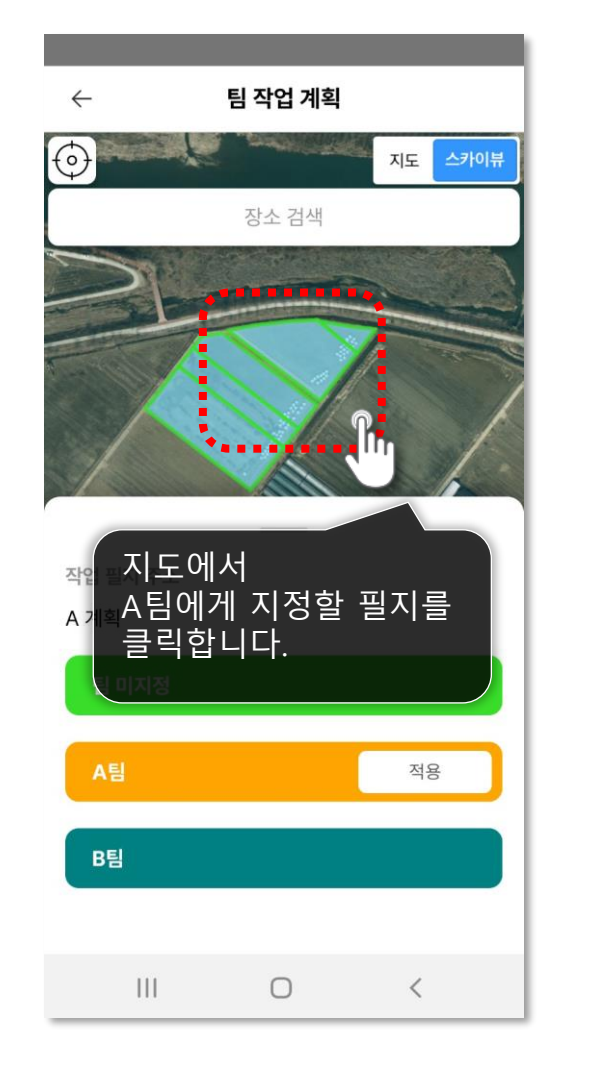

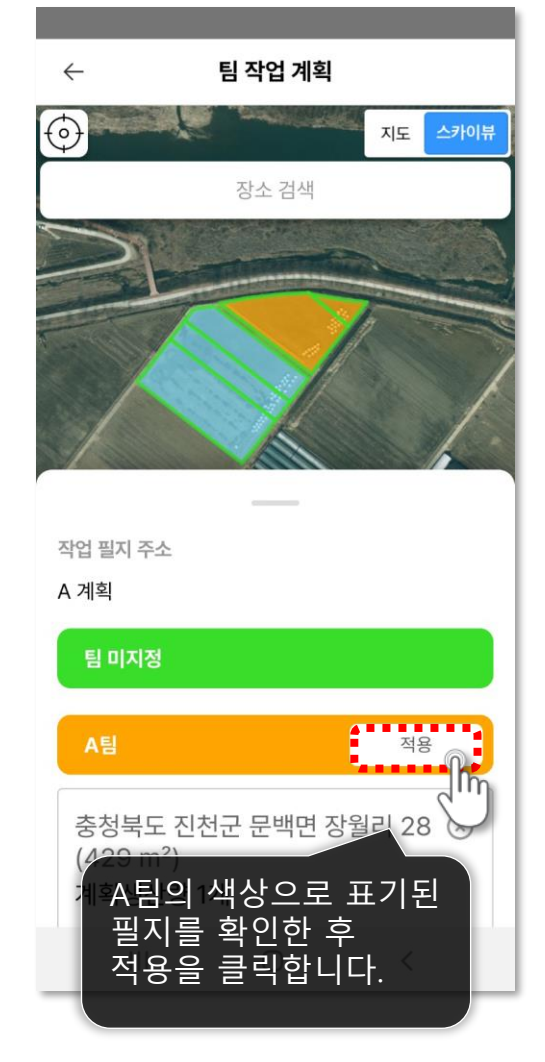

다음 페이지에 계속 ▶

30

#### **작업계획하기** 등록한 작업을 팀, 일자별로 세부계획을 수립합니다.

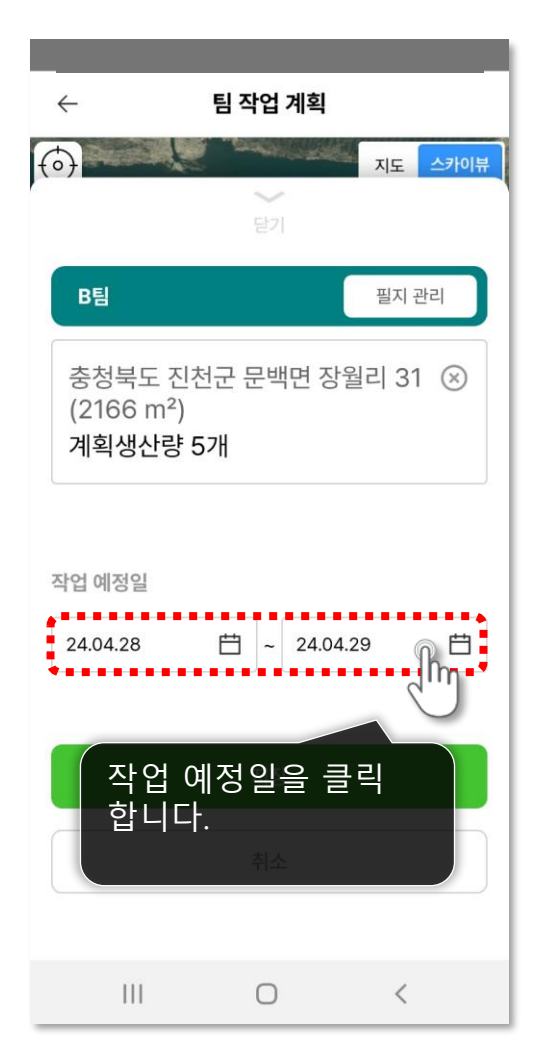

|          | ,       | 201     |                | 1원            |         | ×       |
|----------|---------|---------|----------------|---------------|---------|---------|
|          | ``      | 202     | 24년 0          | 4월            | /       |         |
| 일<br>31  | 월<br>1  | 화<br>2  | 수<br>3         | 목<br><b>4</b> | 口<br>5  | 토<br>6  |
|          |         |         | 2              | 2             | 2       |         |
| 일<br>7   | 월<br>8  | 화<br>9  | 수<br>10        | 목<br>11       | 금<br>12 | 토<br>13 |
|          |         |         |                |               |         |         |
| 일<br>14  | 월<br>15 | 화<br>16 | 수<br><b>17</b> | 목<br>19       | 금<br>10 | 토<br>20 |
| 14       | 15      | 10      | 17             | 10            | 19      | 20      |
| 일        | 아메      | र्क     | 수              | 뫄             | 리       | 토       |
| 21       | 22      | 23      | 24             | 25            | 26      | 27      |
| 일        | 월       | 화       | 수              |               |         |         |
| 28       | 29      | 30      | 1              | 2             | 3       | 4       |
| - Chi    |         |         |                |               |         |         |
| 날짜 선택 완료 |         |         |                |               |         |         |
|          |         |         |                |               |         |         |
|          | 지정      | 한 필     | 실지으            | 2             |         |         |
|          | 작업      | 예정      | 일지             | <b>¦</b> 를    |         |         |
|          | 진택      | 압니      | 다.             |               |         |         |

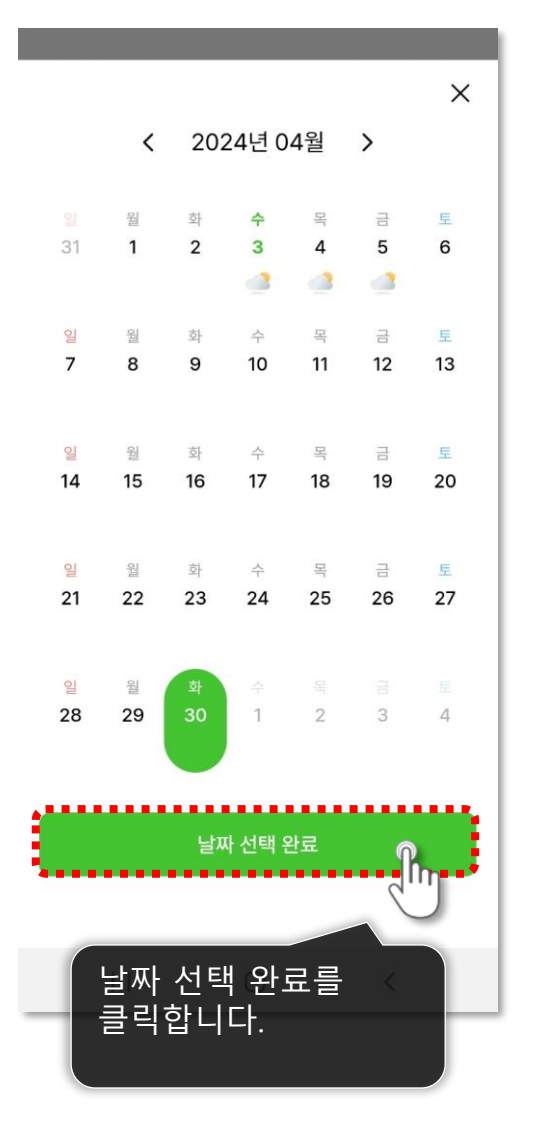

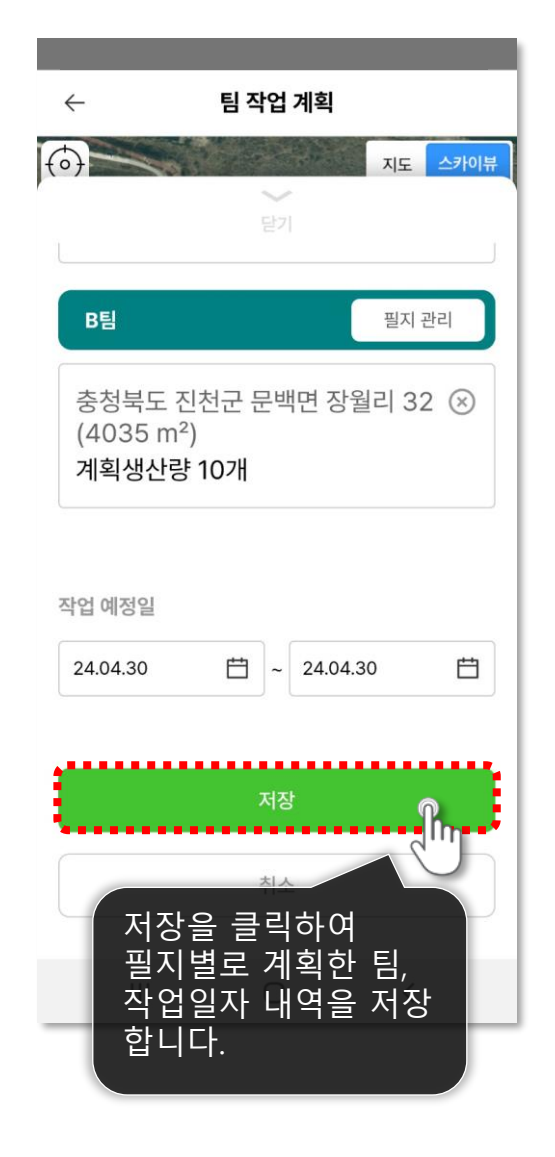

31

**작업수정하기** 등록된 작업내용을 수정합니다.

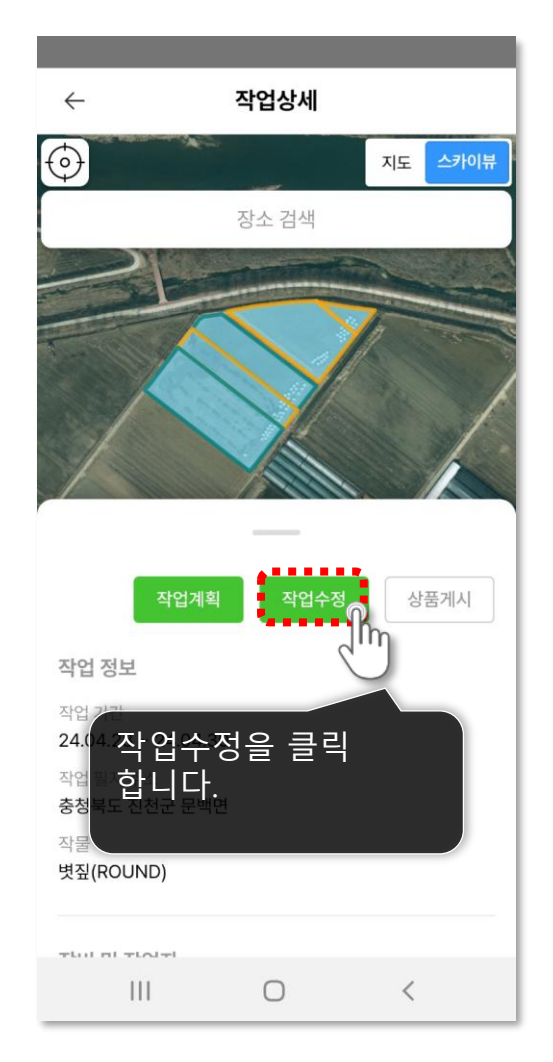

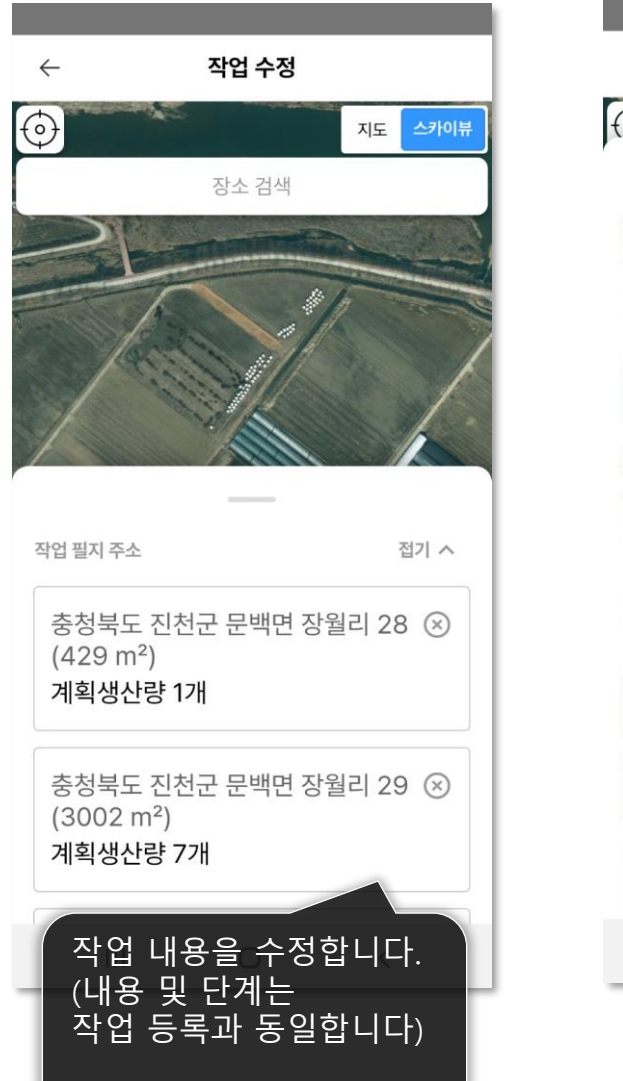

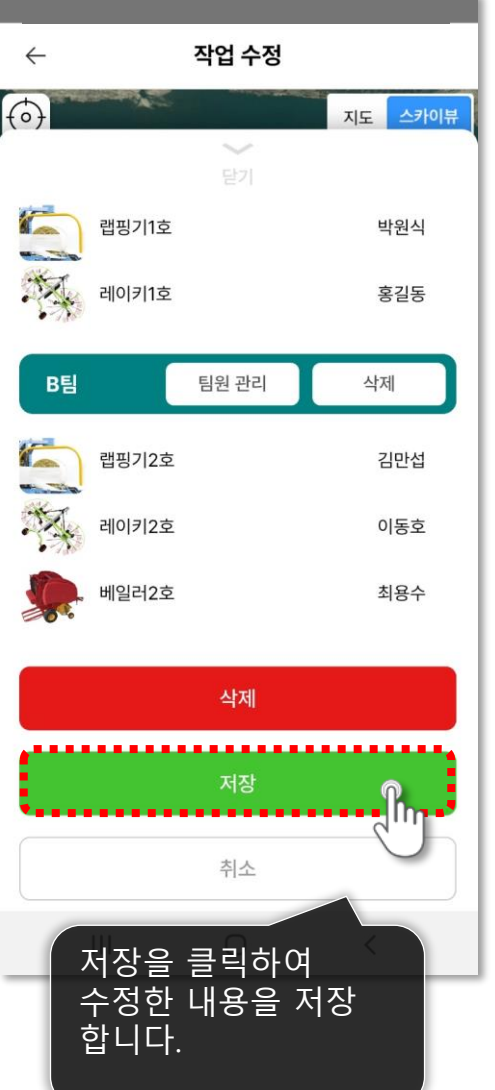

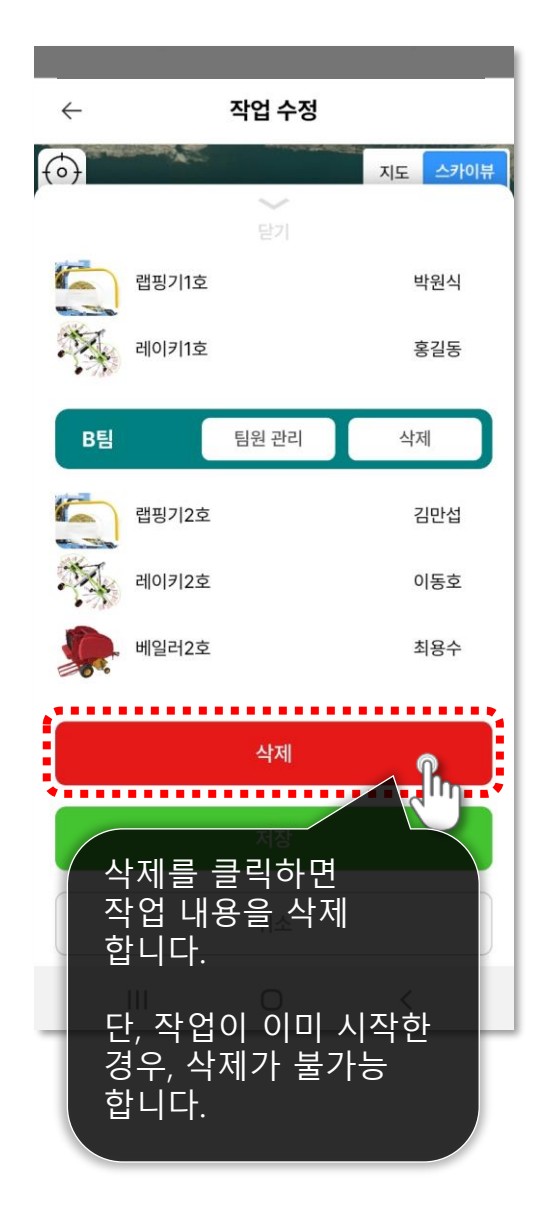

#### 🙎 생산자 APP (내 화면)

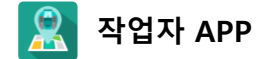

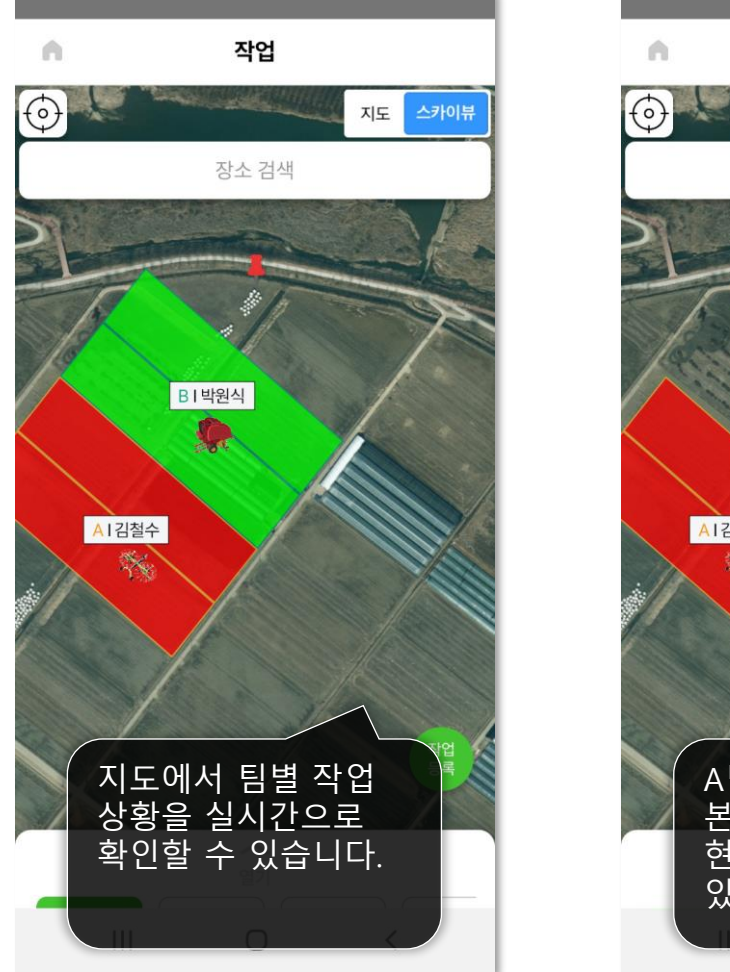

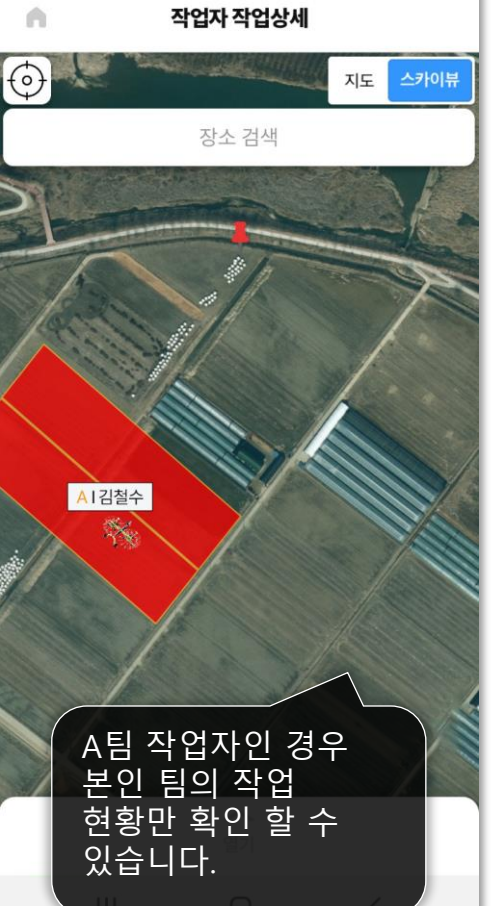

**작업확인하기** 작업자들의 작업 진행상황을 확인합니다.

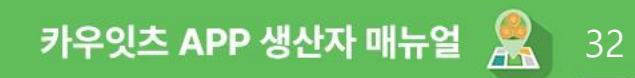

33

**작업기록하기** 오늘의 작업량을 기록합니다.

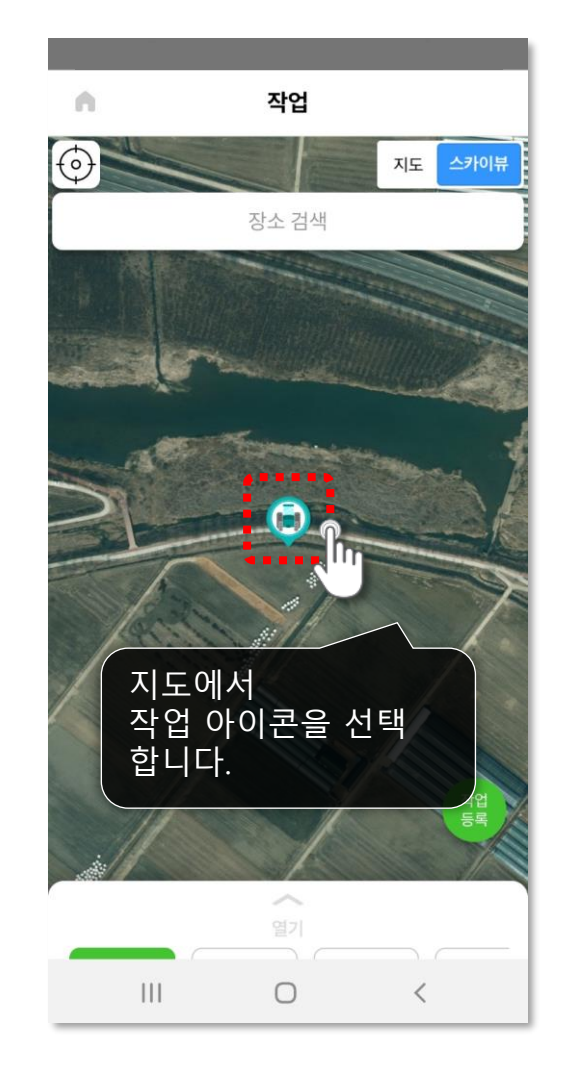

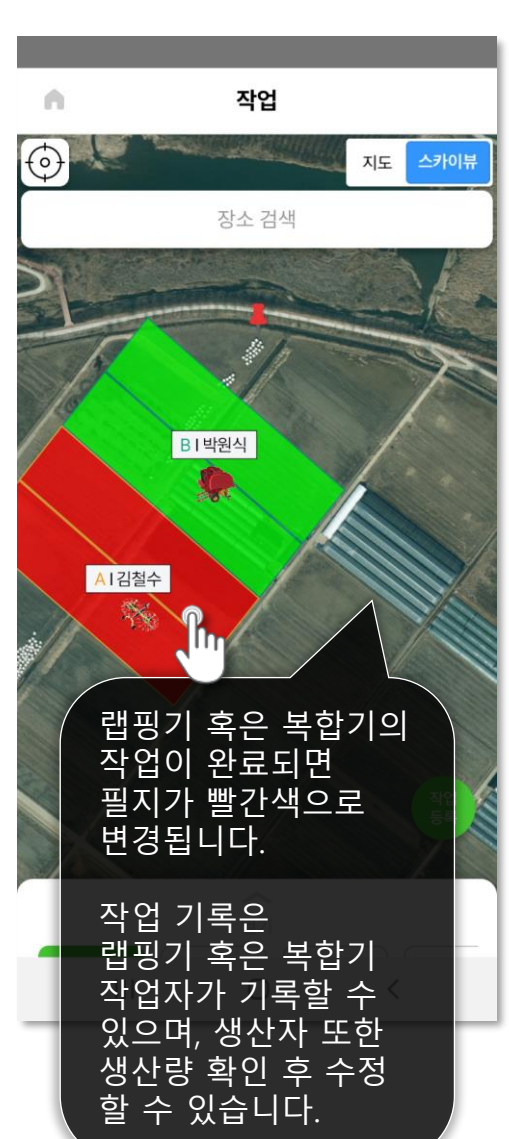

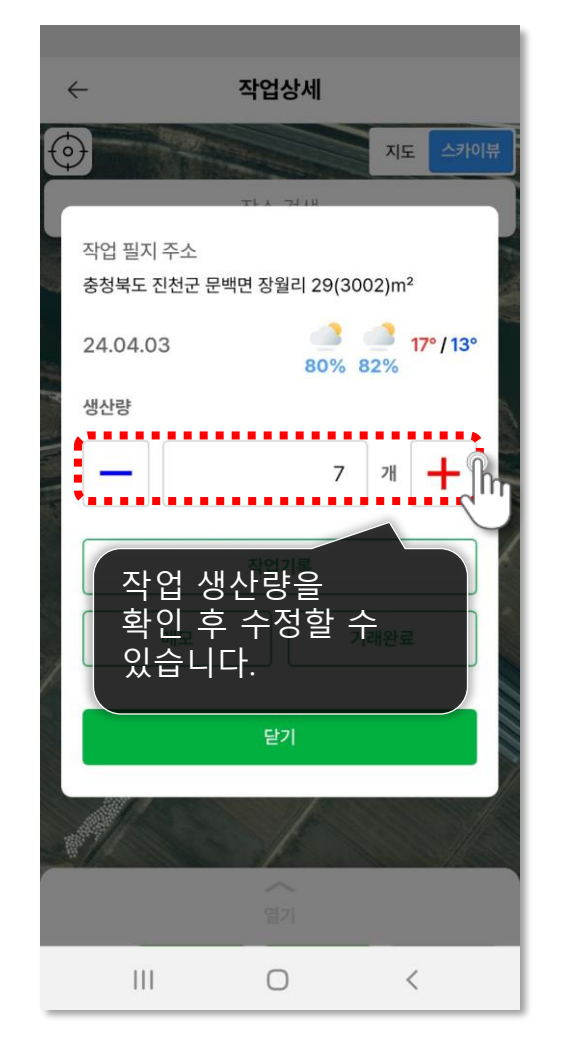

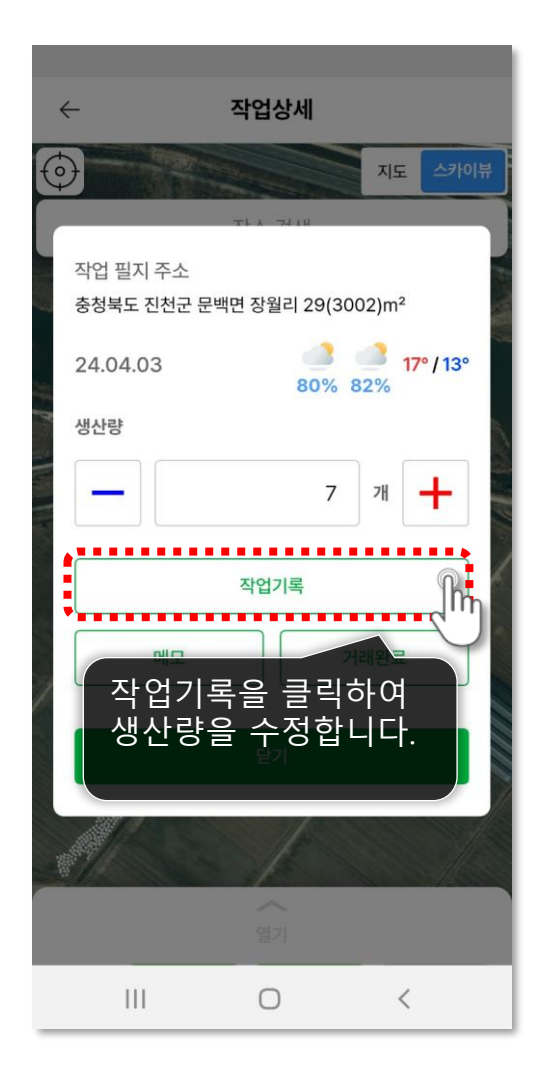

다음 페이지에 계속 🕨

**작업기록하기** 오늘의 작업량을 기록합니다.

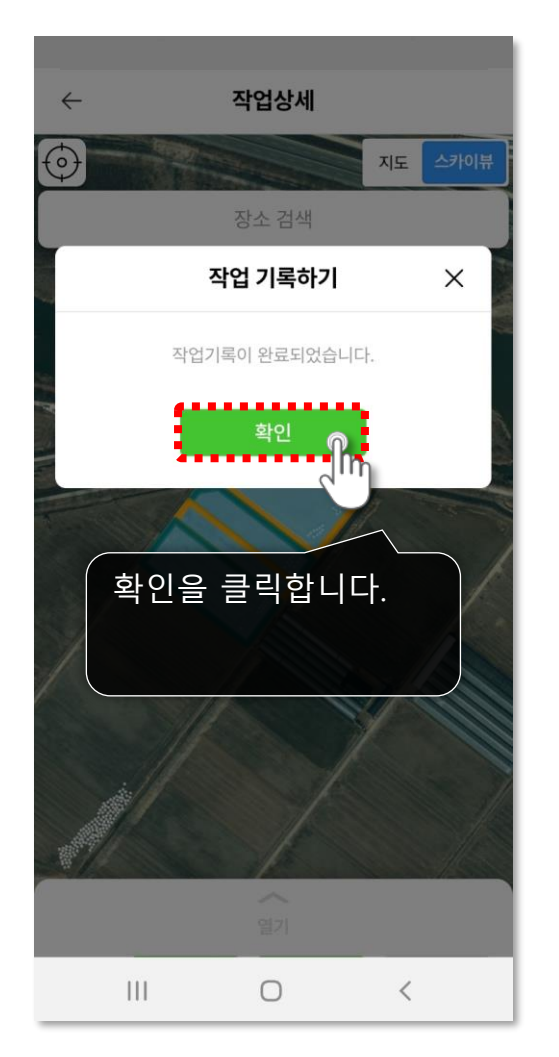

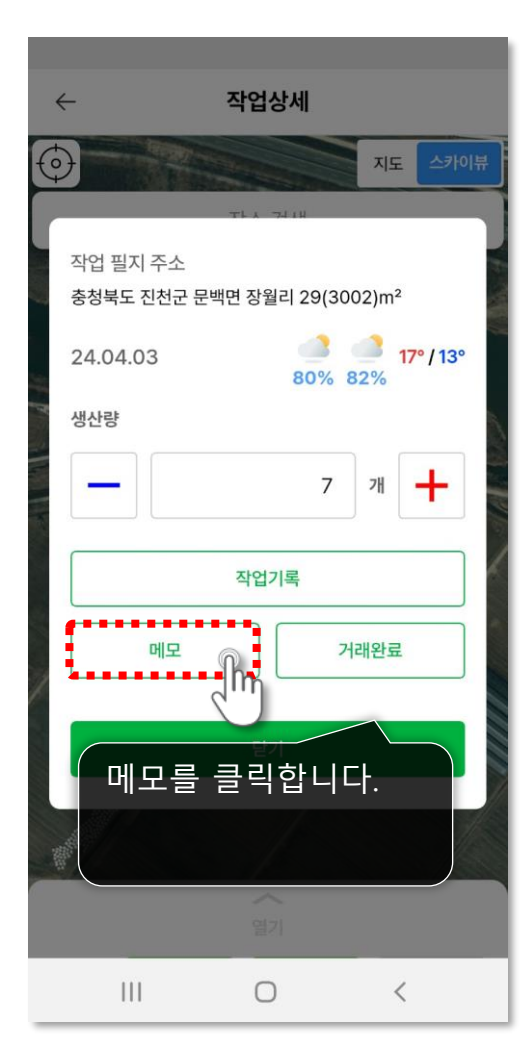

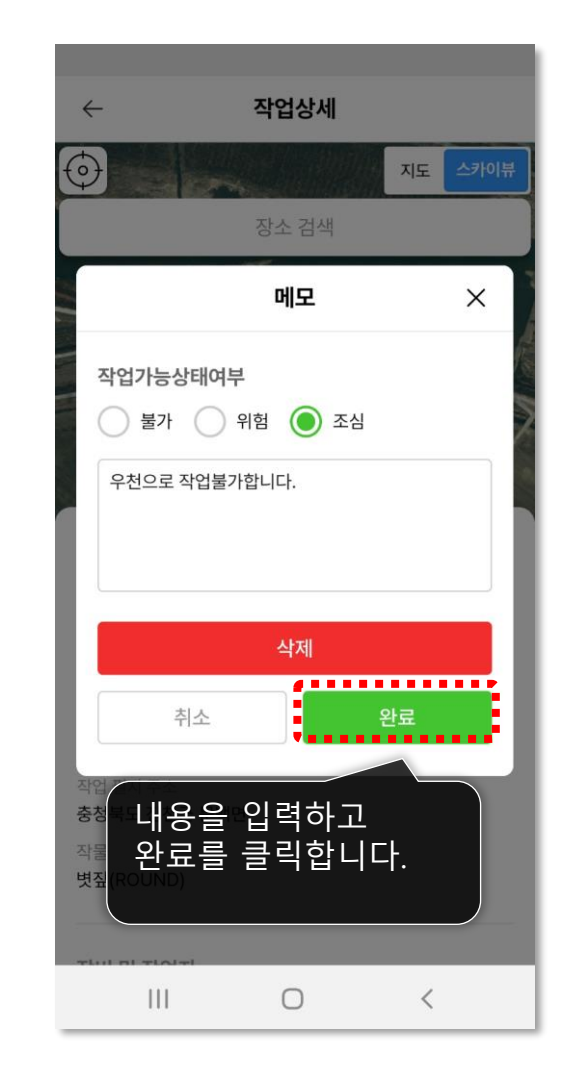

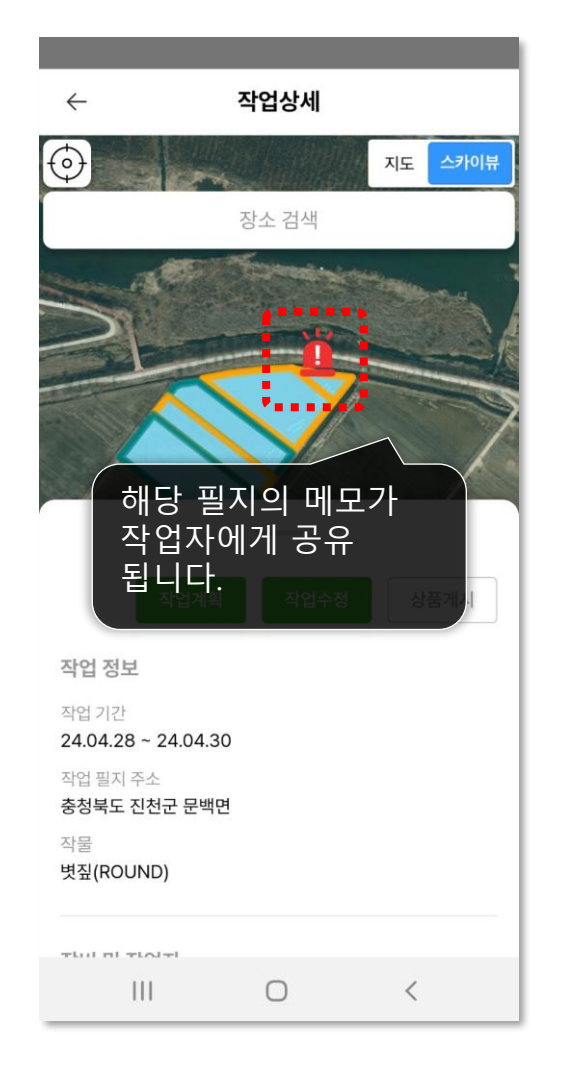

35

#### 토지주에게 알리기 작업을 마쳤다면 토지주에게 손쉽게 알림을 보내세요.

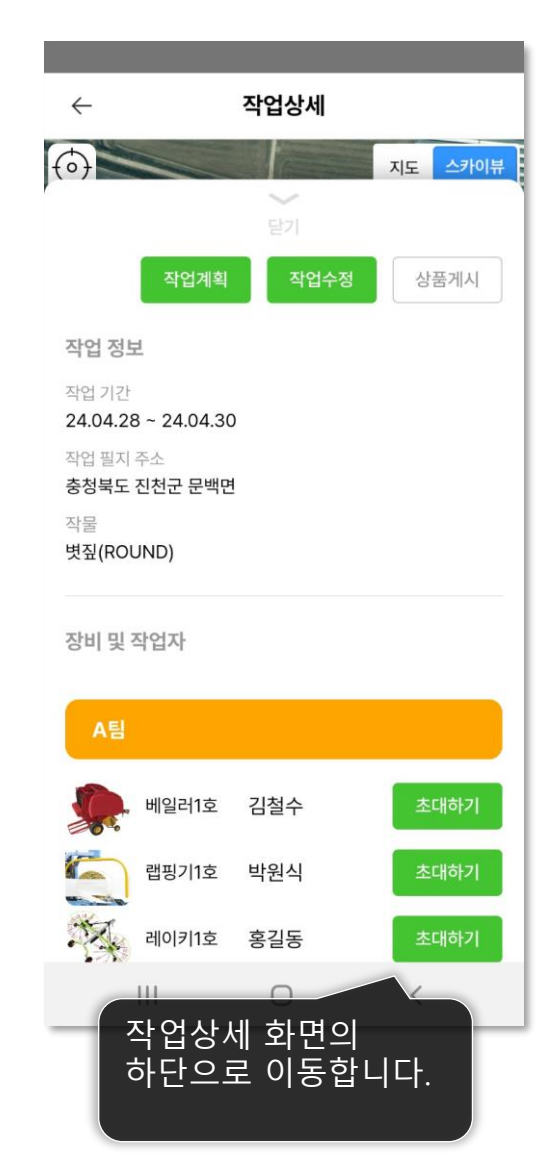

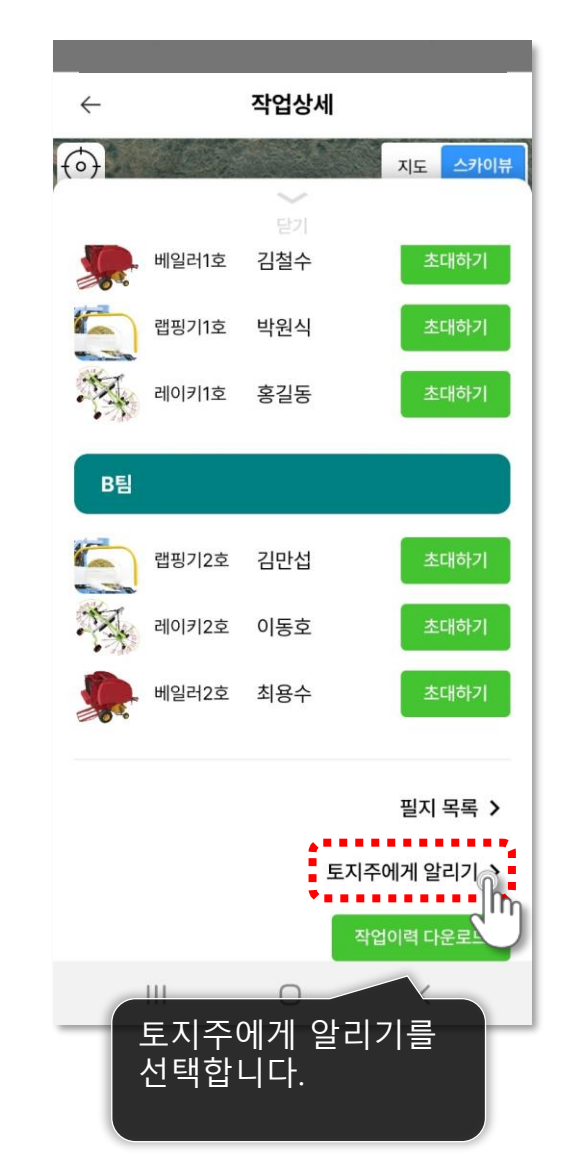

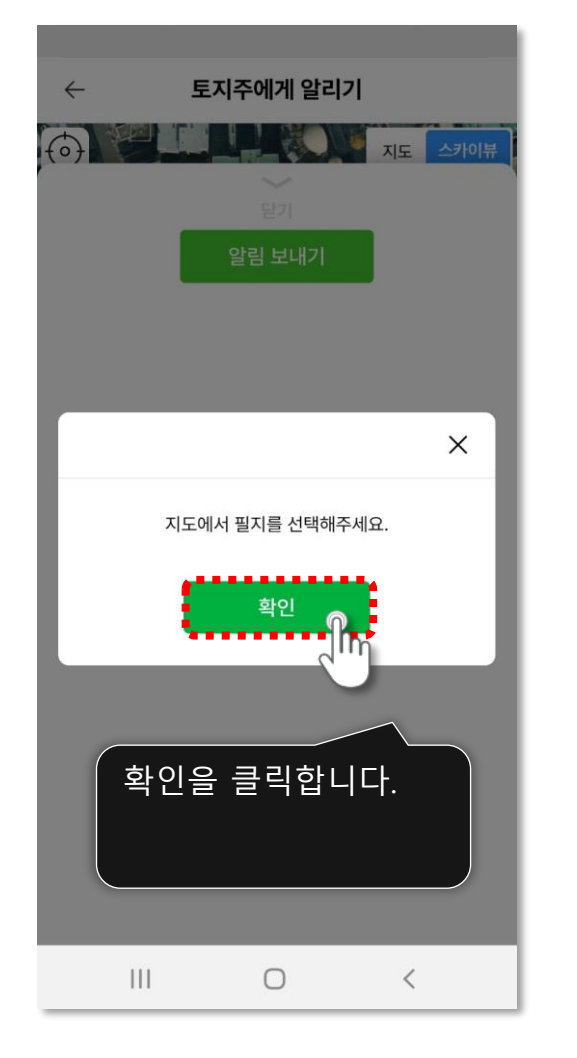

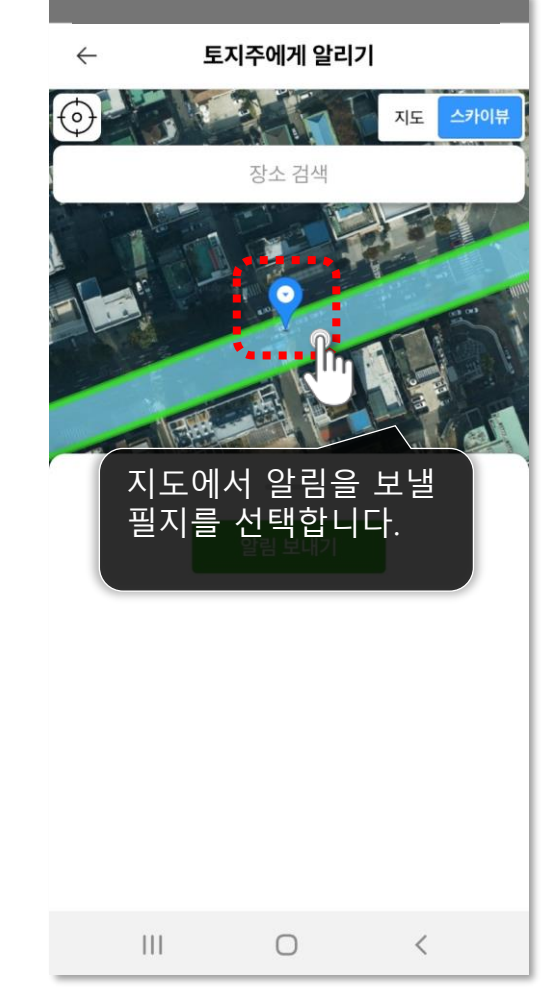

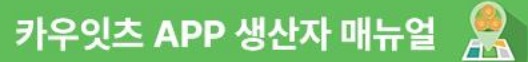

토지주에게 알리기 작업을 마쳤다면 토지주에게 손쉽게 알림을 보내세요.

 $\leftarrow$ 

 $(\mathbf{0})$ 

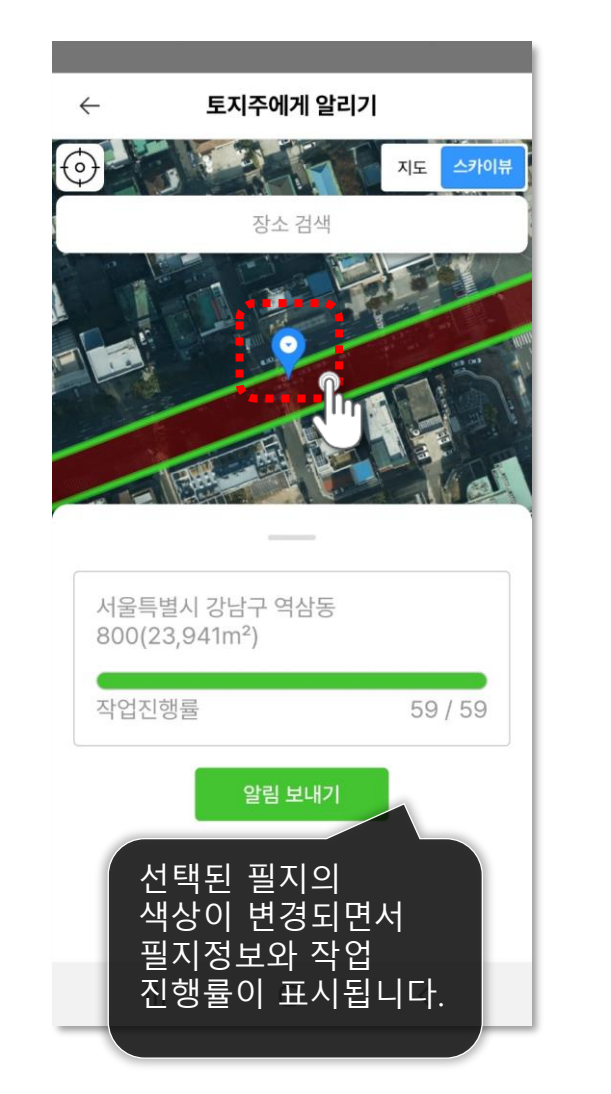

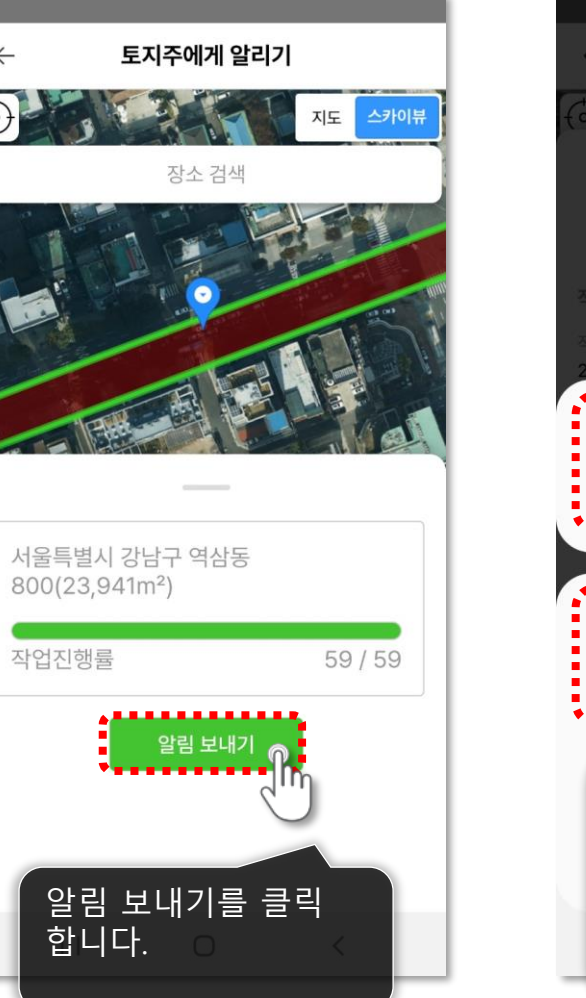

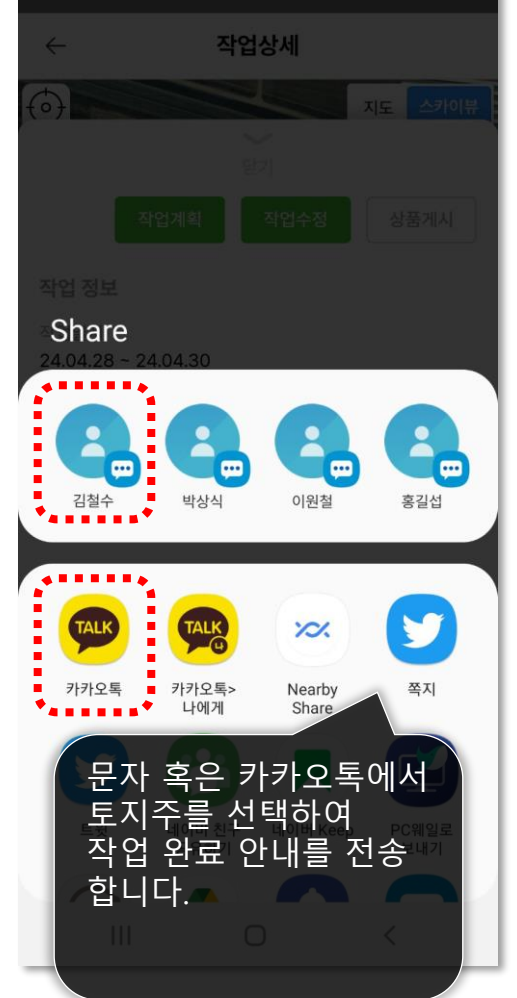

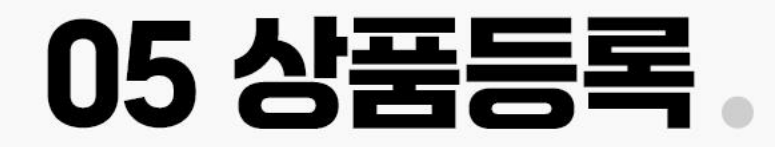

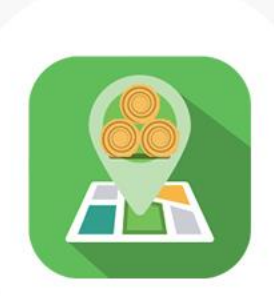

카우잇츠 APP 생산자 메뉴얼

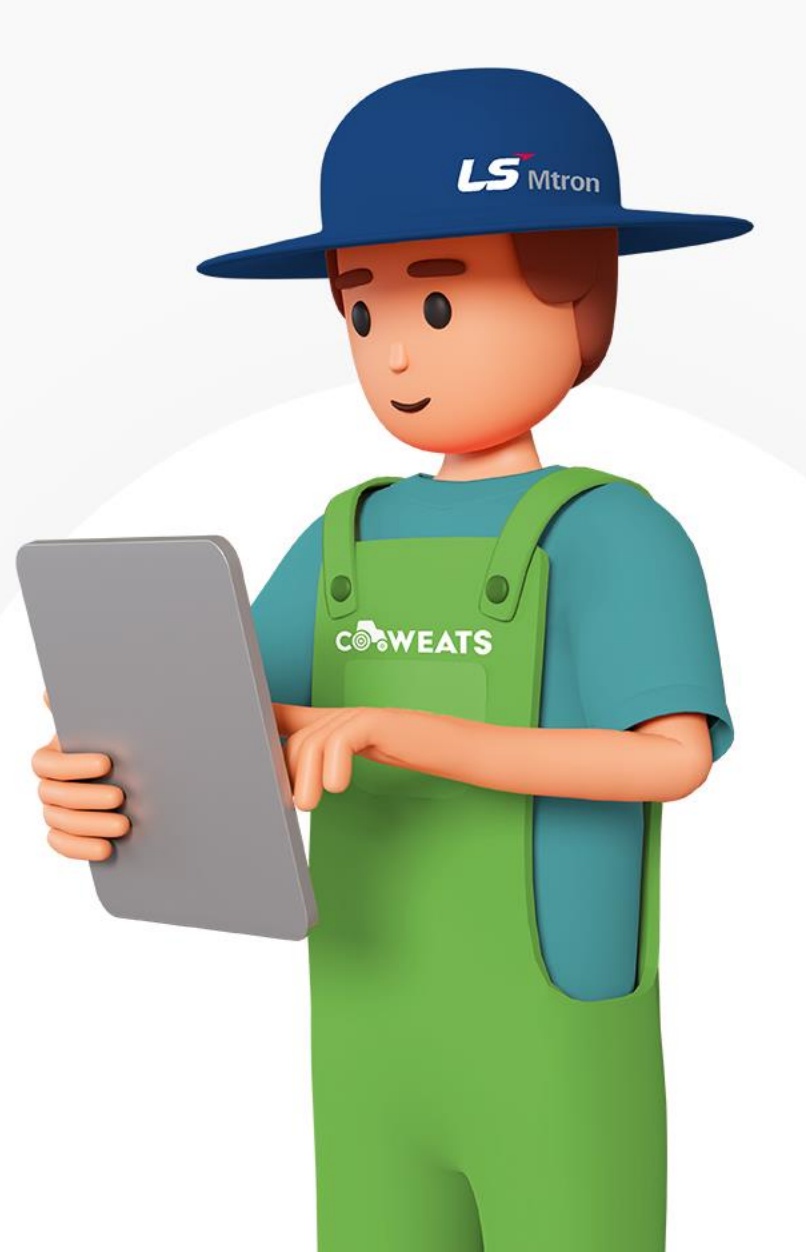

#### 상품 등록하기 상품을 등록하여 판매할 수 있습니다.

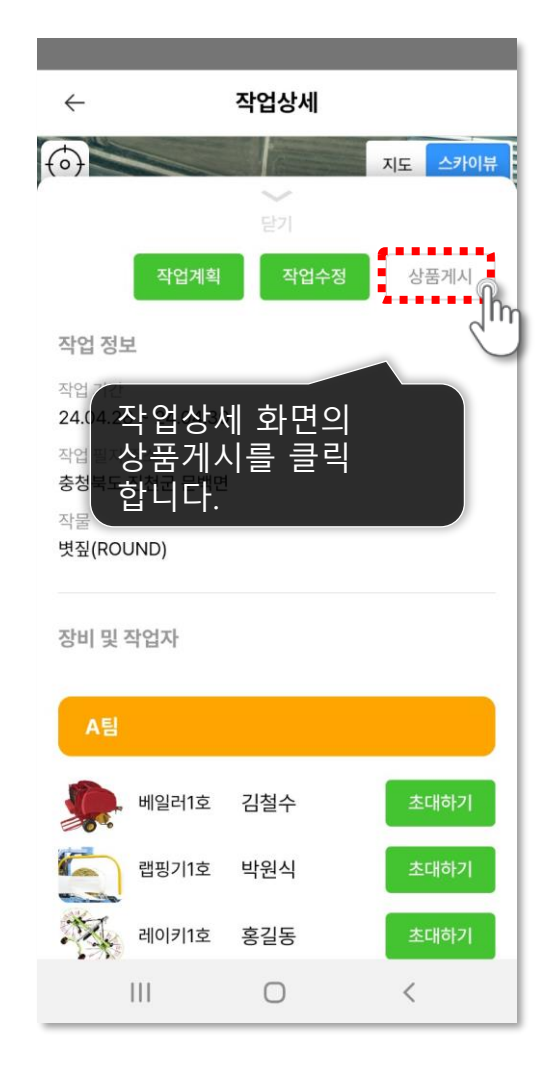

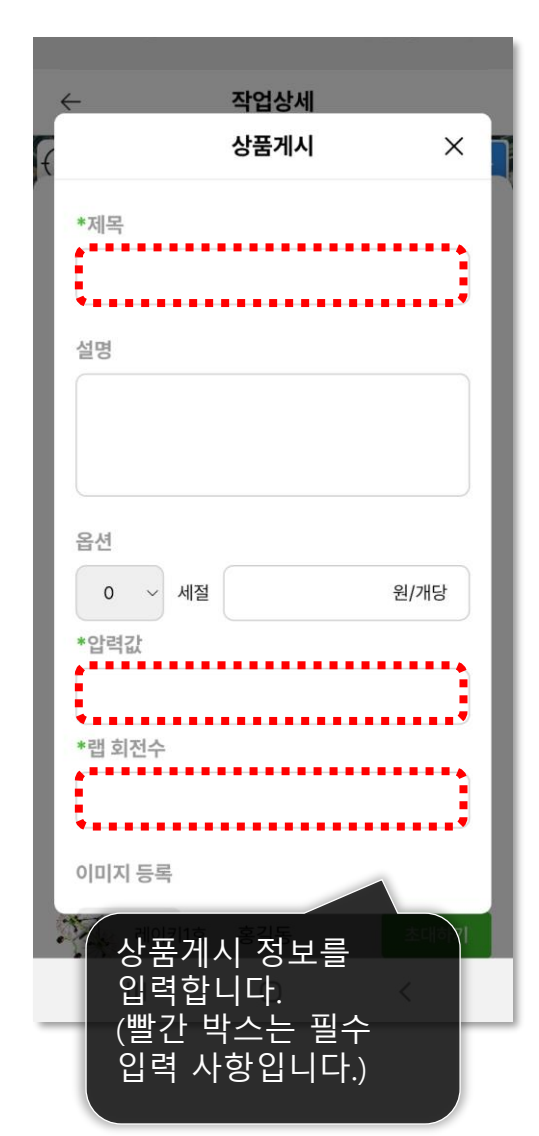

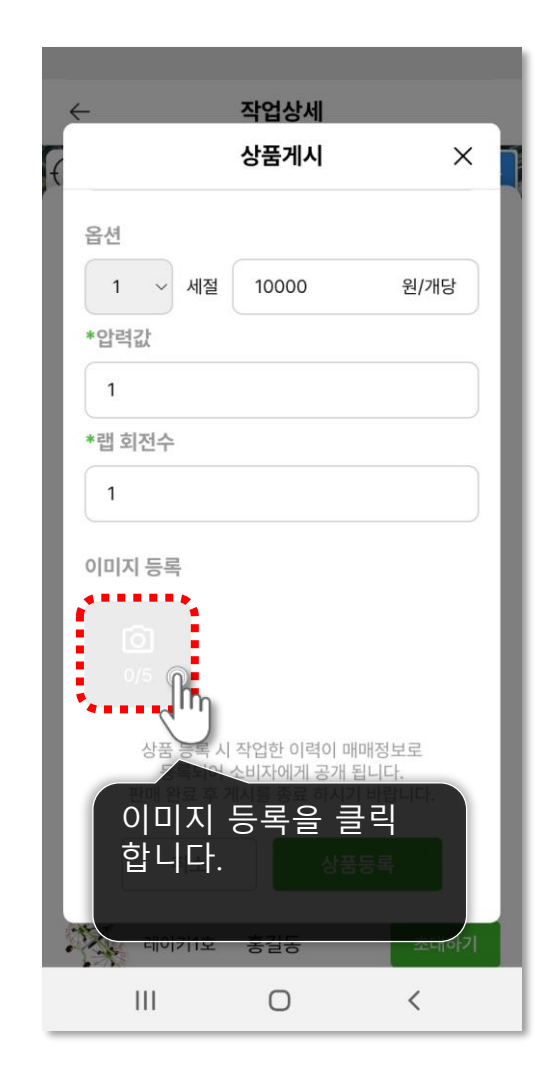

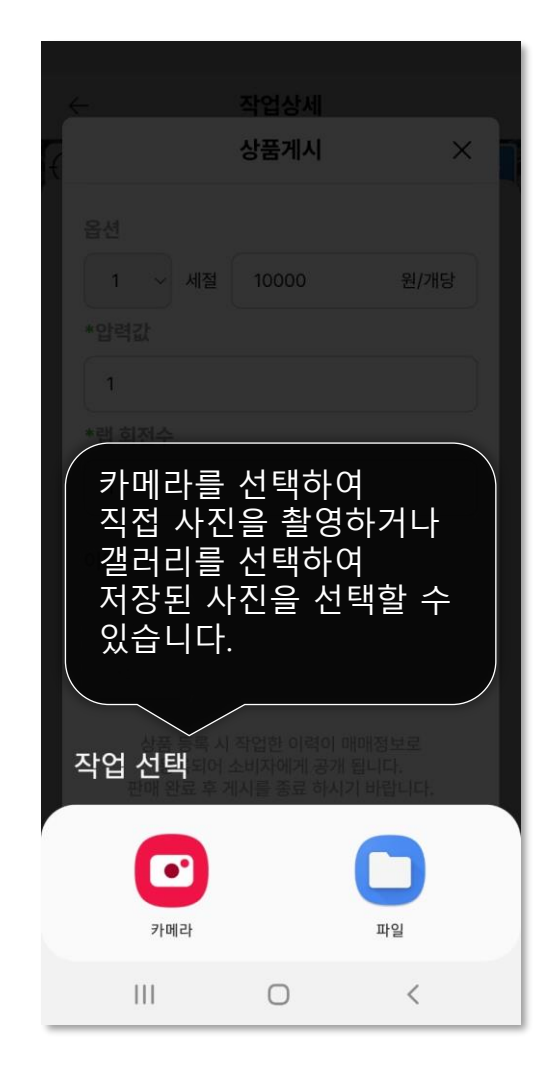

다음 페이지에 계속 🕨

#### **상품 등록하기** 상품을 등록하여 판매할 수 있습니다.

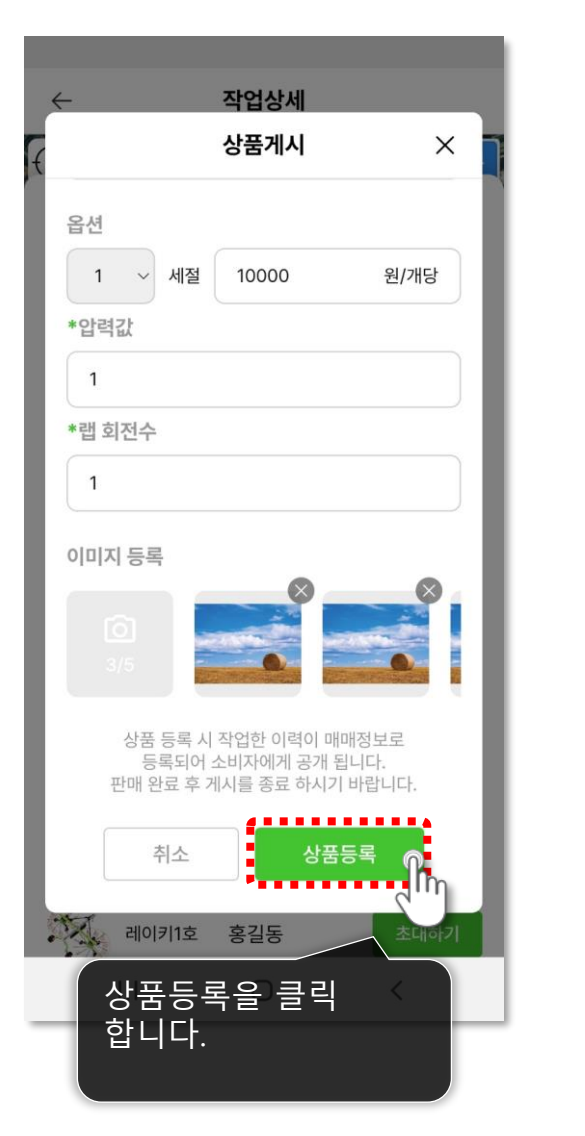

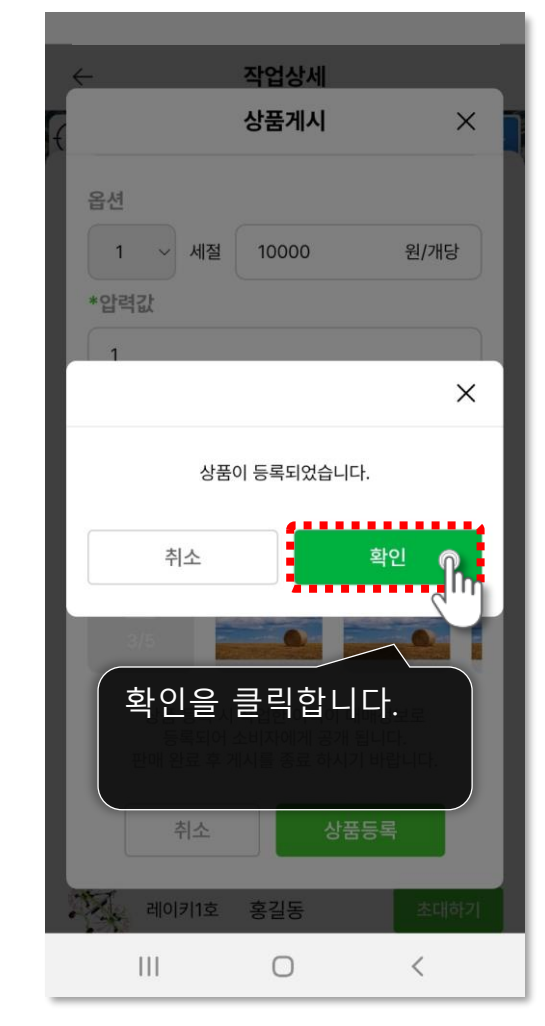

### 06 채팅하기.

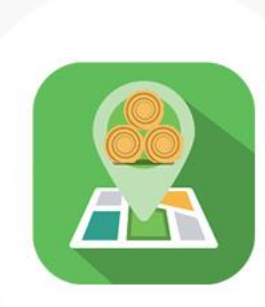

카우잇츠 APP 생산자 메뉴얼

LS Mtron

CONVEATS

#### 6. 채팅하기

#### **채팅하기** 구매자와 채팅을 통해 거래 약속을 잡으세요.

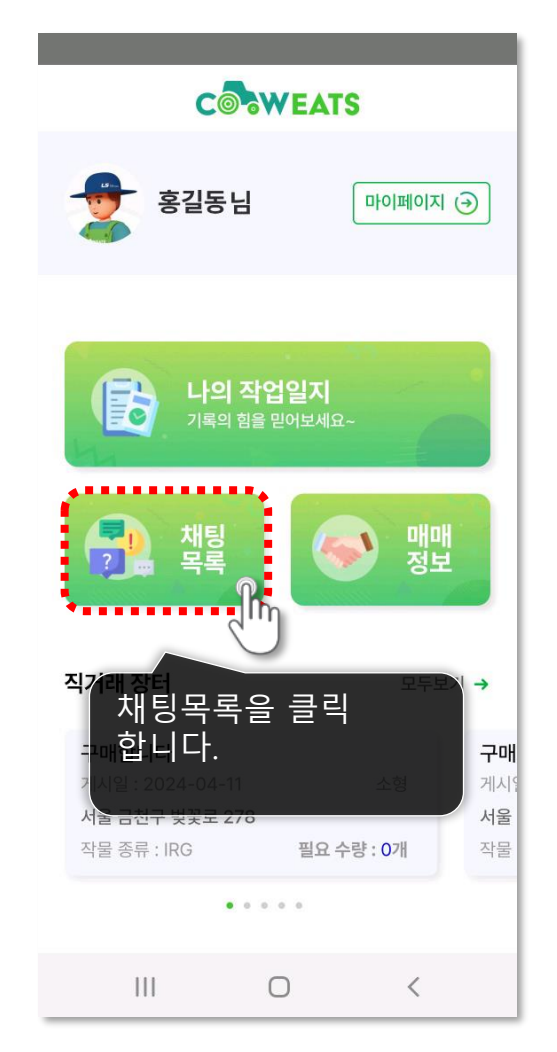

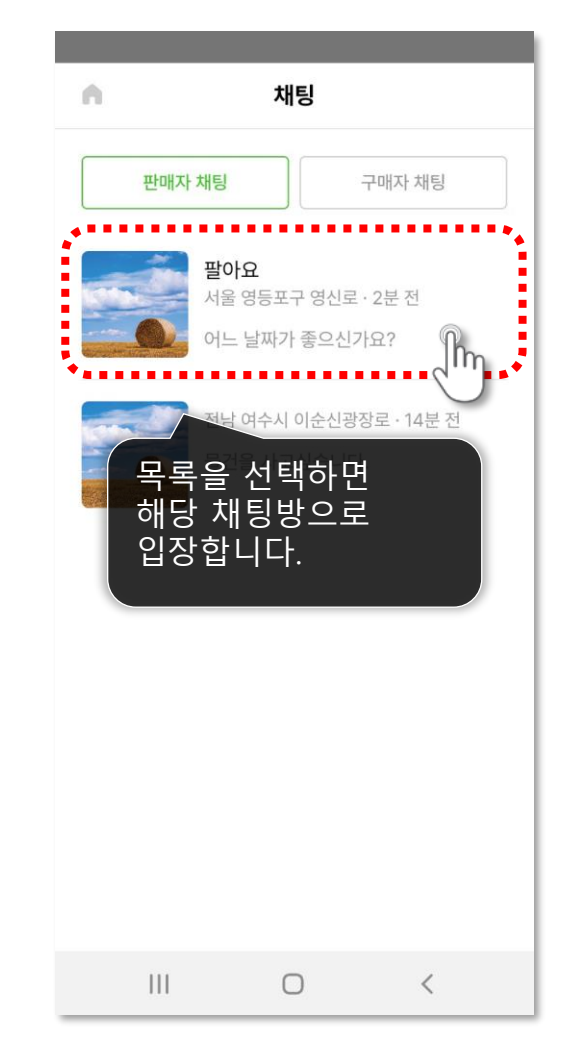

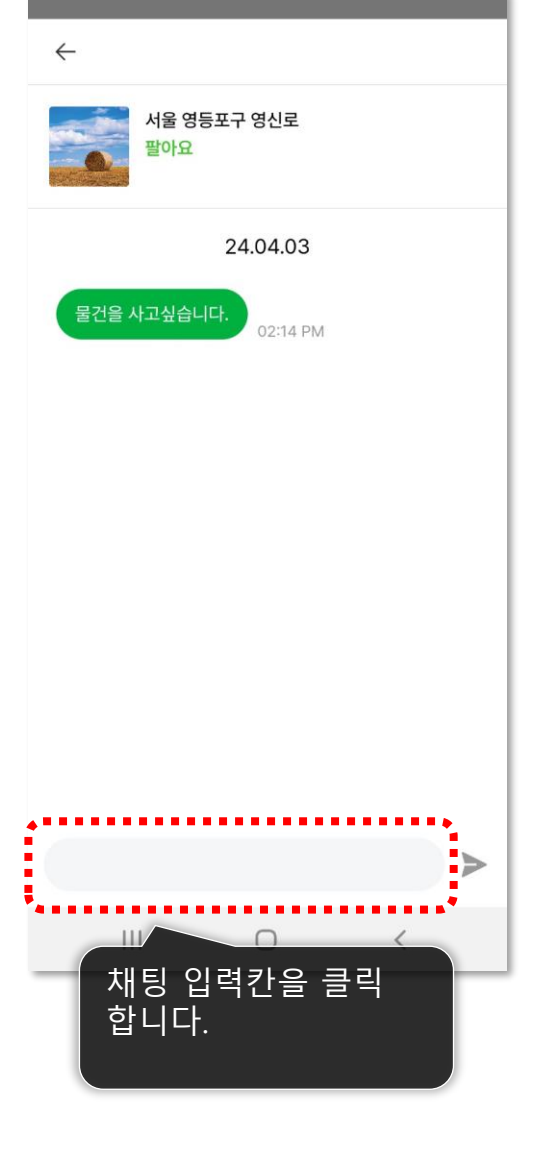

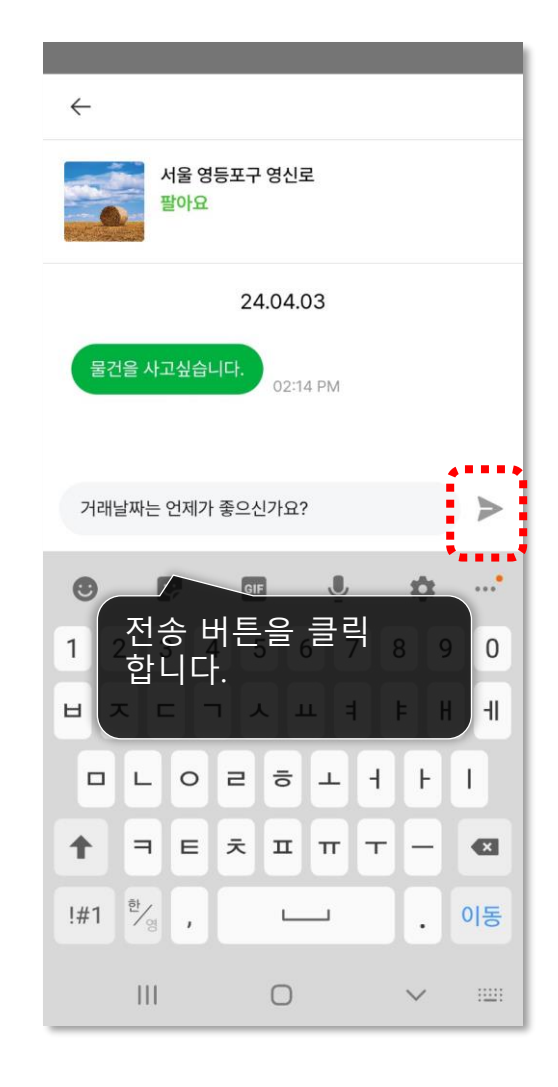

## 07 마이페이지 -

카우잇츠 APP 생산자 메뉴얼

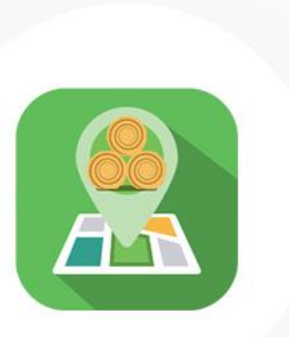

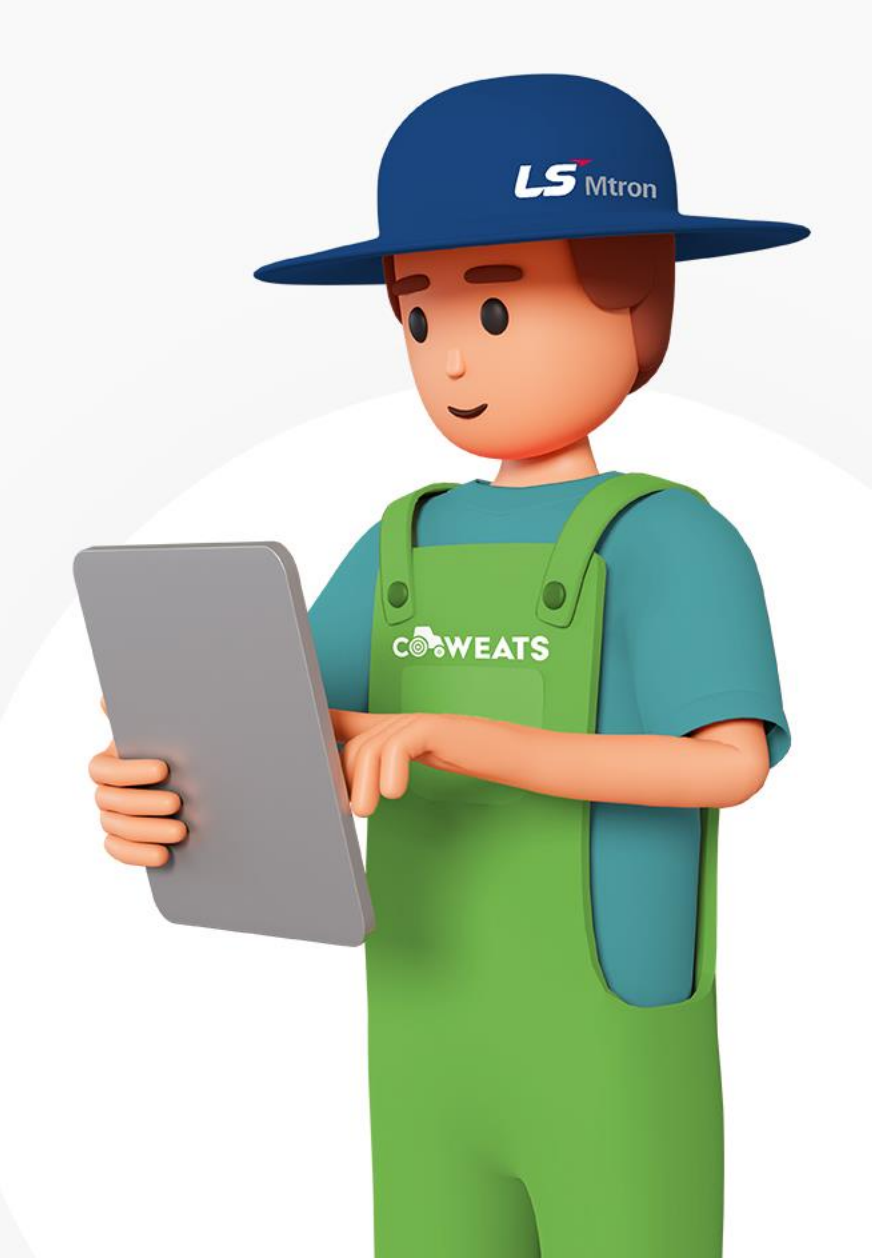

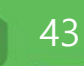

**프로필 관리** 내 사진을 변경합니다.

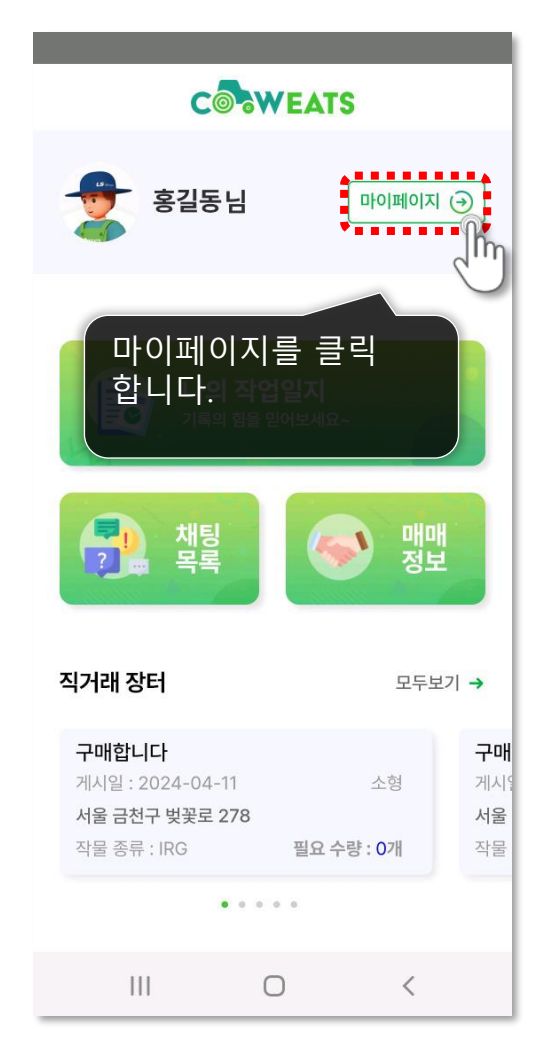

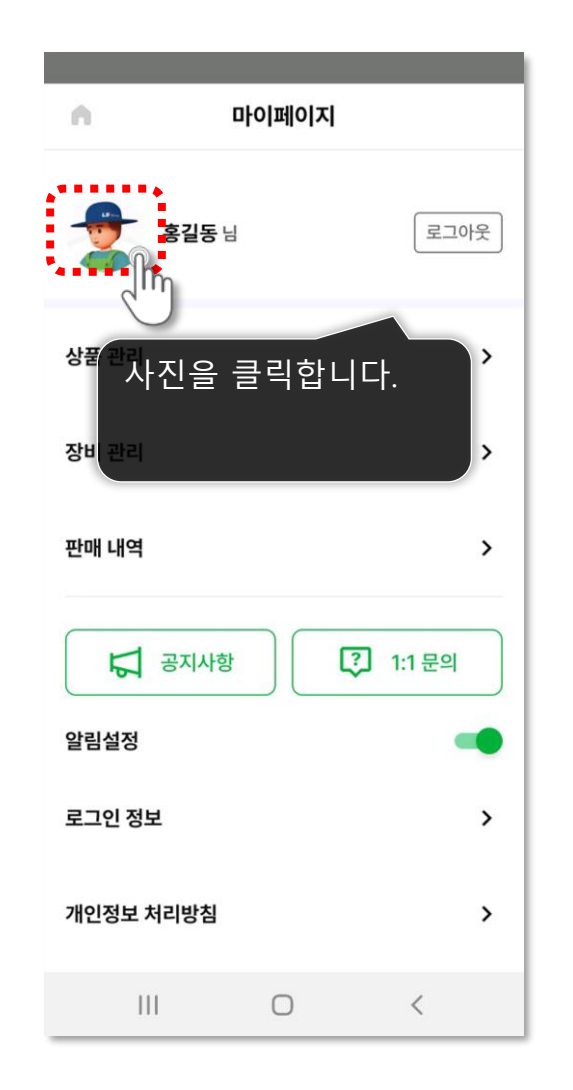

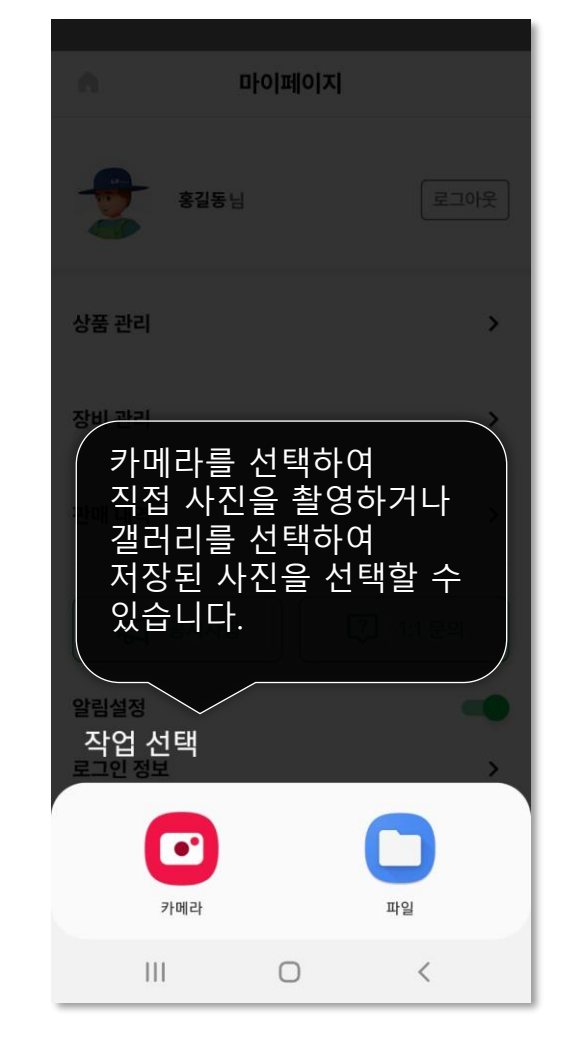

44

상품 관리 등록한 상품을 수정합니다.

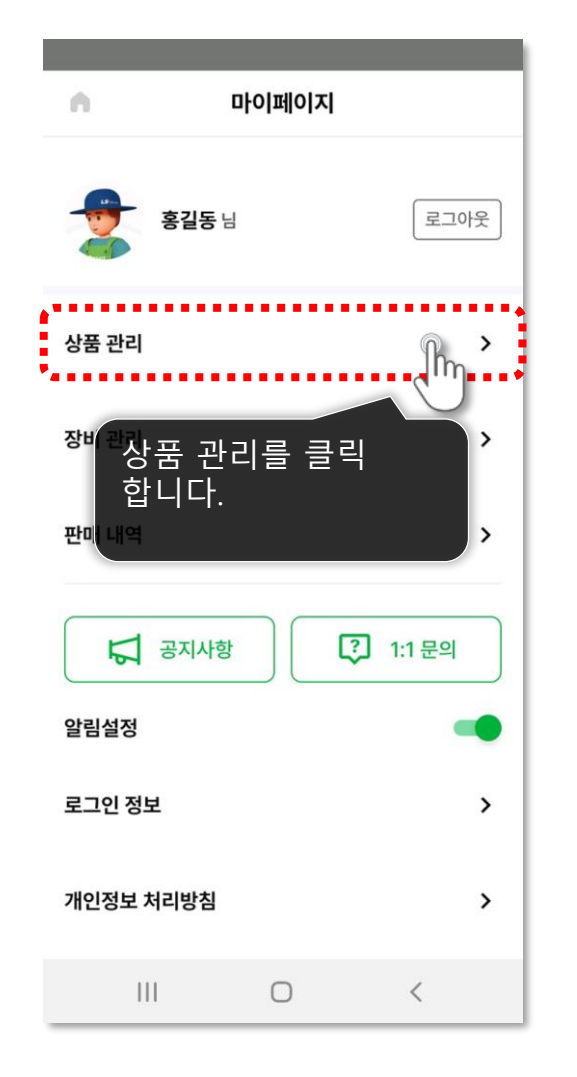

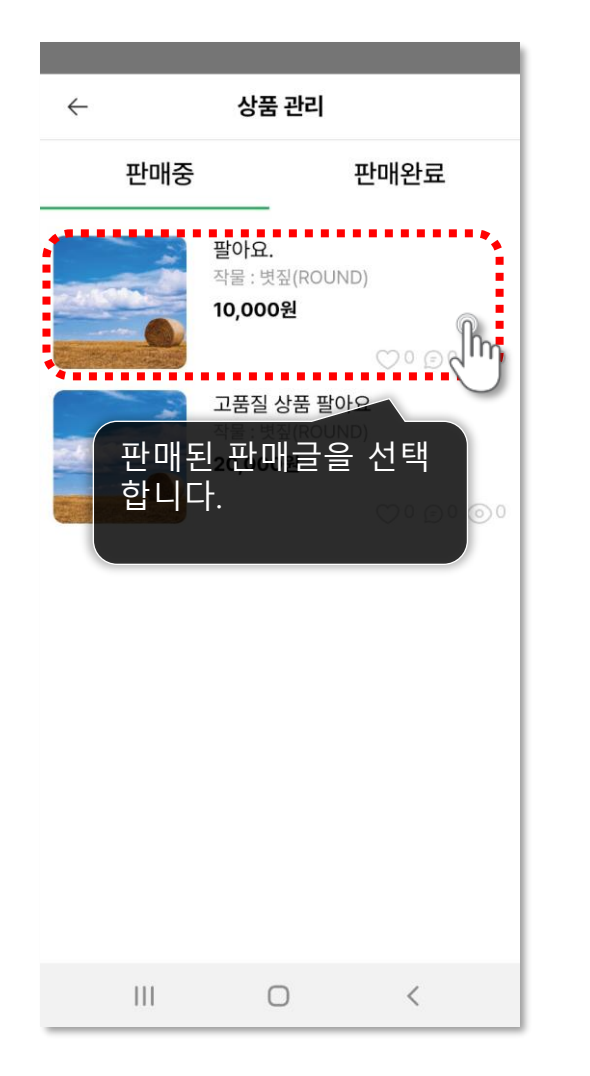

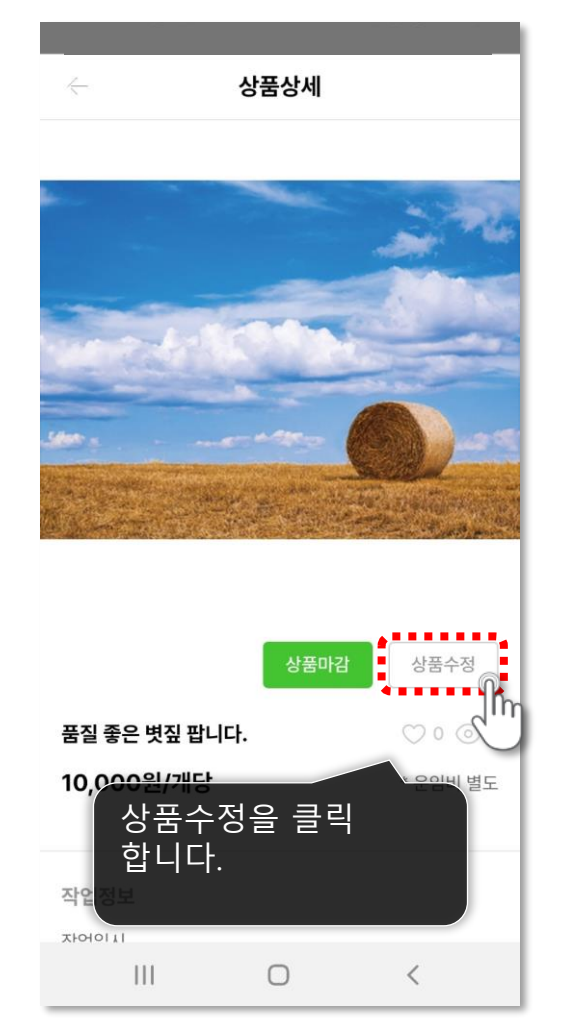

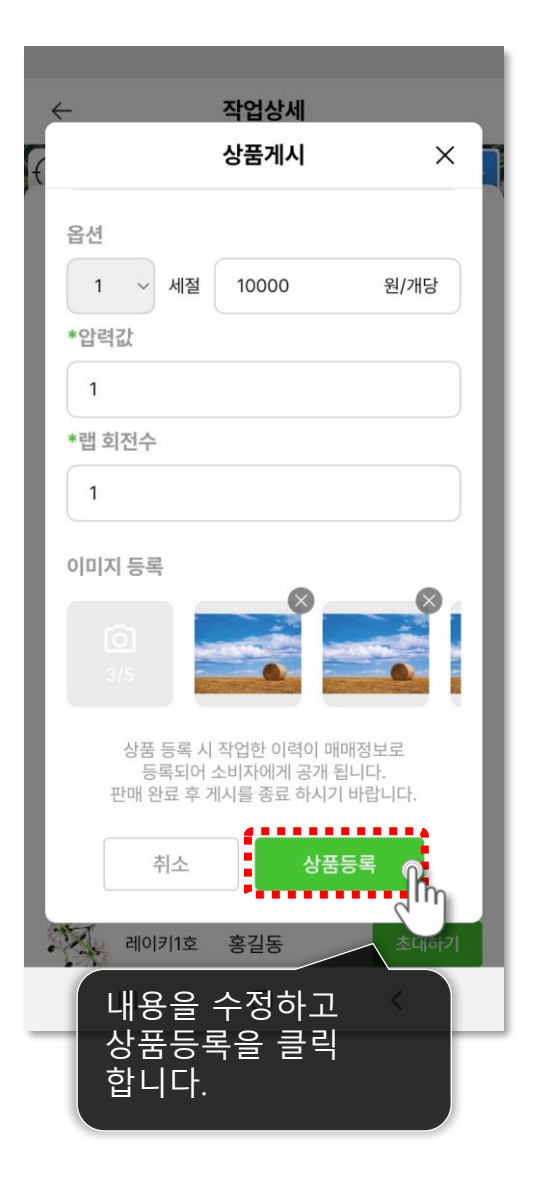

45

상품 관리 등록한 상품을 판매 완료합니다.

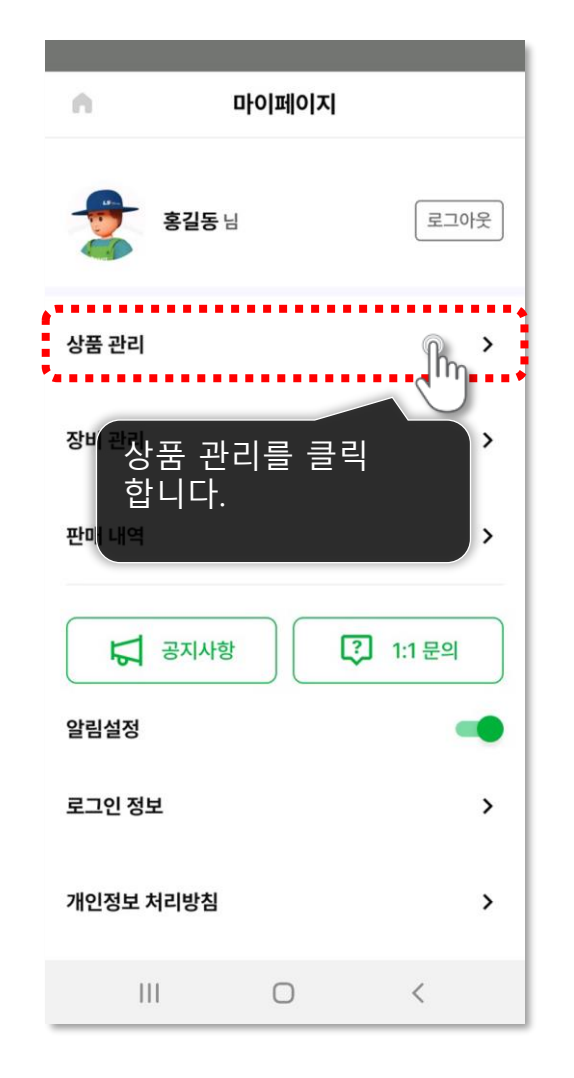

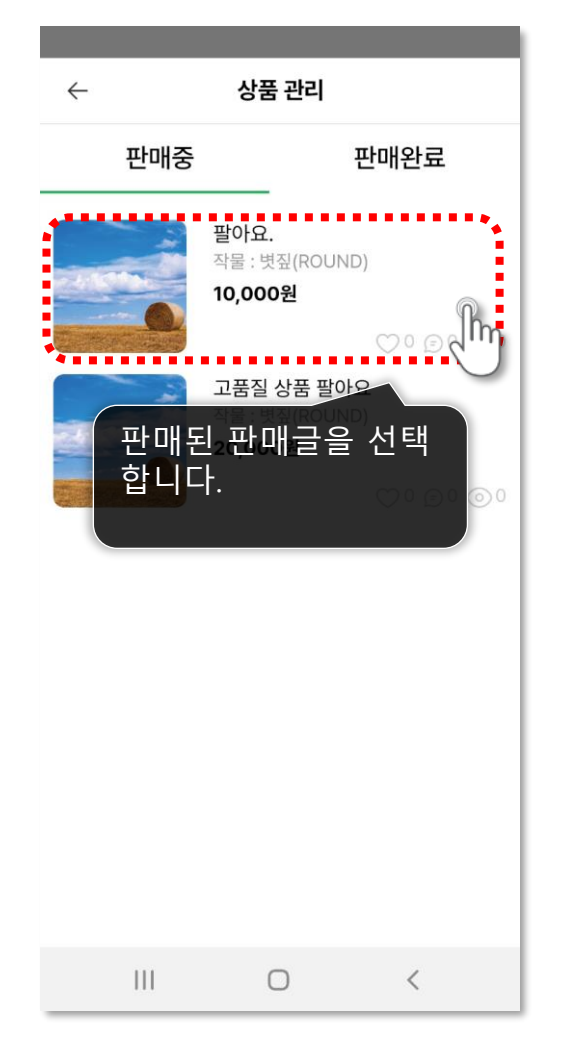

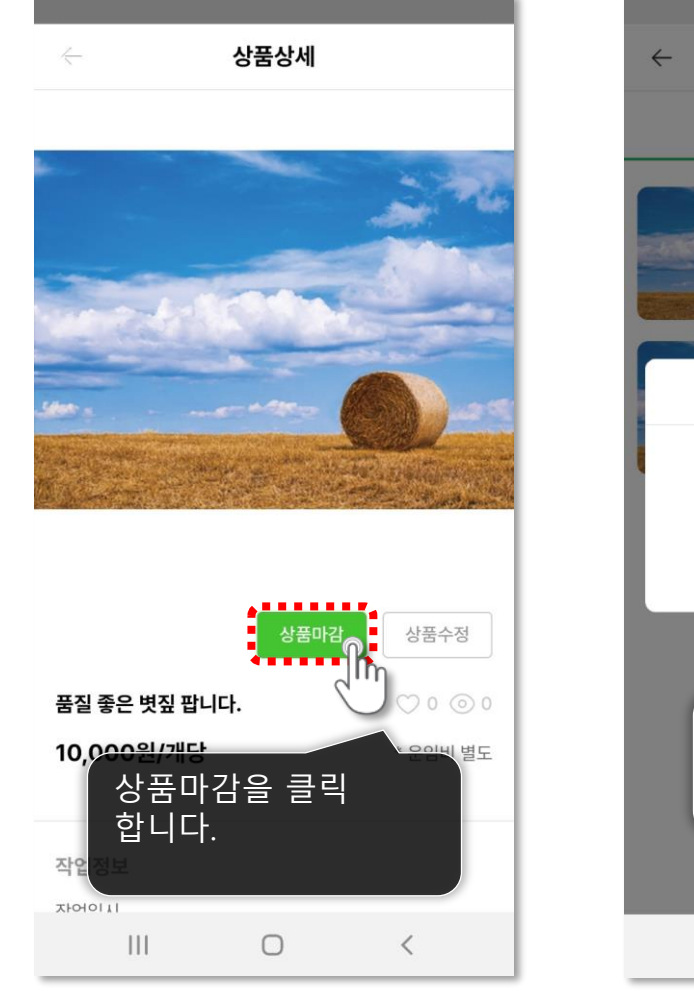

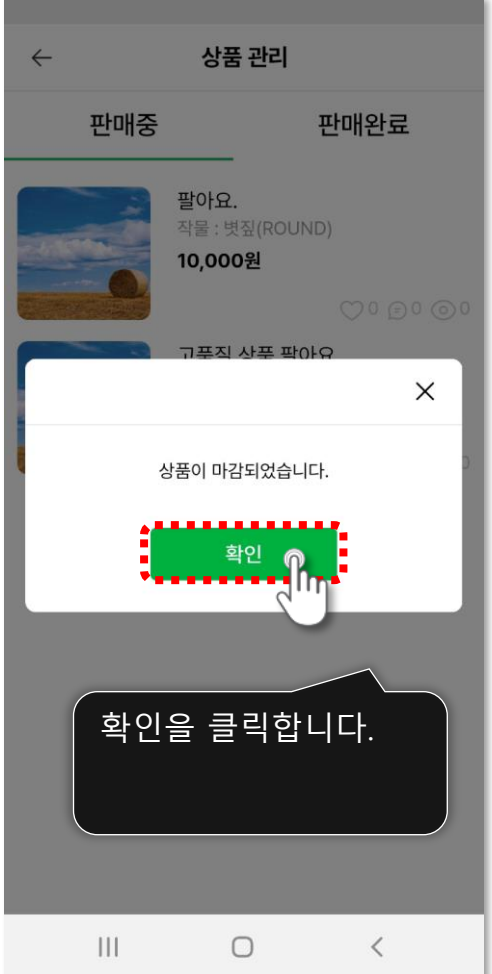

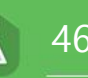

#### 장비 관리 등록한 장비를 변경/관리할 수 있습니다.

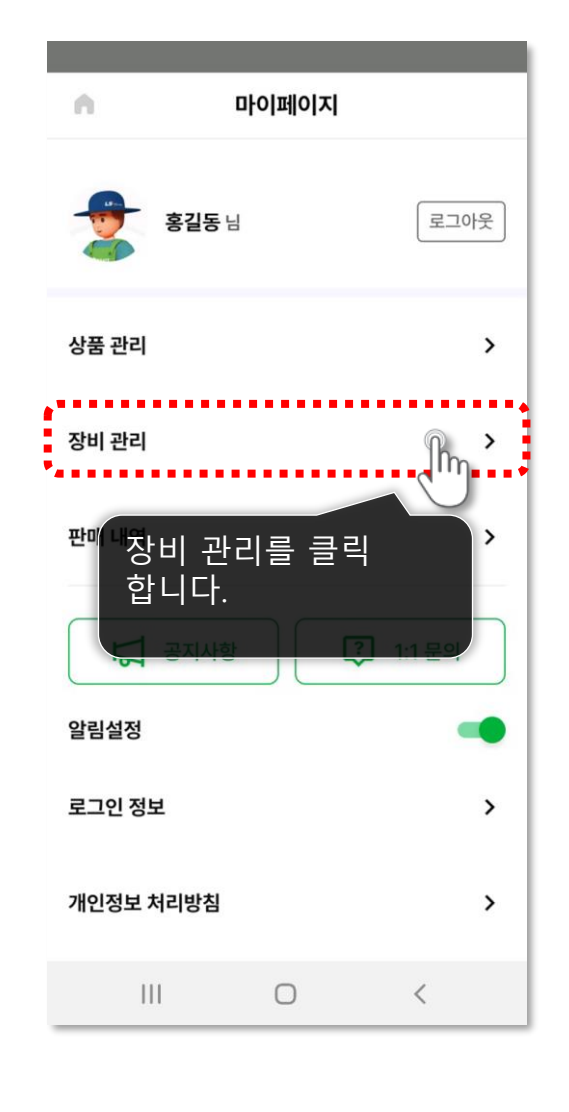

|             | 장비관리       | Ì     |   | ×         |
|-------------|------------|-------|---|-----------|
| 레이키         | ✔ 장비명을     | 입력하세요 | R | 추가        |
|             | 전체 거리 설정 : | 5     | ~ |           |
|             | 랩핑기1호      | 100   | ~ | $\otimes$ |
|             | 랩핑기2호      | 100   | ~ | $\otimes$ |
| N.          | 레이키1호      | 5     | ~ | $\otimes$ |
| ·N.         | 레이키2호      | 50    | ~ | $\otimes$ |
| <b>\$</b> . | 베일러1호      | 25    | ~ | $\otimes$ |
| <b>\$</b>   | 베일러2호      | 25    | ~ | $\otimes$ |
|             |            |       |   |           |
| 2           | 상비를 추가,식   | 국제    |   |           |

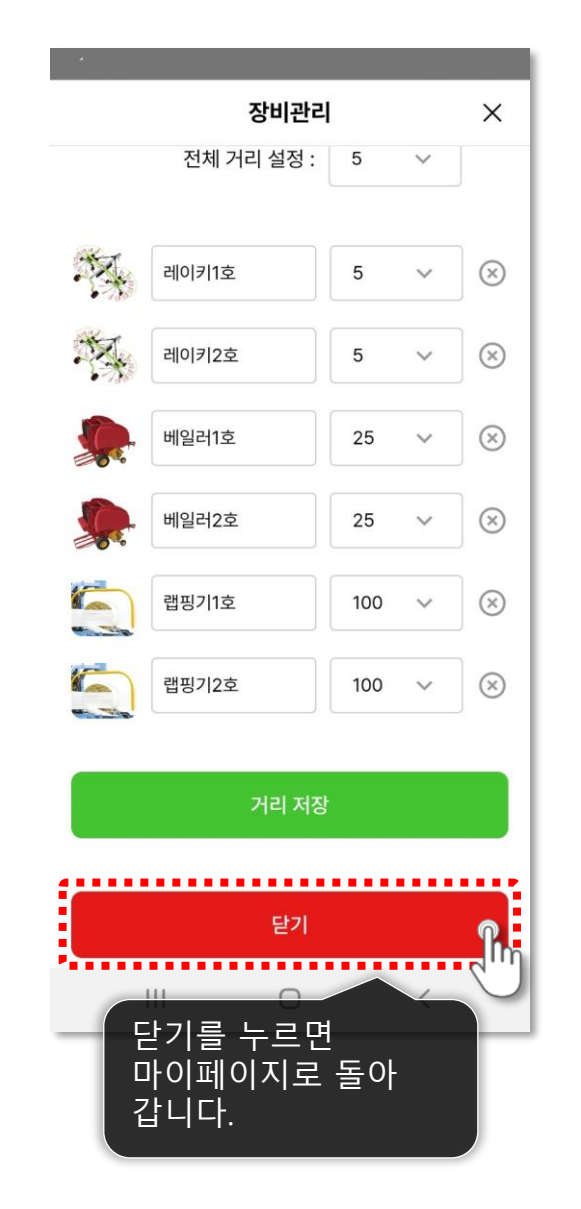

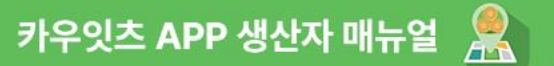

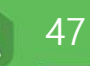

#### **판매 내역** 판매 내역을 확인합니다.

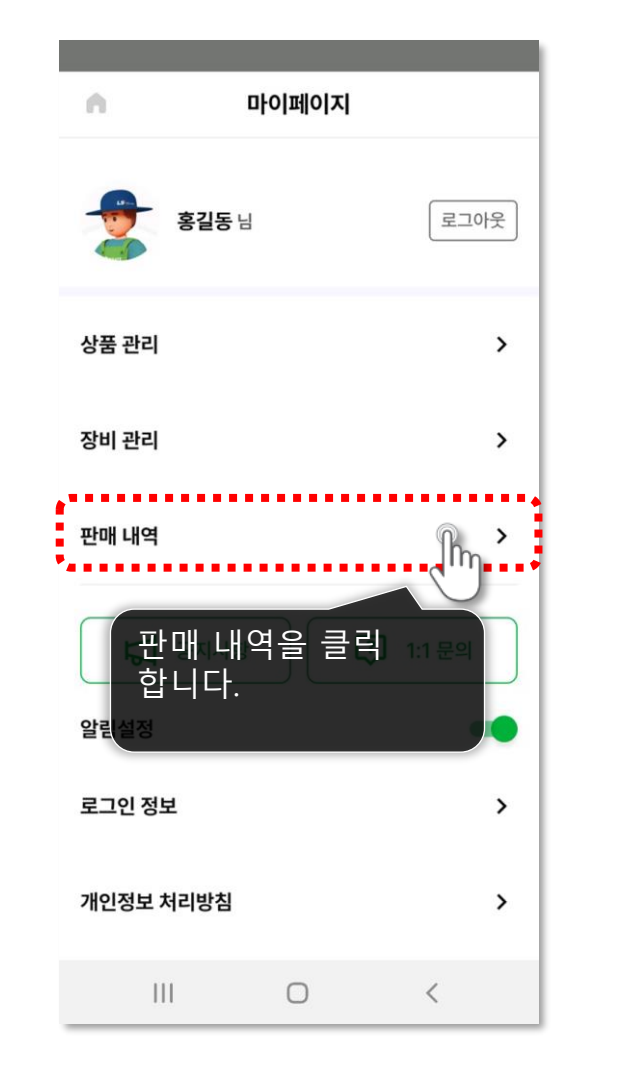

| ÷                   | 판매내역     |            |  |  |  |  |
|---------------------|----------|------------|--|--|--|--|
| 구매 확정일 : 20         | 24.04.08 |            |  |  |  |  |
| 볏짚 111개             |          | 15,000원/개당 |  |  |  |  |
| 구매 확정일 : 20         | 24.04.08 |            |  |  |  |  |
| 볏짚   100개           |          | 18,000원/개당 |  |  |  |  |
| 구매 확정일 : 20         | 24.04.05 |            |  |  |  |  |
| 볏짚   50개            |          | 20,000원/개당 |  |  |  |  |
| 나의 판매 내역을<br>확인합니다. |          |            |  |  |  |  |
| 111                 | Ο        | <          |  |  |  |  |

48

**공지사항** 공지사항을 확인 할 수 있습니다.

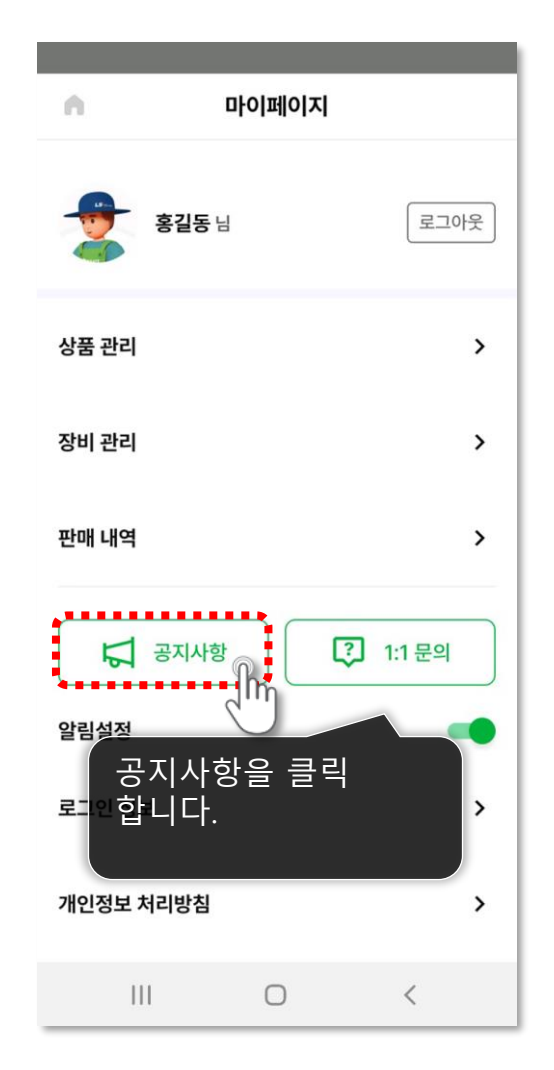

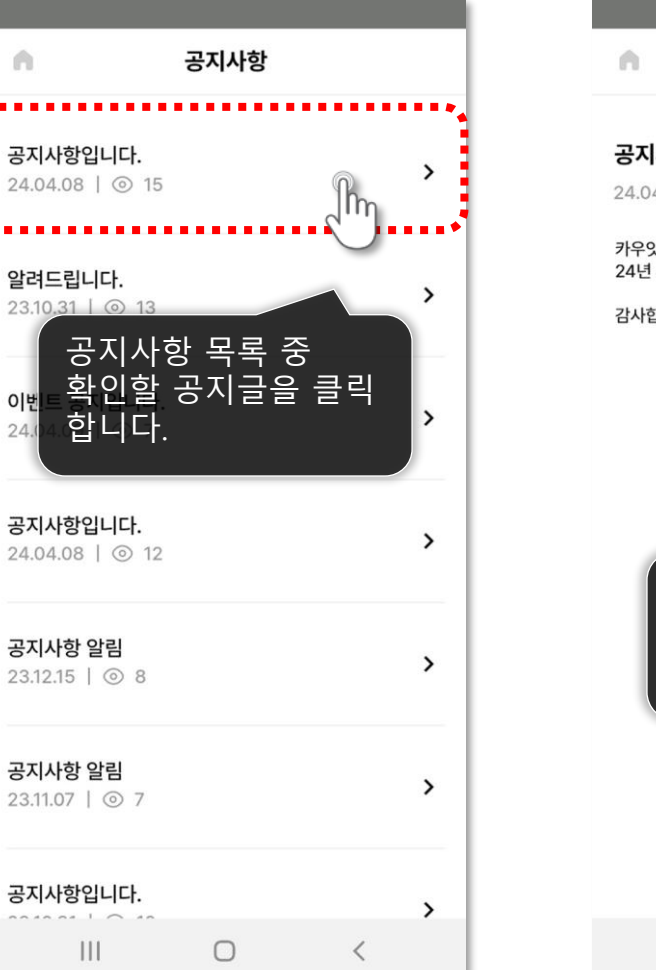

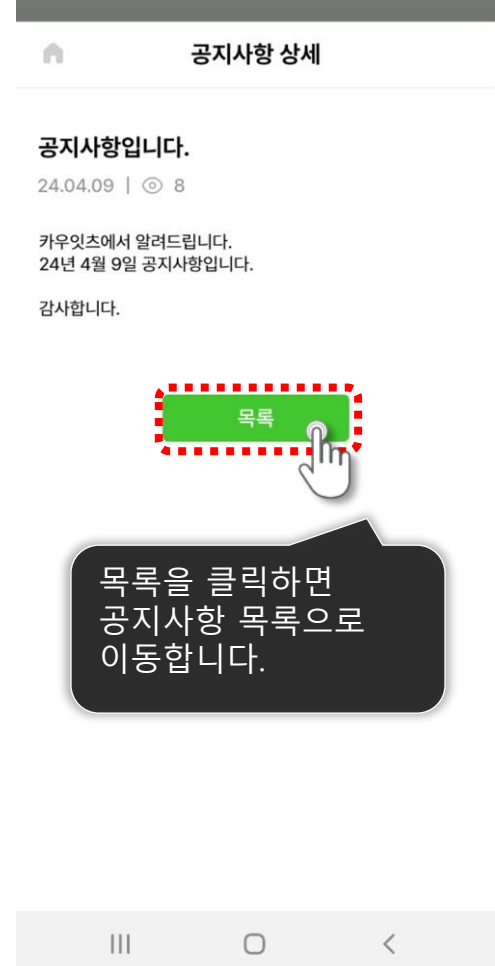

#### 49

#### 1:1문의 궁금한 내용을 1:1문의를 통하여 해결할 수 있습니다.

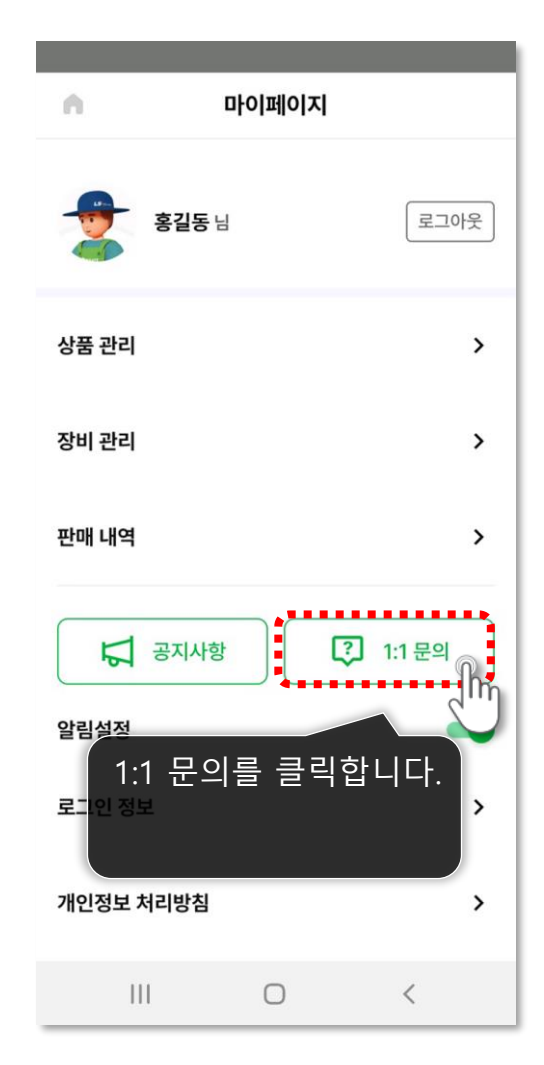

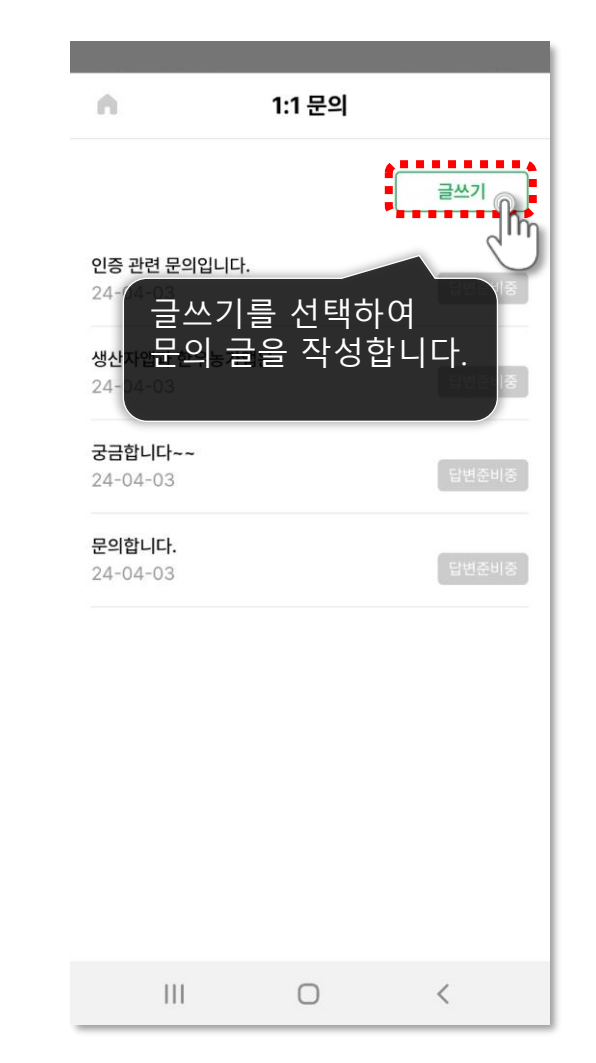

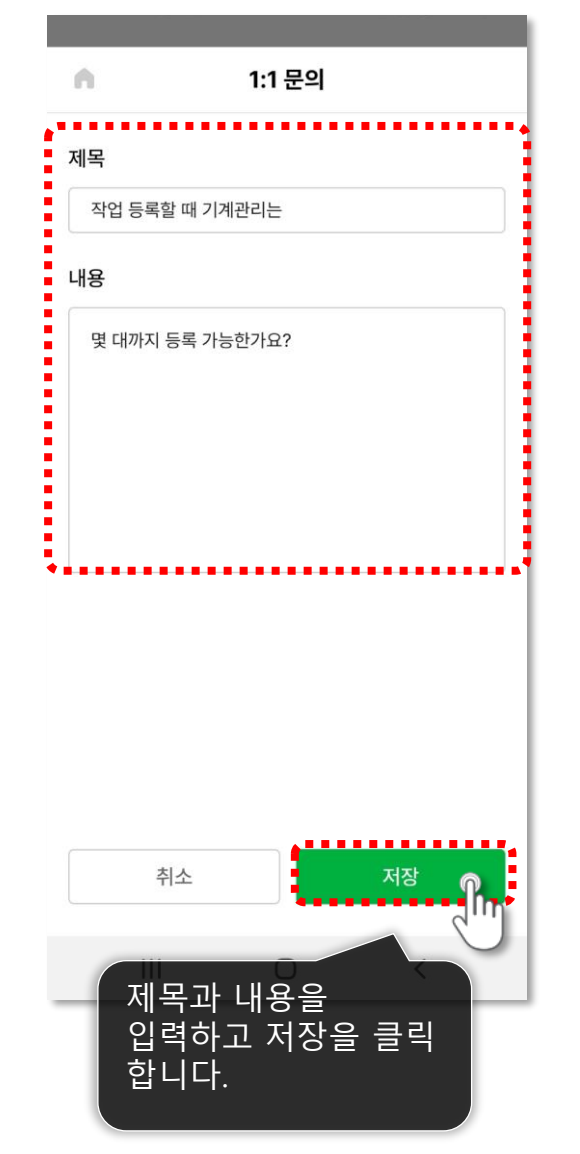

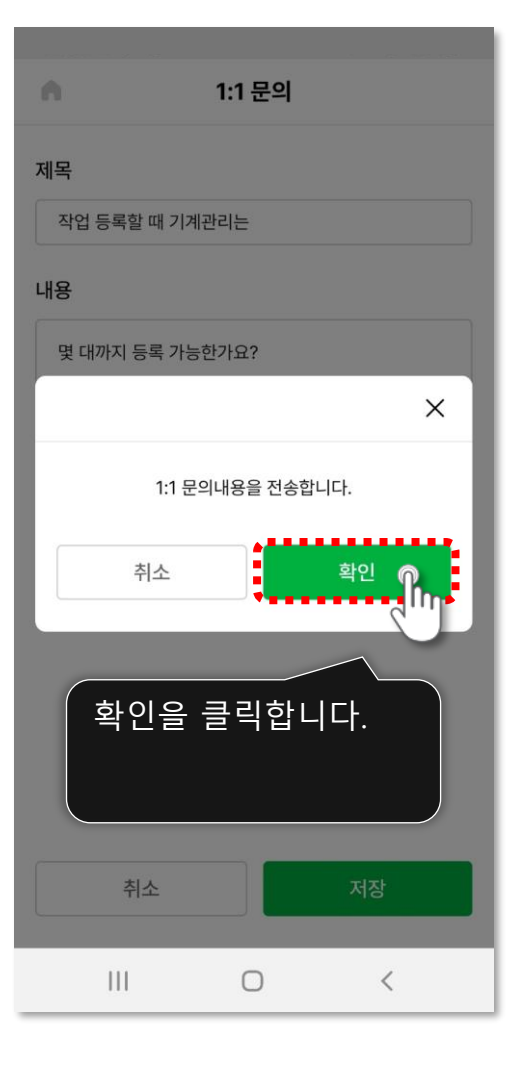

**알림설정** 앱의 알림설정을 ON/OFF 할 수 있습니다.

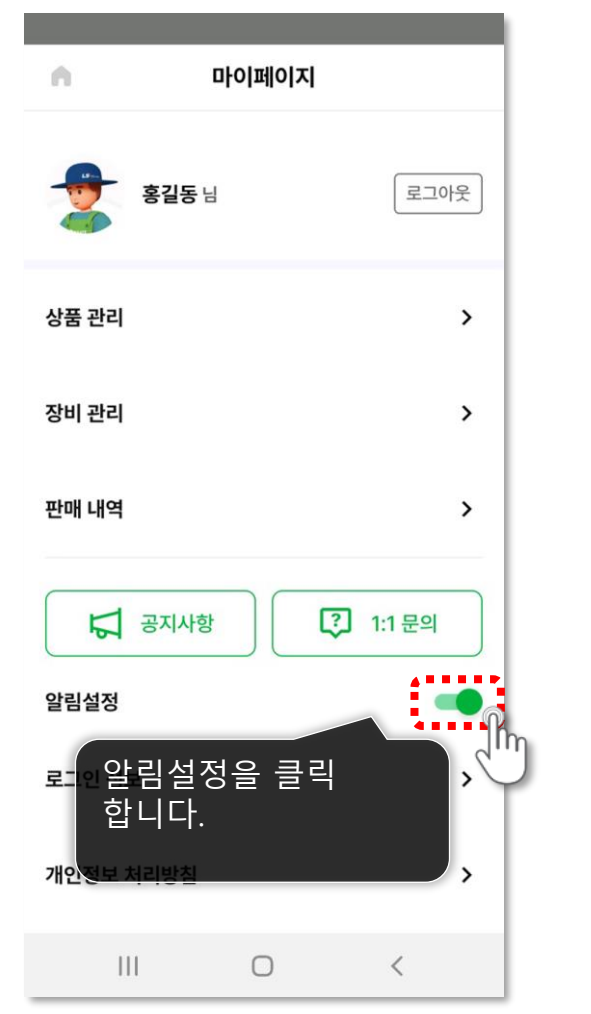

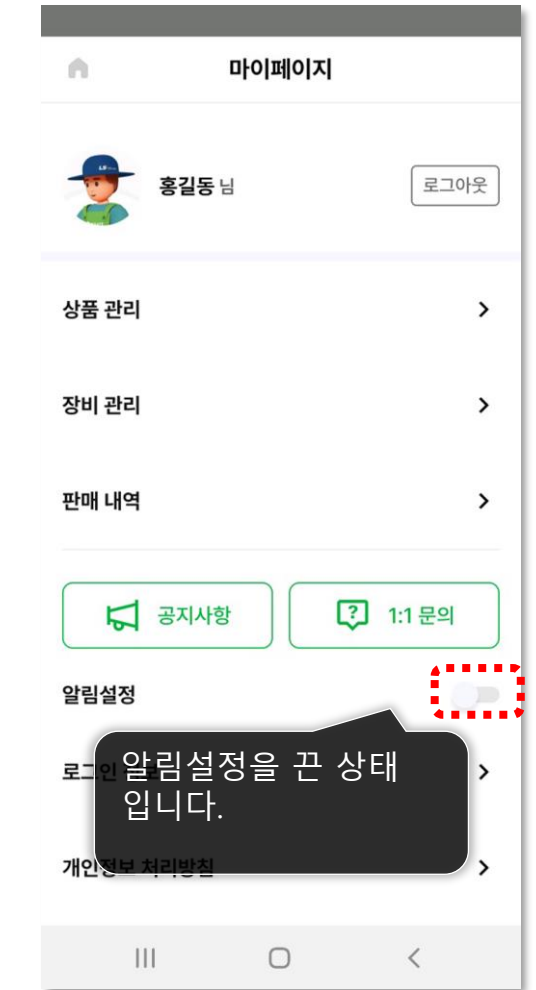

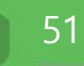

**회원탈퇴** 카우잇츠 회원을 탈퇴합니다.

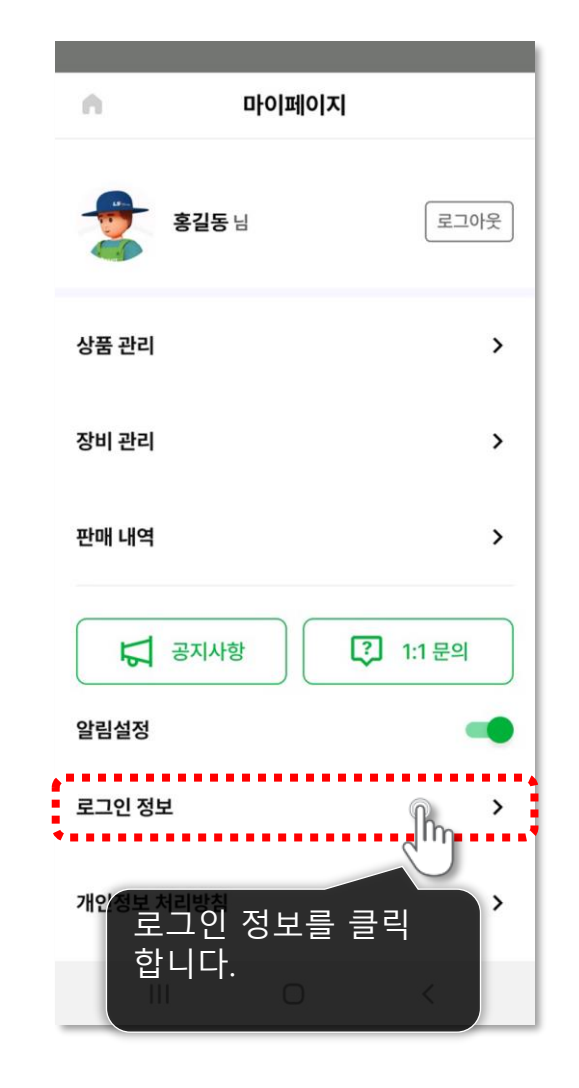

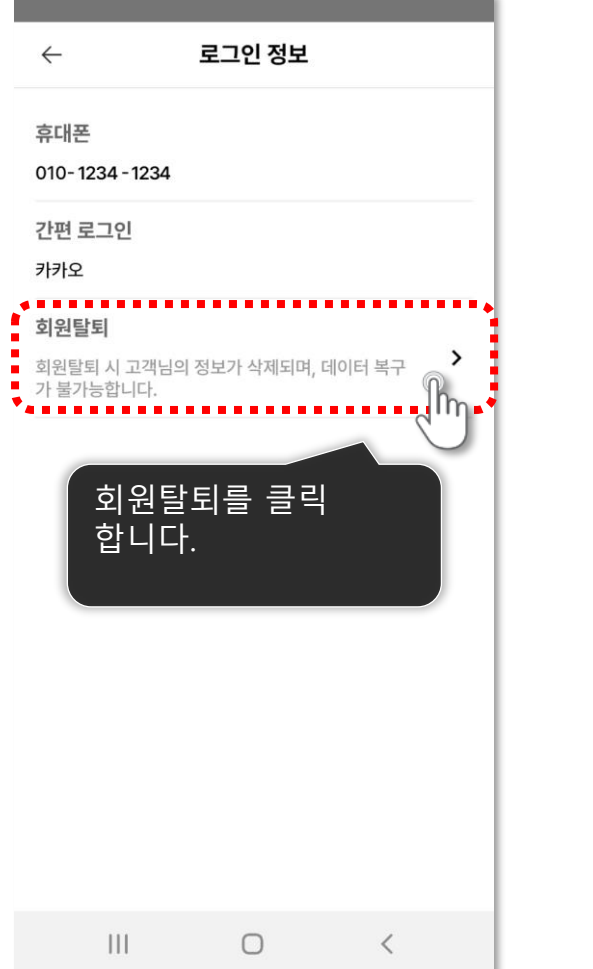

| ← 로그인정보                                                                      |     |
|------------------------------------------------------------------------------|-----|
| 휴대폰                                                                          |     |
| 010- 1234 - 1234                                                             |     |
| 간편 로그인                                                                       |     |
| 카카오                                                                          |     |
| 회원탈퇴                                                                         | ×   |
| 회원탈퇴 시 개인 정보가 삭제되며,<br>이전으로 복구할 수 없습니다.<br>또한 7일간 재가입이 불가능 합니다.<br>탈퇴 하시겠어요? |     |
| 취소 회원탈퇴 (                                                                    | ſIJ |
|                                                                              |     |
| 회원탈퇴를 클릭<br>합니다.                                                             |     |
|                                                                              |     |
|                                                                              |     |
|                                                                              |     |

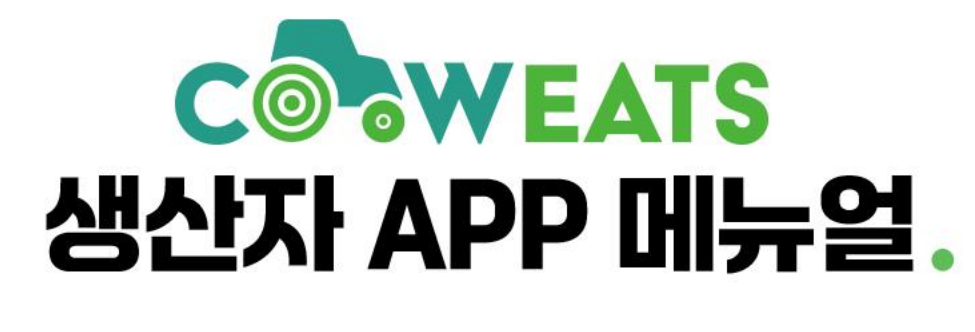

## 감사합니다!

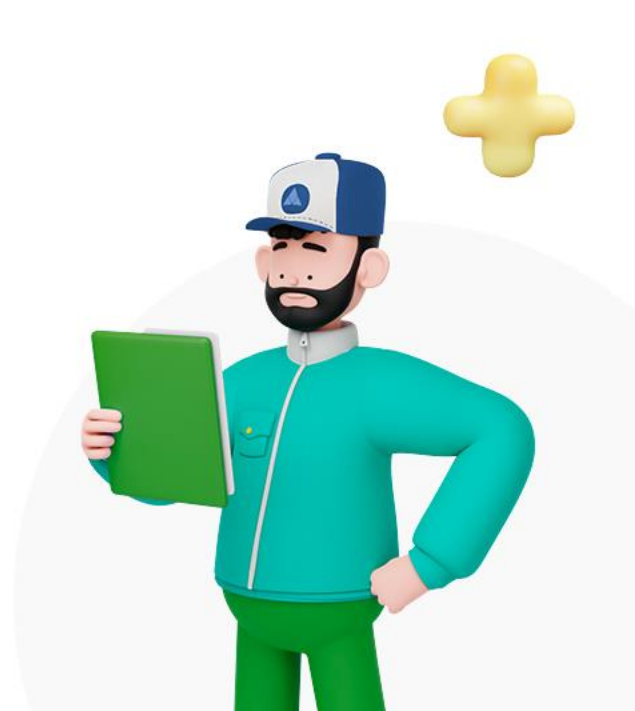